# SANUPS

# A11H

# **TOWER TYPE**

# **Uninterruptible Power Supply**

2kVA, 3kVA

120V Model

# **Instruction Manual**

# ENGLISH

### Introduction

Thank you for choosing the SANUPS (A11H).

# SAVE THESE INSTRUCTIONS

This manual contains important instructions for A11H that should be followed during installation and maintenance of the UPS and batteries to protect the safety of the service technician\* and the customers. To use the UPS correctly and safely, read this manual before using the UPS. After reading, please keep it handy for convenient reference.

This UPS is intended for installation in a temperature-controlled indoor environment free of conductive contaminants.

 $\cdot\,$  Operating temperature: 0 to 40  $^{\circ}\,$  C (32 to 104  $^{\circ}\,$  F)

UPS is an abbreviation for Uninterruptible Power Supply.

#### Table of contents

| §1. Before Use                                              | 1  |
|-------------------------------------------------------------|----|
| §2. Safety Precautions                                      | 2  |
| §3. For Proper Operation                                    | 6  |
| \$3.1 UPS Input Power Supply                                | 6  |
| \$3.2 Installation Precautions                              | 6  |
| \$3.3 Wiring Precautions                                    | 7  |
| §3.4 Usage Precautions                                      | 7  |
| §4.Checking the Contents of the Package                     | 8  |
| §5. External Dimensions and Part Names                      | 9  |
| §5.1 Front and Back Panels of UPS                           | 9  |
| §5.2 Control Panel and Indicators                           | 10 |
| §5.3 External Interfaces                                    | 11 |
| §6. Wiring                                                  | 15 |
| §6.1 Battery Connector Connection                           | 15 |
| §6.2 Connecting Optional Equipment                          | 17 |
| §6.3 Input Plug Connection                                  | 18 |
| §7. Procedure Until Load Device Operation                   | 20 |
| §8. Preparation Before Operation                            | 21 |
| §8.1 User Setting Check                                     | 21 |
| §8.2 UPS Charge                                             | 22 |
| §8.3 Outage Simulation Test                                 | 23 |
| §9. Load Devices Connection                                 | 25 |
| §10. Installation                                           | 26 |
| §10.1 Checking Before Installation                          | 26 |
| §10.1.1 Installation Environment Check                      | 26 |
| §10.1.2 Installation Space Check                            | 26 |
| §10.1.3 Setting Check                                       | 27 |
| §10.2 Installation                                          | 28 |
| §11. Operating Procedures                                   | 29 |
| §11.1 UPS Startup                                           | 29 |
| §11.2 UPS Shutdown (Daily)                                  | 31 |
| §11.3 UPS Shutdown (If Not to Be Used for More Than a Week) | 32 |

\* Service technician

This term is used to indicate service technicians from SANYO DENKI or entrusted from SANYO DENKI with knowledge of this UPS.

Maintenance work must not be performed by other than a qualified service technician.

| §12. User Settings                                       | 33 |
|----------------------------------------------------------|----|
| §12.1 Prior to Modifying the User Settings               | 33 |
| §12.2 Setup Menu List                                    | 34 |
| §13. Maintenance                                         | 36 |
| §13.1 Routine Checks                                     | 37 |
| §13.2 Battery Test                                       | 38 |
| §13.3 Bypass Breaker Reset                               | 39 |
| §13.4 Maintenance by Service Personnel                   | 40 |
| §13.4.1 Battery Replacement                              | 40 |
| §14. Alarm Sounds                                        | 42 |
| §15. Troubleshooting                                     | 43 |
| §16. How to Use Power Management Software                | 45 |
| \$17. Using Standard OS UPS Services                     | 47 |
| §17.1 Windows NT                                         | 47 |
| §17.2 Windows 2000/XP/Server 2003                        | 48 |
| §18. Using Optional Equipment                            | 50 |
| §18.1 Remote Switch                                      | 51 |
| §18.2 Linked Operation Cable                             | 52 |
| §18.2.1 Wiring and Settings for Linked Operation         | 53 |
| §18.2.2 Linked Operation ON Procedure                    | 54 |
| §18.2.3 Linked Operation OFF Procedure                   | 54 |
| §18.2.4 Linked Operation System Configuration            | 55 |
| §18.3 Outlet Box                                         | 56 |
| §18.3.1 Outlet Box Wiring and Settings                   | 57 |
| §18.3.2 Configuration of an Output line Control System   | 58 |
| §18.4 Combining a Remote Switch and Outlet Boxes         | 59 |
| §18.5 LAN Interface Card                                 | 60 |
| §18.6 Contact Interface Card                             | 61 |
| §18.7 Connecting the Emergency Power Off (EPO) Terminals | 62 |
| \$19. Characteristic of UPS                              | 63 |
| §19.1 Basic Operation                                    | 63 |
| §19.2 Protective Functions                               | 63 |
| §19.3 Protective Function Table                          | 64 |
| §19.4 Specifications                                     | 65 |
| §20. Warranty                                            | 66 |

# §1. Before Use

The procedures to use the UPS are shown in the following. Be sure to proceed as follows to use the UPS safely and properly.

|                                                                                   | Check the s                                                                  | afety and usage prec     | autions $\Rightarrow$ pages 2 to 7                                |              |  |  |
|-----------------------------------------------------------------------------------|------------------------------------------------------------------------------|--------------------------|-------------------------------------------------------------------|--------------|--|--|
|                                                                                   | Ļ                                                                            |                          |                                                                   |              |  |  |
| $\boxed{ \text{Check the contents of the package } \Rightarrow \text{ page 8 } }$ |                                                                              |                          |                                                                   |              |  |  |
|                                                                                   | ↓                                                                            |                          |                                                                   |              |  |  |
|                                                                                   | Check the installation and working space $\Rightarrow$ page 6                |                          |                                                                   |              |  |  |
|                                                                                   | Wine the III                                                                 |                          | $\rightarrow$ merces 15 to 10                                     |              |  |  |
|                                                                                   |                                                                              |                          | -> pages 15 to 19                                                 |              |  |  |
|                                                                                   |                                                                              |                          | When using Optional Equipment                                     |              |  |  |
| If you are not using equipment, proceed                                           | optional<br>to the next item.                                                | Connecting Optiona       | $l Equipment \implies pages 50 to 62$                             | 2            |  |  |
|                                                                                   |                                                                              | Ļ                        | When using the power management<br>to manage UPS power supply     | ent software |  |  |
| If you are not using management softwa                                            | the power<br>are, proceed to                                                 | Using the Power M        | nagement Software $\Rightarrow$ pages 45 to 46                    |              |  |  |
| the next item.                                                                    |                                                                              |                          |                                                                   |              |  |  |
|                                                                                   | Check the de                                                                 | fault value of the use   | r setting. $\Rightarrow$ pages 21 and 33 to 35                    | )            |  |  |
|                                                                                   |                                                                              | Ļ                        | When the default settings do not your environment or requirements | match with   |  |  |
| If you do not need to<br>settings, proceed to                                     | to change the user<br>the next item.                                         | Change the u             | ser setting $\Rightarrow$ User settings Guide                     | ]            |  |  |
|                                                                                   |                                                                              |                          |                                                                   | J            |  |  |
|                                                                                   | Charge the                                                                   | UPS                      | $\Rightarrow$ page 22                                             |              |  |  |
|                                                                                   |                                                                              | •                        |                                                                   |              |  |  |
|                                                                                   | Perform the                                                                  | power outage simul       | ation test $\Rightarrow$ pages 23 to 24                           |              |  |  |
|                                                                                   | (                                                                            |                          |                                                                   |              |  |  |
|                                                                                   | Connect the                                                                  | load devices             | $\Rightarrow$ page 25                                             |              |  |  |
|                                                                                   | Install the                                                                  |                          | $\Rightarrow$ pages 26 to 28                                      |              |  |  |
|                                                                                   |                                                                              | <u>л</u>                 | , pages 20 to 20                                                  |              |  |  |
|                                                                                   | Start up the                                                                 | UPS                      | $\Rightarrow$ page 29                                             |              |  |  |
|                                                                                   |                                                                              | Ŷ                        |                                                                   |              |  |  |
|                                                                                   | Turn the los                                                                 | nd device power on       | $\Rightarrow$ page 30                                             |              |  |  |
|                                                                                   |                                                                              | •                        |                                                                   |              |  |  |
| Check the UPS daily by user $\Rightarrow$ page 37                                 |                                                                              |                          |                                                                   |              |  |  |
| UPS is malfunctioning, battery needs to be replaced, etc.                         |                                                                              |                          |                                                                   |              |  |  |
|                                                                                   | Contact your                                                                 | supplier for mainten<br> | ance $\Rightarrow$ page 36                                        |              |  |  |
|                                                                                   |                                                                              | 1                        |                                                                   |              |  |  |
|                                                                                   | Maintenance by technically qualified personnel. $\Rightarrow$ pages 40 to 41 |                          |                                                                   |              |  |  |

# §2. Safety Precautions

# PRECAUTIONS (IMPORTANT SAFETY INSTRUCTIONS)

This Manual contains important instructions for operating and maintaining the A11H202U011TW, A11H202U011TW, A11H302U011TW, A11H302U111TW and the batteries to protect the safety of the service technician and the customers.

Before installing, operating, performing maintenance or inspecting the UPS, be sure to read this manual and accompanying documents carefully to obtain a clear understanding of the information related to its operation, safety and important precautions.

This manual described two warning levels, DANGER and CAUTION, as described below.

| Label          | Explanation                                                                                                    |
|----------------|----------------------------------------------------------------------------------------------------|
| DANGER         | Denotes immediate hazards which WILL probably cause severe bodily<br>injury or death, as a result incorrect operation. |
| <b>CAUTION</b> | Denotes hazards which COULD cause bodily injury and product or property damage, as a result incorrect operation.       |

Additionally, even those hazards denoted by <u>A CAUTION</u> could lead to a serious accident, so the instructions should be strictly followed.

The following labels indicate particularly important instructions which must be carefully followed. The graphic symbols indicate prohibited and mandatory actions.

| Symbol      | ymbol Explanation                                                                                                    |  |  |
|-------------|----------------------------------------------------------------------------------------------------|--|--|
| $\bigcirc$  | Indicates actions that <b>must not be allowed</b> to occur (prohibited actions).                                                             |  |  |
| 0           | Indicates actions that <b>must be taken</b> (mandatory actions).                                                                             |  |  |
| $\triangle$ | Indicates <b>CAUTION</b> (including <b>WARNING</b> ).<br>Specific information appears within the graphic symbol or in an explanation nearby. |  |  |

### 1. Relocation and Transportation Precautions

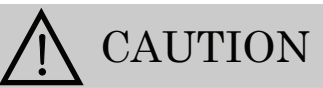

- Be careful to avoid falling or dropping the UPS during relocation or transportation, as bodily injury could result.
- Be careful to avoid back strain when handling the UPS.
- To avoid bodily injury caused by dropping the UPS, do not tilt it more than 5 degrees to either side when moving the UPS vertically. Take preventative measures to avoid dropping the UPS if it must be tilted more than 5 degrees when moving it.

### 2. Installation Precautions

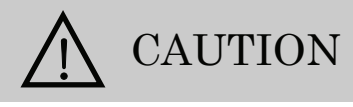

- The UPS should be installed only by technically qualified personnel. Improper installation can result in electric shock, bodily injury, and/ or fire.
- Never operate or store the UPS in the following environmental conditions. Doing so may cause the UPS to malfunction, sustain damage or deteriorate, which could result in a fire.

- a. In ambient environmental conditions other than those specified in the product brochure and instruction manual (temperature 0 to 40°C (32 to  $104^{\circ}$  F), relative humidity 20 to 90%), such as in extremely high or low temperature and high humidity.
- b. Where the UPS is exposed to direct sunlight.
- c. Where the UPS is directly exposed to the heat from a heat source, such as a stove.
- d. Where the UPS may be subject to vibration or physical shock.
- e. Near a device that may emit sparks.
- f. In the presence of dust, salt or corrosive or flammable gas.
- g. Outdoors
- Be careful not to block the air intake and exhaust vents of the UPS.

Keep the front and back of the UPS at least 20 cm away from the wall.

Be careful not to block the air intake and exhaust vents of the UPS. If the air intake or exhaust vent is blocked, the internal temperature of the UPS rises, which could cause battery deterioration resulting in a fire. For maintenance, the UPS requires at least 1 m (40 inches) space at the front and 50 cm (20 inches) at the back.

- The space around the UPS must be ventilated. Unless the ventilation airflow is maintained, gas produced by battery charging could result in rupture or explosion of the case.
- Install the UPS on a stable surface capable of bearing the weight (refer to the table) of the UPS in the correct manner specified in this manual. If the UPS is installed incorrectly, impact or vibration could cause it to fall or move inadvertently, resulting in bodily injury. Be careful to avoid back strain.
- Weight
   kg
   lbs

   A11H202U011TW
   52
   114.6

   A11H202U111TW
   64
   141.1

   A11H302U011TW
   65
   143.3

   A11H302U111TW
   81
   178.6
- Move packaging such as plastic bags and film and accessories such as screws to a place that is out of reach of children. If a child, for example, places film over his or her head or swallows a screw, there is a danger of suffocation.

### 3. Wiring Precautions

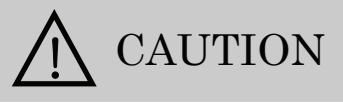

- Wiring should be performed only by technically qualified personnel. Incorrect wiring can result in electric shock and/or fire.
- Protection in primary circuits against over currents, short circuits and earth faults is not provided inside this UPS. Protection in primary circuit against over currents short circuits and earth faults shall be provided as part of the building installation.
- Connect the grounding cable securely in the manner specified. Failure to connect the grounding cable may result in electric shock.
- The grounding cables of all load devices\* connected to the output of the UPS must be securely connected to the grounding terminal. Failure to connect the grounding cables correctly may result in electric shock.

\* Load devices are devices such as computers that are connected to the UPS.

### 4. Operating Precautions

# DANGER

- Immediately shut the UPS off if it malfunctions, or if an unusual odor or noise is observed. Failure to do so may result in a fire.
- To avoid electric shock, do not open the cover of the UPS. Do not detach the cover of the options, except when you use some options. There is danger of electric shock and equipment damage.

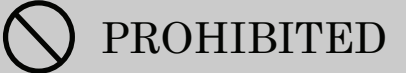

- Never use the UPS for the following types of loads:
  - a. Medical instruments used for life support.
  - b. Control units for trains or elevators, failure of which could cause bodily injury.
  - c. Computer systems upon which social or public infrastructure depends.
  - d. Devices which serve applications related to the above.

Contact your sales representative if you need to use the UPS in an application like the above. Special equipment, such as redundant devices or an emergency generator must be incorporated when operating, maintaining and controlling systems in which a UPS is used with loads affecting life-support or public infrastructure-dependent applications.

- Do not smoke or use an open flame near the UPS, as it could cause the UPS to explode or rupture, resulting in injury or fire.
- Do not place containers of liquid, such as a flower vase, on the UPS. If the container was to spill, the liquid could cause a short circuit, resulting in sparks or fire inside the UPS.
- Do not sit, step or lean on the UPS, as bodily injury could result if the UPS was to fall.
- Do not operate the switches with wet hands. There is danger of electric shock.
- All repairs and modifications to the UPS are prohibited. The UPS contains high voltage and no user serviceable parts. Opening the cover, exchanging the battery, parts exchange, and repair can result in electric shock and damage to the UPS when performed by anyone other than qualified service personnel. All such repairs and modifications will void the warranty.

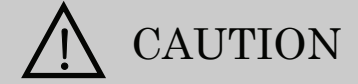

• The following table shows the UPS states resulting from operation of the MAIN MCCB breaker and ON/OFF switch. Check the indicators before and after operating. Do not touch the MAIN MCCB and ON/OFF unless necessary. If power is supplied incorrectly, an electric shock or bodily injury could result.

| UPS Status              |          | Power Output Status          | L FD <sub>c</sub>                        |  |
|-------------------------|----------|------------------------------|------------------------------------------|--|
| MAIN MCCB ON/OFF OUTPUT |          | OUTPUT                       | LEDS                                     |  |
| OFF                     | STAND BY | Stopped                      | BACK UP (off-orange), OUTPUT (off-green) |  |
| ON                      | STAND BY | Stopped                      | BACK UP (off-orange), OUTPUT (off-green) |  |
| OFF                     | ON       | Power supplied from inverter | BACK UP (lit-orange), OUTPUT (lit-green) |  |
| ON                      | ON       | Power supplied from inverter | BACK UP (off-orange), OUTPUT (lit-green) |  |

- Avoid inserting sharp objects or fingers into the fan. Doing so may result in bodily injury.
- Do not touch the UPS, including the cables, if you hear thunder nearby. There is danger of electric shock from a lightning strike.

### 5. Maintenance and Inspection Precautions

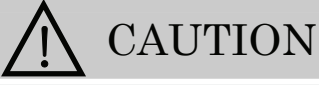

- Maintenance and repair of the inside of the UPS should be performed only by technically qualified personnel. Electric shock, bodily injury and burns, fuming, or fire could otherwise result.
- Contact your nearest sales representative or authorized service center to have the UPS checked out or to replace defective parts. Opening the cover carelessly can result in an electric shock or burn.
- Replace the batteries periodically (once every 4.5 years when operated at 25°C (77° F)). Using batteries after their service life has expired may cause a fire.
- Never use organic chemicals such as gasoline, thinner, benzene or detergent to clean batteries. These can cause the casing to crack and leak, resulting in fire.
- Do not allow sharp metallic objects or fingers to touch the battery connectors of the UPS. Doing so may result in an electric shock.
- Do not touch any parts inside the UPS, even when AC input is removed. Voltage produced from the batteries can still cause an electric shock.

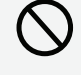

### 6. Radio Frequency Interference

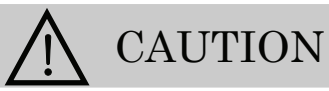

• This equipment has been tested and found to comply with the limits for a Class A digital device, pursuant to part 15 of the FCC Rules. These limits are designed to provide reasonable protection against harmful interference when the equipment is operated in a commercial environment. This equipment generates, uses, and can radiate radio frequency energy and if not installed and used in accordance with the instruction manual, may cause harmful interference to radio communications. Operation of this equipment in the residential area is likely to cause harmful interference in which case the user will be required to correct the interference at his own expense.

### 7. Battery Handling Precautions

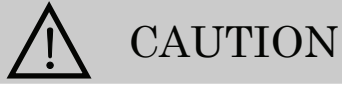

- Battery servicing should be performed by technically qualified personnel. Keep unqualified personnel away from batteries.
- Replace batteries only with the same model and brand: HRL1234WF2FR manufactured by CSB BATTERY Co., LTD. Risk of explosion if battery is replaced by an incorrect type.
- The batteries in this product are lead type batteries which are a reusable resource. Please cooperate by recycling when replacing or disposing of used batteries. Dispose of used batteries according to the instructions. Customers should not dispose of used batteries themselves. To dispose of used batteries, contact your nearest sales representative, an authorized industrial waste handling company, or repack them in their original cartons and send them to your supplier or SANYO DENKI.
- Do not use batteries after their service life has expired. Doing so may result in fuming or fire. Additionally, the battery backup function may fail to operate with such batteries, so that power will not supplied to the load when a power outage occurs.
- Batteries pose hazards for electrical shock and dangerous short-circuit current. The following precautions should be observed when working with batteries.
  - a. Remove watches, rings and other metal objects.
  - b. Use insulated tools.
  - $c. \quad \text{Wear rubber gloves and boots.}$
  - d. Do not lay tools or metal parts on top of batteries.
  - e. Disconnect the charging source prior to connecting or disconnecting battery terminals.
  - f. Determine whether the batteries have been inadvertently grounded, and if so, remove the source of grounding. Contact with any part of a grounded battery can result in electric shock.
- Do not attempt to open or disassemble batteries. The electrolyte is harmful to the skin and eyes. The battery contains diluted sulfuric acid, which is extremely toxic. If a battery leaks, take appropriate measures to prevent any battery fluid contacting your skin or clothing. Diluted sulfuric acid may cause blindness if it gets into the eye, may burn skin upon contact. It is electrically conductive and corrosive. Observe the following procedures if electrolyte spills:
  - a. Wear full eye protection and protective clothing.
  - b. If sulfuric acid contacts the skin, wash it off immediately with water.
  - c. If sulfuric acid contacts the eyes, flush thoroughly and immediately with water, and seek medical attention.
  - d. Spilled sulfuric acid should be washed down with a suitable acid-neutralizing agent, such as a solution of approximately one pound (500 grams) bicarbonate of soda in one gallon (4 liters) of water. The bicarbonate of soda solution should be applied until evidence of reaction (foaming) has ceased. The resulting liquid should be flushed with water and the area dried.
- Lead acid batteries can present a risk of fire due to generation of hydrogen gas. The following procedures should always be followed:
  - a. DO NOT SMOKE when near batteries.
  - b. DO NOT allow flames or sparks near batteries.
  - c. Before working with batteries, discharge static electricity from the body by first touching a grounded metal surface before touching the batteries.
- If a fire occurs near a battery, do not use water to extinguish it. Use only a powder-distinguishing agent (ABC). Using water can cause the fire to spread.
- Do not dispose of batteries in fire, as they could explode.
- Strictly observe the following precautions when handling the batteries. Failure to do so may cause battery leakage, overheating or explosion.
  - a. Do not solder to any part of the battery directly.
  - b. Do not charge the battery with reversed positive (+) and negative (-) terminal polarity.
  - c. Do not mix different battery types, brands or versions.
  - d. Do not attempt to peel off or break the outer covering of a battery.
  - e. Do not subject batteries to strong physical shock, or throw them away.
  - f. Clean batteries with water-moistened cloth squeezed hard. Do not use organic compounds such as gasoline, thinner, benzene or detergent.
  - g. Electrical energy may remain in a battery even after its service life has expired. Do not allow sparks near used batteries, and protect them from short-circuiting.

# §3. For Proper Operation

### §3.1 UPS Input Power Supply

#### (1) Input Power Requirements

The input power of this UPS is shown in the following table.

| MODEL AC input voltage                                           |                      | AC input frequency |
|------------------------------------------------------------------|----------------------|--------------------|
| A11H202U011TW<br>A11H202U111TW<br>A11H302U011TW<br>A11H302U111TW | 120V (55 to 150V *1) | 40 to 120Hz        |

\*1. UPS operation switches to battery power supply after AC power supply operation continues for one minute when AC input voltage is 96V or less.

And UPS operation switches to battery power supply immediately under the following condition; when AC input voltage is 55 - 68V, load reduction factor exceeds 40%, or when AC input voltage is 68- 80V, load reduction factor exceeds 70%

when AC input voltage is  $68\mathchar`$  80V, load reduction factor exceeds 70%.

#### (2) The current capacity of the AC power supply

The current capacity of the AC power supply must satisfy the requirements of the UPS. (The current capacity varies according to the MODEL.)

| MODEL                          | Input capacity | Recommended capacity of breaker |                      |  |
|--------------------------------|----------------|---------------------------------|----------------------|--|
| A11H202U011TW<br>A11H202U111TW | 1.8kVA         | 20A                             | $III$ standard $*^2$ |  |
| A11H302U011TW<br>A11H302U111TW | 2.7kVA         | 30A                             | OL stanuard          |  |

\*2. Protect branch circuits by using the breaker of the specified capacity on distribution panels. To meet the requirements of UL standards, always protect both polarities.

### §3.2 Installation Precautions

- (1) The UPS should be installed in the suitable environment. See §10 "Installation".
- (2) Carefully consider the leakage current when a leakage circuit breaker is installed on the input side. The maximum leakage current of the UPS is 3mA.
- (3) Keep the UPS at least 1 m (about 40 inches) away from CRT displays. Other devices which may be sensitive to magnetic flux should be kept away from the UPS, as it emits a slight amount of magnetic flux.

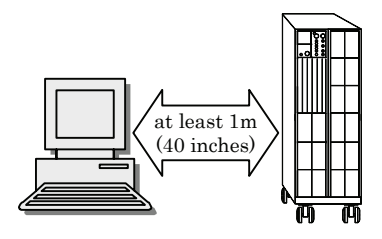

- (4) The UPS employs a fan for forced-air cooling. Provide a clearance at the front and back of the UPS to permit free airflow at the air intake and exhaust vents.
- (5) Perform settings or preparations for operation of the UPS before fixing the UPS on the floor.

Note for working space

For installation of the UPS allow for the space at least 1 meter (40 inches) at the front and back

# §3.3 Wiring Precautions

\* Installation must be done in accordance with the National Electric Code Articles 110-17 and 110-18.

- (1) When the AC input power is single-wire grounded, always connect the ground phase to the W terminal (S phase) side on the UPS. See §6.3 "Input Plug Connection" for details.
- (2) As far as possible, do not ground the output (load) side. If you must make a single-wire grounded connection, always connect the ground phase to the W terminal (V phase) side on the UPS. (This is to prevent short-circuiting by the ground.) See §9 "Load Devices Connection" for details.

# §3.4 Usage Precautions

(1) Never short-circuit the output terminals.

- Doing so causes protective functions to activate or circuit breakers to trip, preventing output.
  (2) Unsuitable load devices
  Do not connect laser printers, plain paper fax machines, copy machines, or overhead projectors as load devices. Such devices typically include heating elements that draw high current. This may cause an overload that could prevent battery backup operation when an outage occurs, and could damage
- the UPS.(3) Power supply environment

If the UPS is used in an environment subject to long and frequent power outages (more than once a week), the batteries may not receive sufficient charge, which could result in foreshortened battery life and premature battery failure

(4) If the UPS is not operated for a long period, the batteries may require recharging. If the batteries in the UPS are left uncharged, their service life will be greatly foreshortened. Recharge (refresh charge) in accordance with the UPS storage environment as shown in the table below. See §8.2 "UPS Charge" for details.

| Stone on Temperature | Change Interval     | Operation         |                   |  |
|----------------------|---------------------|-------------------|-------------------|--|
| Storage Temperature  | Charge Interval     | A11H***U011       | A11H***U111       |  |
| 25°C                 | Once every 6 months | At least 24 hours | At least 36 hours |  |
| 30°C                 | Once every 4 months | At least 24 hours | At least 36 hours |  |
| 40°C                 | Once every 2 months | At least 24 hours | At least 36 hours |  |

Recharging procedures

| 1 |                                                                 |                      |      |      |                                            |  |
|---|-----------------------------------------------------------------|----------------------|------|------|--------------------------------------------|--|
|   | 1                                                               | Set                  | BATT | MCCB | on the back panel of the UPS to "ON".      |  |
|   | 2                                                               | $\operatorname{Set}$ | MAIN | MCCB | on the back panel of the UPS to "ON".      |  |
|   | $\downarrow$ Recharging starts.                                 |                      |      |      |                                            |  |
|   | ③ Continue operation for at least hours specified in the table. |                      |      |      |                                            |  |
|   | 4                                                               | $\operatorname{Set}$ | MAIN | MCCB | to "OFF" after the hours specified elapse. |  |
| 1 | <u> </u>                                                        |                      |      |      |                                            |  |

(5) Insulation testing

Before testing indoor wiring insulation, shut down the UPS and disconnect the input and output cables. Conducting an insulation test with the UPS connected may damage electronic components such as the built-in arrester.

(6) Rack support rails (not supplied) are required to mount the UPS on a rack. For details, contact your supplier or Sanyo Denki representative.

# §4.Checking the Contents of the Package

After opening the package carton, check to be sure that it contains all of the following items.

Are UPS and all accessories in ? Is there no visible damage on the UPS?

Check and put the mark in  $\blacksquare$  .

If any item is missing, contact your supplier or SANYO DENKI.

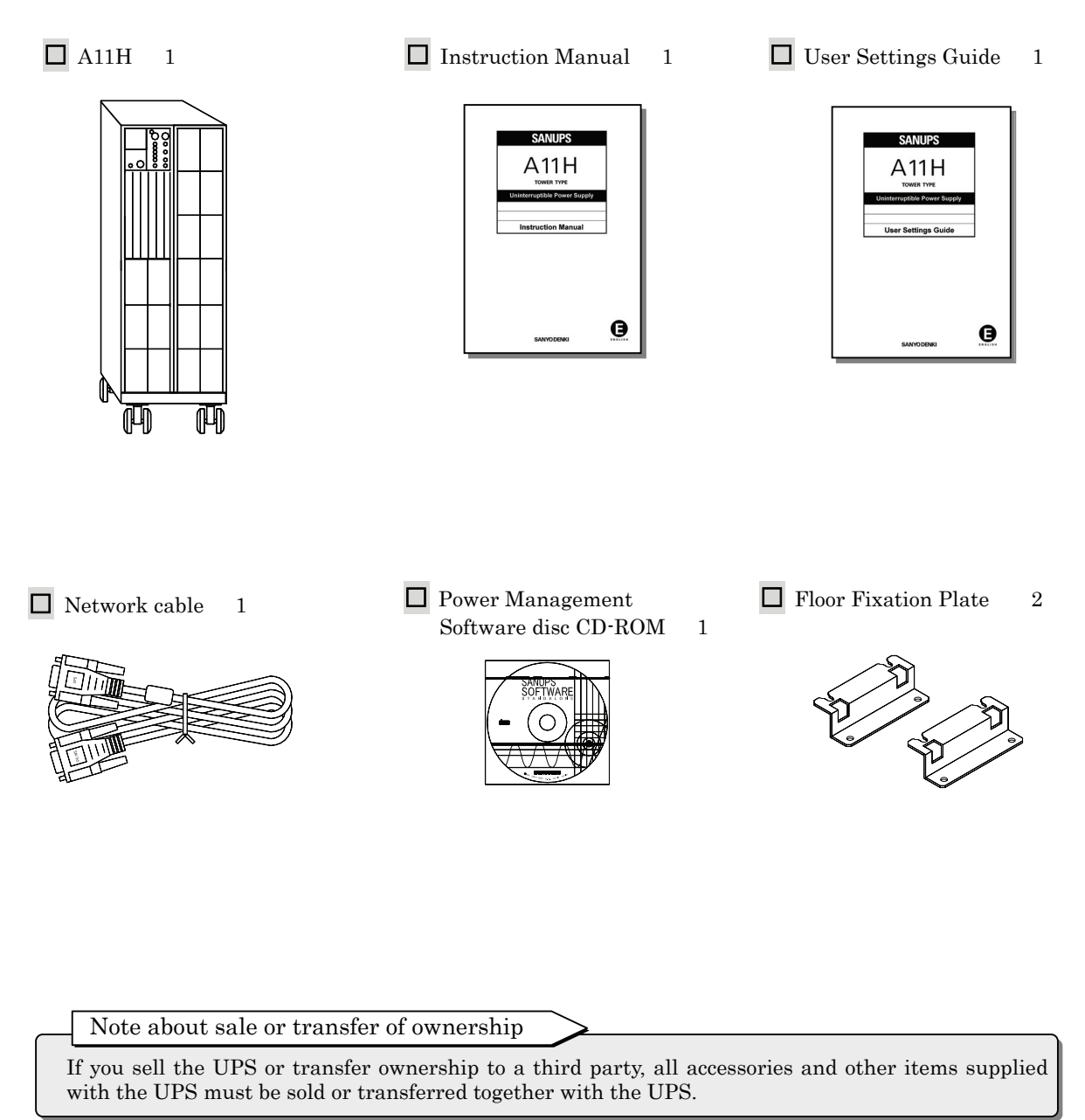

# §5. External Dimensions and Part Names

### §5.1 Front and Back Panels of UPS

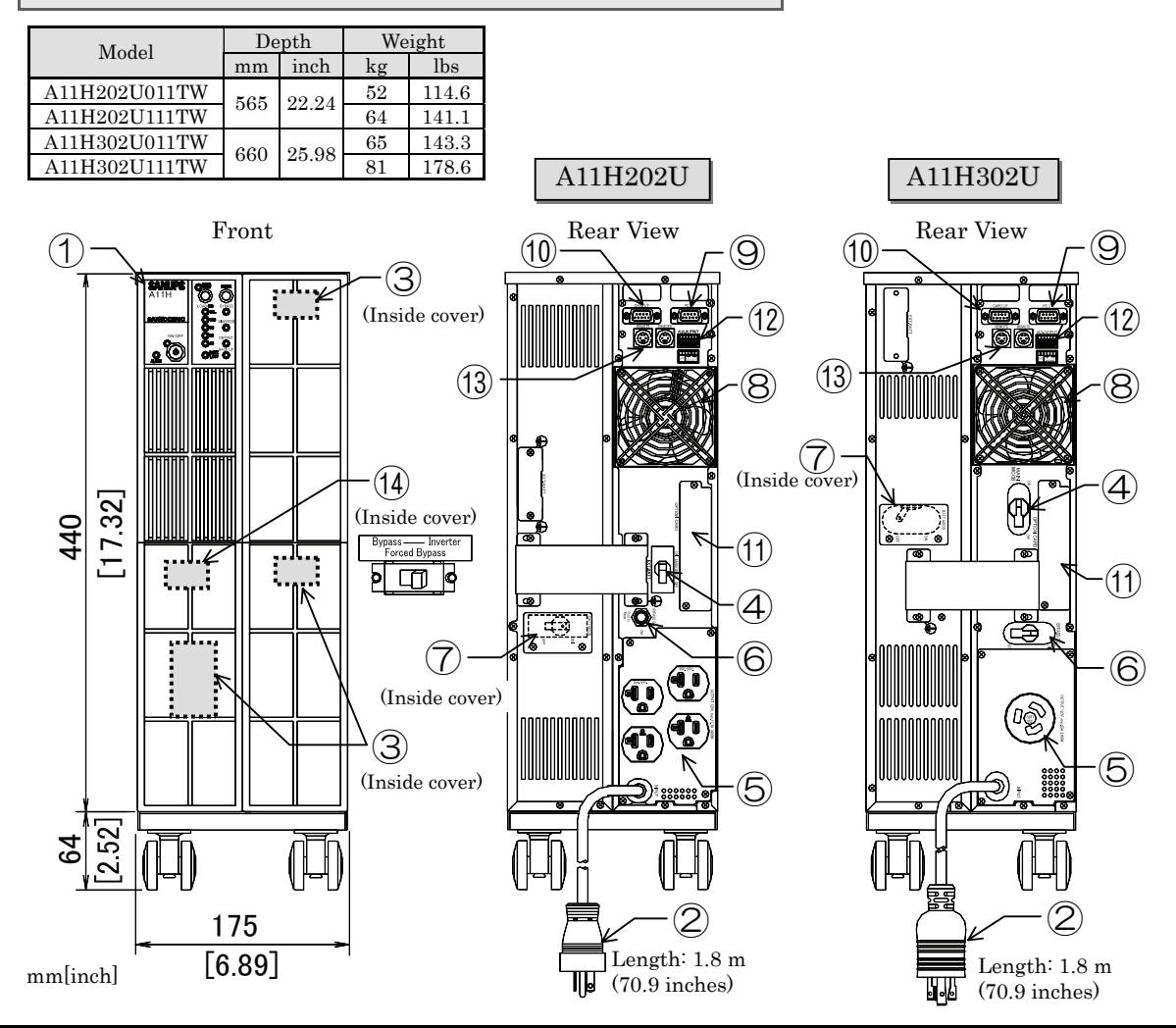

| No.                      | Name                               | Label         | Function                                                                                             |
|--------------------------|------------------------------------|---------------|----------------------------------------------------------------------------------------------------|
| 1                        | Control panel and indicators       | _             | Control panel for control operations, UPS status display, and function settings                      |
| 2                        | Input power plug                   | _             | Input power plug                                                                                     |
| 3                        | Battery connector                  | -             | Battery connector                                                                                    |
| 4                        | Input breaker                      | MAIN MCCB     | Input power On and Off breaker                                                                       |
| (5)                      | Output terminal(s)                 | OUTPUT        | Power output terminal(s)                                                                             |
| 6                        | Bypass breaker                     | BYPASS OC     | Breaker to protect bypass circuits                                                                   |
| $\overline{\mathcal{O}}$ | Battery breaker                    | BATT MCCB     | Breaker to protect battery circuits                                                                  |
| 8                        | Exhaust vent for cooling fan       | -             | Ventilation inside UPS                                                                               |
| 9                        | PC interface                       | PC I/F        | Connector for the Power control software                                                             |
| 10                       | Card interface                     | CARD I/F      | Connector for the Optional interface card*2                                                          |
| 1                        | Option card slot                   | OPTION CARD   | Optional interface card <sup>*2</sup> slot                                                           |
| 12                       | External control terminals         | AUX.OUTPUT    | Connect an optional system control box *2, or an emergency power off (EPO) switch.                   |
| 13                       | Remote switch connectors           | REMOTE        | Connect an optional remote switch *2, or optional linked operation cables.                           |
| 14                       | Forced bypass switch <sup>*1</sup> | Forced Bypass | Switch to bypass power supply during maintenance connecting the maintenance bypass unit (optional)*2 |

<sup>-</sup> Note

\*1. Activate the Forced Bypass switch when using a maintenance bypass unit (optional). Normally, do not change the position of this switch. Leave it set to "Inverter".

\*2. Contact your supplier or SANYODENKI for details of the optional devices. Refer to the Instruction manual of the optional devices for more information such as specifications and installation of the optional devices.

#### §5.2 Control Panel and Indicators (14) (15) **SANUPS** BATT CLEAR (10) 11H 9 (16) LOAD (%) **BYPASS** 8 $\bigcirc$ )0.L. $(\bigcirc)$ $\bigcirc$ SANYO DENKI 4 100 INVERTER 6 $(\bigcirc)$ 75 3 Indications of LED in this manual ON/QEF 50 (12) OUTPUT The LEDs on the control panel are $(\bigcirc)$ 25 (13) described as "Green ON/OFF" or "Red ALARM". 2 ٢ The LEDs state are indicated as follows; (1)LED lights. $(\bigcirc$ ALARM 1 5

| No         | Label                                                                                                    |        | Functions                                       |                                                           |                          |                                                    |                                                                         |
|------------|----------------------------------------------------------------------------------------------------|--------|-------------------------------------------------|-----------------------------------------------------------|--------------------------|----------------------------------------------------|-------------------------------------------------------------------------|
| 110.       |                                                                                                    | abei   | Status display                                  | Lit                                                       | Not lit                  | Blink                                              | Fast blink                                                              |
| 1          | BACK UP                                                                                                    |        | UPS input power status,<br>UPS operation status | AC input power error,<br>Battery back up                  | AC input power<br>normal | AC input power error,<br>UPS output stop           | -                                                                       |
| 2          | 2) OUTPUT                                                                                                    |        | UPS output power status                         | Output power supply                                       | OFF                      | Power supply<br>bypassing                          | During ON/OFF delay<br>operation of output line<br>control operation *2 |
| 3          | INV                                                                                                    | /ERTER | UPS output power status                         | UPS power supply                                          | OFF                      | _                                                  | _                                                                       |
| 4          | BY                                                                                                    | (PASS  | UPS output power status                         | Bypass power supply                                       | OFF                      | _                                                  | _                                                                       |
| 5          | 5 BATT. LOW                                                                                                    |        | Battery status                                  | Battery voltage low,<br>Battery charge is 25 %<br>or less | Battery power<br>normal  | Battery exhausted                                  | -                                                                       |
| 6          | 3) 25                                                                                                    |        | Load level 25%                                  | Load 25% or more                                          | Load under 25%           | _                                                  | _                                                                       |
| $\bigcirc$ | )         )         50           )         )         )         75           )         100         0. L.           )         ALARM |        | Load level 50%                                  | Load 50% or more                                          | Load under 50%           | -                                                  | -                                                                       |
| 8          |                                                                                                    |        | Load level 75%                                  | Load 75% or more                                          | Load under 75%           | -                                                  | -                                                                       |
| 9          |                                                                                                    |        | Load level 100%                                 | Load 100% or more                                         | Load under 100%          | *1                                                 | -                                                                       |
| 10         |                                                                                                    |        | Overload display                                | Load 105% or more                                         | Load under 105%          | _                                                  | -                                                                       |
| 1          |                                                                                                    |        | Alarm                                           | Failure detected                                          | No failure               | _                                                  | -                                                                       |
| 12         | 0N/OFF                                                                                                    |        | Operation status                                | Output power supply                                       | OFF                      | Power supply<br>bypassing                          | During ON/OFF delay<br>operation of Linked<br>operation *3              |
| (13)       | I3 ON/OFF                                                                                                    |        | UPS ON/OFF switch                               |                                                           |                          |                                                    |                                                                         |
| 14         | BATT. TEST                                                                                                    |        | Battery test                                    | Result: Normal                                            | -                        | Testing<br>↓ Blinking speed chang<br>Result: Error | es.                                                                     |
| (15)       | 15 BATT. TEST                                                                                                    |        | Battery test operation                          |                                                           |                          |                                                    |                                                                         |
| 16         | C                                                                                                    | LEAR   | Stop buzzer, clear result of                    | f battery test                                            |                          |                                                    |                                                                         |

#### Note

\*1. For about 5 seconds after MAIN MCCB is set to "ON", the LOAD "Green 100" blinks.

\*2. Blinks during delay operation when output line control is being performed with an optional outlet box. The blinking is faster than the blinking which indicates UPS bypass power supply.

\*3. Blinks during delay operation when linked operation is being performed with an optional remote switch and optional linked operation cable(s). The blinking is faster than the blinking which indicates UPS bypass power supply.

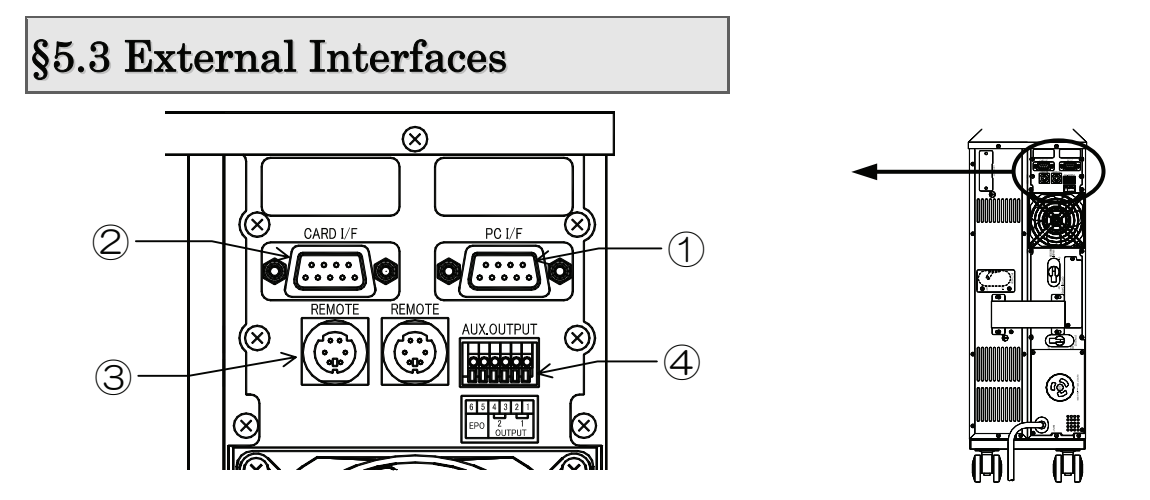

| No. | Name                                | Function                                                                                                    |
|-----|-------------------------------------|----------------------------------------------------------------------------------------------------|
| 1   | PC I/F<br>PC interface<br>(RS-232C) | Connect the computer to this connector with the supplied Network cable.<br>The unit functions as follows, depending on the value of the Interface user setting.<br>Set the Interface setting to select the functions that you want to use. See §3.4 "Setting PC<br>Interface" in the <i>User Settings Guide</i> for details on the setting procedure.                                                                                                    |
|     |                                     | <ol> <li>Interface setting: Workstation</li> <li>Select this setting when you want to perform power management and shut down the computer (personal computer, workstation, etc.) by means of communications between the UPS and the computer, using the power management software on the supplied CD-ROM or another power management application.</li> <li>For more information about the power management software, see §16 "How to Use Power Management Software" or the User Guide on the supplied CD-ROM.</li> </ol>                                                                                                    |
|     |                                     | <ul> <li>2. Interface setting: Standalone</li> <li>&gt; Select this setting when you want to shut down the UPS automatically, using the standard UPS service* provided by the operating system (NetWare, Windows NT, etc.).</li> <li>* Note about using UPS service functions</li> </ul>                                                                                                    |
|     |                                     | <ul> <li>See §17 "Using Standard OS UPS Services" for more information about the setting procedure.</li> <li>Do not connect the supplied Network cable when using an operating system (Windows 95, 98, etc.) that does not have a standard UPS service. Backup may not be possible when a power outage occurs.</li> <li>When using the optional power management software with a serial connection, set the Interface setting to Workstation The UPS may stop immediately on a power outage if the setting is set to Standalone.</li> </ul>                                                                                                    |
|     |                                     | Signal names         External view                                                                                                    |
|     |                                     | 2 RXD<br>3 TXD<br>5 GND<br>4 DTR<br>6 DSR<br>8 CTS<br>7 RTS<br>7 RTS<br>D-sub 9-pin Male<br>0 0 0 0<br>0 0 0<br>0 0 0<br>0 0 0<br>0 0 0<br>0 0 0<br>0 0<br>0<br>0 0<br>0<br>0<br>0<br>0<br>0<br>0<br>0<br>0<br>0<br>0<br>0<br>0<br>0 |

| No.                                                                                                    | Name                                                                                                    |                                                                                                    | Function                                                                                                    |  |  |  |
|----------------------------------------------------------------------------------------------------|----------------------------------------------------------------------------------------------------|----------------------------------------------------------------------------------------------------|----------------------------------------------------------------------------------------------------|--|--|--|
| 2                                                                                                    | CARD I/F                                                                                                    | This is a dual-purpose interfa                                                                                                    | ce, for connection of Sanyo option cards (LAN interface card,                                                                                                    |  |  |  |
|                                                                                                    | Card interface                                                                                                    | contact interface card) and for                                                                                                    | output of UPS status signals.                                                                                                    |  |  |  |
|                                                                                                    | To use the LAN interface card, set the Interface user setting to Workst:<br>See §3.4 "Setting PC Interface" in the <i>User Settings Guide</i> for details o |                                                                                                    | , set the Interface user setting to Workstation (default setting).<br>" in the <i>User Settings Guide</i> for details on the setting                                                                                                    |  |  |  |
|                                                                                                    |                                                                                                    | procedure.                                                                                                    | Noto                                                                                                    |  |  |  |
|                                                                                                    |                                                                                                    |                                                                                                    | The LAN interface card and the contact interface card                                                                                                    |  |  |  |
|                                                                                                    |                                                                                                    |                                                                                                    | cannot be used simulateously.                                                                                                    |  |  |  |
|                                                                                                    |                                                                                                    | Interface connector te                                                                                                    | erminal names External view                                                                                                    |  |  |  |
|                                                                                                    |                                                                                                    |                                                                                                    | D-sub 9-pin Female                                                                                                    |  |  |  |
| 6 AC input error<br>7 Battery low<br>4 AC output<br>8 Device error<br>9 Bypass output<br>5 COM (common) |                                                                                                    | input error<br>tery low<br>output<br>ice error<br>ass output<br>M (common) External transmission () () () () () () () () () () () () ()                                                                                                    |                                                                                                    |  |  |  |
|                                                                                                    |                                                                                                    |                                                                                                    |                                                                                                    |  |  |  |
|                                                                                                    |                                                                                                    | For SANYO DENKI option cards only<br>(cannot be used for other purposes)                                                                                                    |                                                                                                    |  |  |  |
|                                                                                                    |                                                                                                    | )                                                                                                    |                                                                                                    |  |  |  |
|                                                                                                    |                                                                                                    | External transmission signals                                                                                                    |                                                                                                    |  |  |  |
|                                                                                                    |                                                                                                    | Signal name                                                                                                    | Description                                                                                                    |  |  |  |
|                                                                                                    |                                                                                                    | AC input error                                                                                                    | Active* when UPS is supplying battery power due to failure of utility power.                                                                                                    |  |  |  |
|                                                                                                    |                                                                                                    | Battery low                                                                                                    | Active when battery voltage decreases to below the specified level during battery power supply.                                                                                                    |  |  |  |
|                                                                                                    |                                                                                                    | AC output                                                                                                    | Active when AC power is being supplied to the UPS OUTPUT terminals.                                                                                                    |  |  |  |
|                                                                                                    |                                                                                                    | Bypass output                                                                                                    | Active when bypass power is being supplied to the UPS OUTPUT terminals.                                                                                                    |  |  |  |
|                                                                                                    |                                                                                                    | Device error                                                                                                    | Active when a fault occurs in the UPS main unit.                                                                                                    |  |  |  |
|                                                                                                    |                                                                                                    | <u>.</u>                                                                                                    | * Active = transistor conduction state                                                                                                    |  |  |  |
|                                                                                                    |                                                                                                    | External transmission signal electrical characteristics                                                                                                    |                                                                                                    |  |  |  |
|                                                                                                    |                                                                                                    | <ul> <li>Interface: Transistor open</li> <li><u>Maximum rating: DC +35</u></li> <li>Normal state: Open (high</li> </ul>                                                                                                    | collector output<br><u>V/100mA</u><br>impedance); Active state: Conduction                                                                                                    |  |  |  |
|                                                                                                    |                                                                                                    | Notes                                                                                                    |                                                                                                    |  |  |  |
|                                                                                                    |                                                                                                    | <ul> <li>When connecting inducti</li> <li>When connecting a volta<br/>ensure that the maximum<br/><u>connection of applied vol</u><br/>AC voltage cannot be app</li> <li>External transmission si<br/>(relay contact), use the or</li> </ul> | ve or capacitive loads, do not exceed the maximum rating.<br>ge load, connect <sup>-</sup> (minus) polarity to the COM (common) pin, and<br>m rating is not exceeded. <u>Use in excess of the maximum rating or</u><br><u>tage with the wrong polarity can result in damage to the UPS.</u><br>plied.<br>gnals are transistor output. If you require no-voltage contact<br>ptional contact interface card. |  |  |  |
|                                                                                                    |                                                                                                    |                                                                                                    |                                                                                                    |  |  |  |

| No. | Name                        | Function                                                                                                    |
|-----|-----------------------------|----------------------------------------------------------------------------------------------------|
| 3   | REMOTE (2)                  | These are connectors for remote ON/OFF signal input and for linked operation.                                                                                                    |
|     | Remote switch<br>connectors | Connect an optional remote switch for remote control of UPS ON/OFF and computer shutdown from a remote location, or connect an optional linked operation cable.                                                                                                    |
|     |                             | These connectors function as follows, depending on the setting of the Interface user setting.                                                                                                    |
|     |                             | <ol> <li>Interface setting: Standalone</li> <li>UPS Remote ON/ UPS Remote OFF</li> </ol>                                                                                                    |
|     |                             | <ul> <li>2. Interface setting: Workstation</li> <li>&gt; UPS Remote ON/One-touch system shutdown<br/>By a Remote switch OFF operation, you can perform a one-touch shutdown of<br/>computers connected to the UPS from a remote location.</li> </ul>                                                                                                    |
|     |                             | Select the Interface setting for the functions you want to use.<br>See §3.4 "Setting PC Interface" in the <i>User Settings Guide</i> for details on the setting procedure.                                                                                                    |
|     |                             | REMOTE connector terminal names External view                                                                                                    |
|     |                             | UPS REMOTE<br>connectorRemote switch<br>(option) $1 \\ 0 \\ 0 \\ 0 \\ 0 \\ 0 \\ 0 \\ 0 \\ 0 \\ 0 \\ $                                                                                                    |
|     |                             | COM COM COM COM COM COM COM COM COM COM                                                                                                    |
|     |                             | $\begin{array}{c} \text{COM} \\ 4 \\ 4 \end{array} \qquad OFF \text{ switch} \end{array}$                                                                                                    |
|     |                             | OFF input $\bigcirc$                                                                                                    |
|     |                             | <ul><li>There are 2 REMOTE connectors, each with the same functions.</li><li>For remote control of one UPS unit, connect either of the connectors to a remote switch.</li></ul>                                                                                                    |
|     |                             | • For control of multiple UPS units, connect as follows.<br>Connect one of the REMOTE connectors on one UPS unit to a remote switch.<br>Connect a linked operation cable (option) to the other REMOTE connector to link the<br>next UPS. You can connect up to 5 UPS units, and set the ON/OFF delay for each unit, so<br>that you can start and stop the units in sequence. This method of operation is called<br>"Linked operation". |
|     |                             | For details, see §18.1 "Remote Switch" and §18.2 "Linked Operation Cable".                                                                                                    |
|     |                             | Linked operation configuration                                                                                                    |
|     |                             | Linked operation Remote switch                                                                                                    |
|     |                             |                                                                                                    |

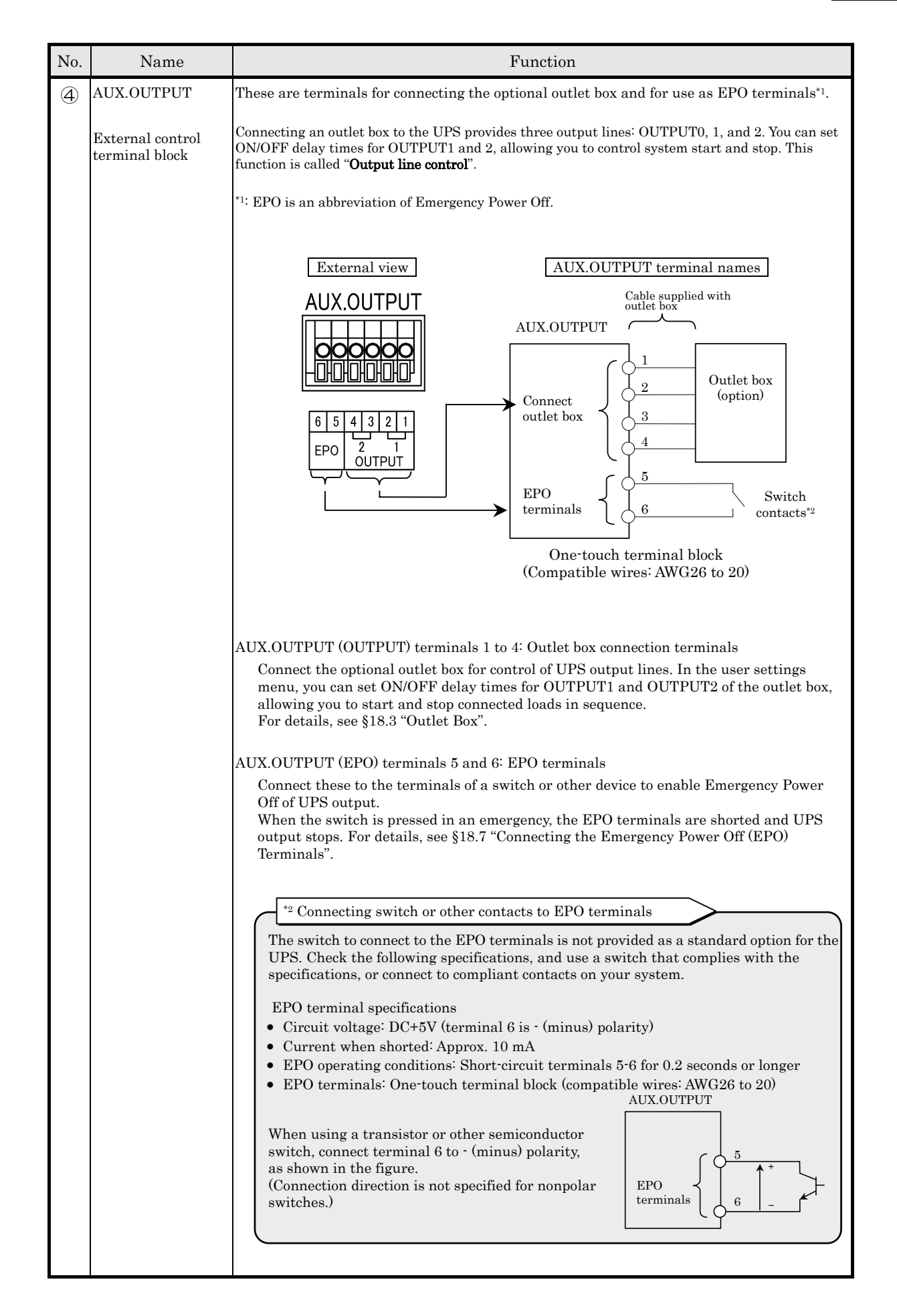

# §6. Wiring

# §6.1 Battery Connector Connection

|          | • Be sure to lock the casters before wiring. Failure to do so can result in bodily injury. |
|----------|--------------------------------------------------------------------------------------------|
|          | • wear insulated gloves and take other precautions when connecting the batteries.          |
|          | Otherwise electric shock can result.                                                       |
|          | • There is a constant voltage (max. approx. 48V:A11H202U, 60V:A11H302U) at the             |
|          | battery terminals. Do not touch them with your hands or short circuit them. Bodily         |
| CALITION | injury can result.                                                                         |
| CAUTION  | • The battery connector cannot be inserted in the wrong orientation. If it does not go in, |
|          | do not try to force it. Doing so can damage the connector and result in electric shock.    |
|          | • Be careful not to get your hands caught when securing the cover.                         |

Proceed as follows to connect the battery connectors inside the front covers.

1 Lock four casters with lock fittings.

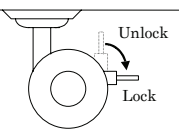

- 2 Remove three front panels on the UPS.
- 3  $\$  Loose the screw on the battery covers and remove the battery covers.
- 4 4 Remove all insulation tapes from the battery connectors of the battery pack side.

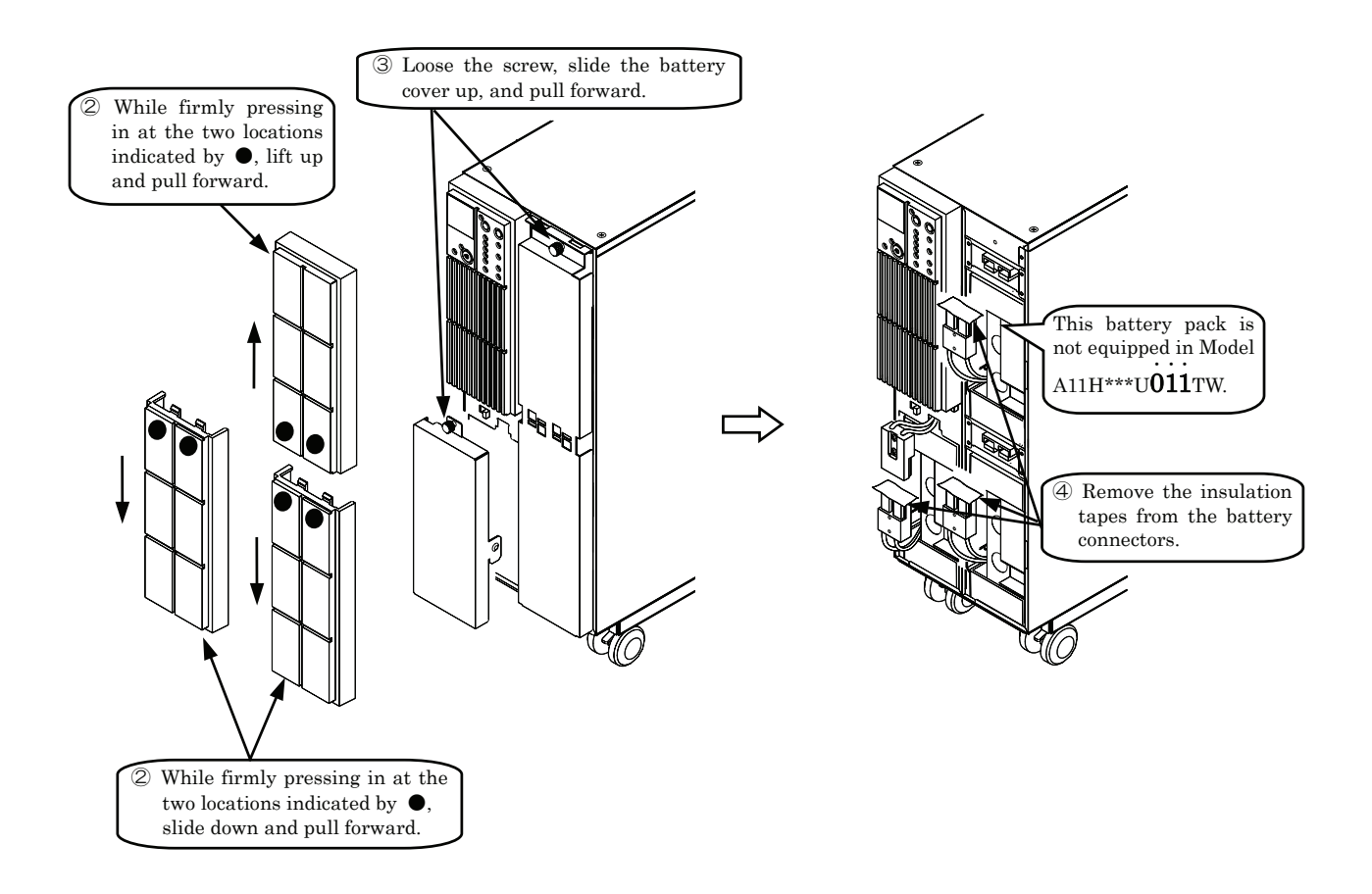

- 5 Connect the <u>battery connectors</u>.
- 6 Verify that Forced Bypass is set to "Inverter".
- $\bigcirc$  Attach two battery covers.
- 8 Attach three front panels.

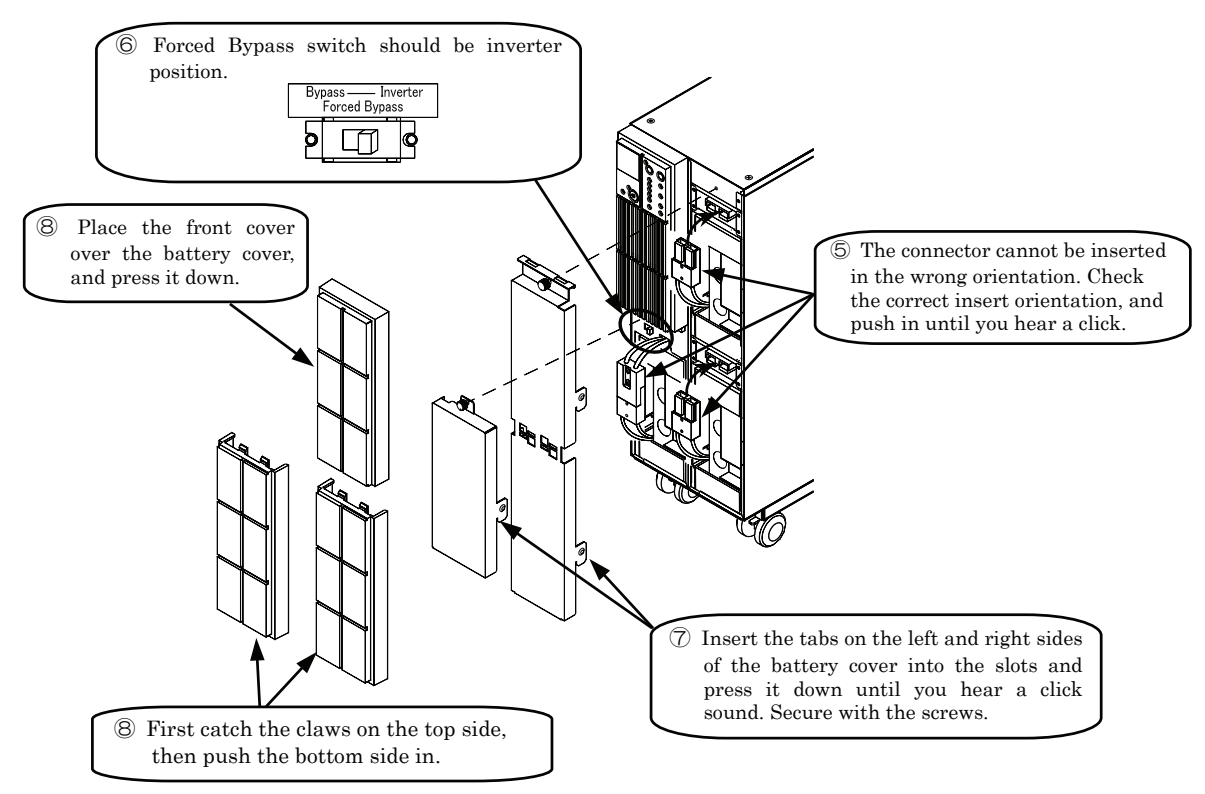

- 9 Remove the battery breaker cover on the back panel of the UPS.
- 10 Set BATT MCCB to "ON".

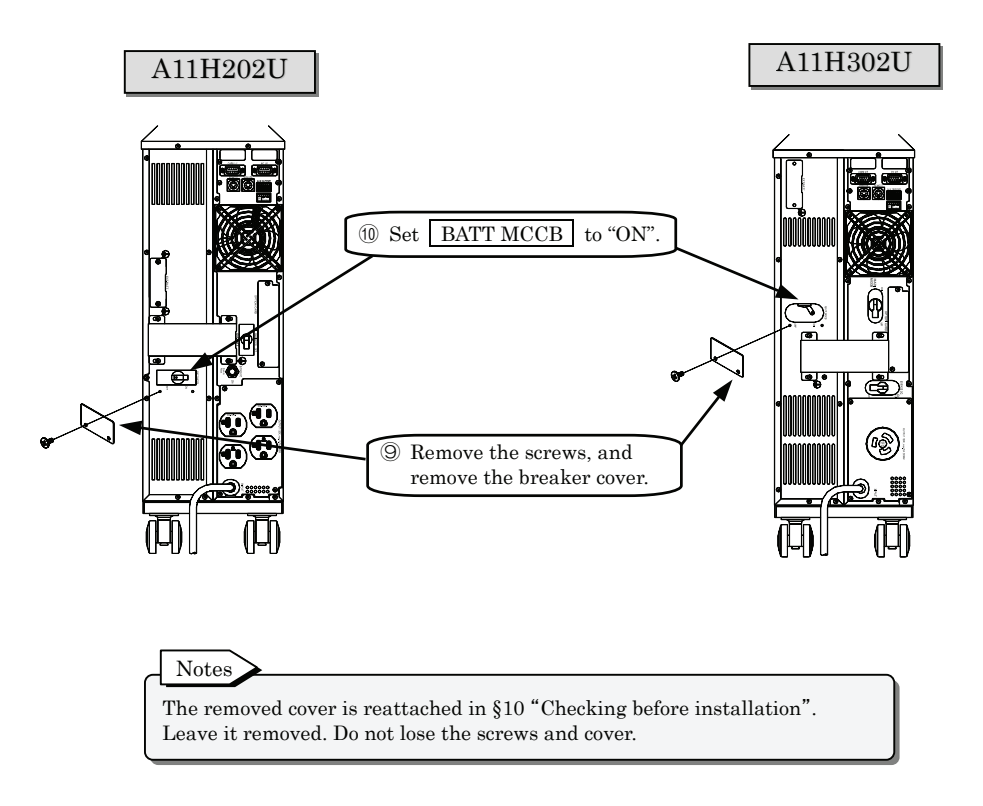

This completes the battery connector connection.

# §6.2 Connecting Optional Equipment

Before connecting optional equipment, disconnect the UPS input power plug from the utility power outlet and make sure that the UPS is completely stopped. Failure CAUTION to do so can result in electric shock.

If you want to use a Network cable or optional equipment, connect them before operating the UPS.

If you need to connect them after operating the UPS, do so after completely stopping the UPS and disconnecting the input power plug from the utility power outlet.

For details about wiring and settings, see the descriptions in §16. "How to Use Power Management Software" and §18. "Using Optional Equipment" and the instruction manual supplied with the optional equipment.

Contact your supplier or a SANYO DENKI representative for more information about optional equipment.

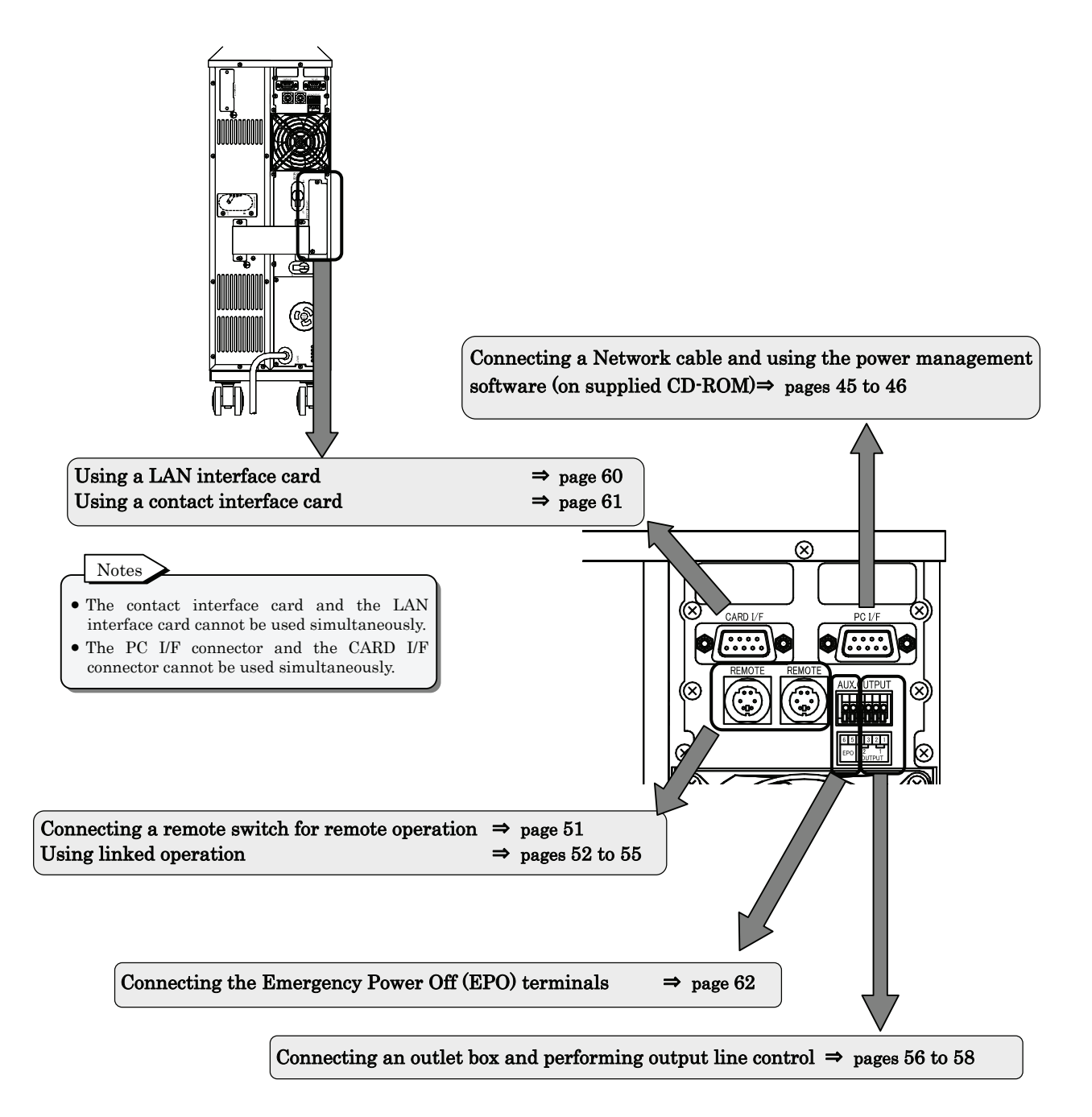

# §6.3 Input Plug Connection

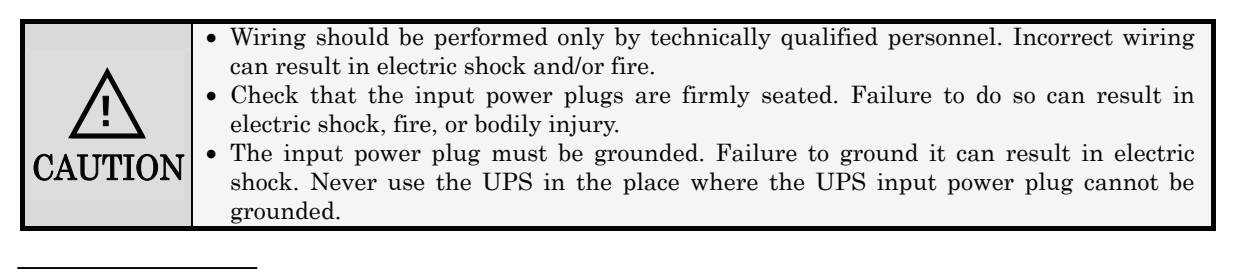

### A11H202U

Proceed as follows to connect the input power plug of the UPS.

- ① Check that MAIN MCCB is in the "OFF" position.
- 2 Connect the input power plug of the UPS to a utility power outlet.

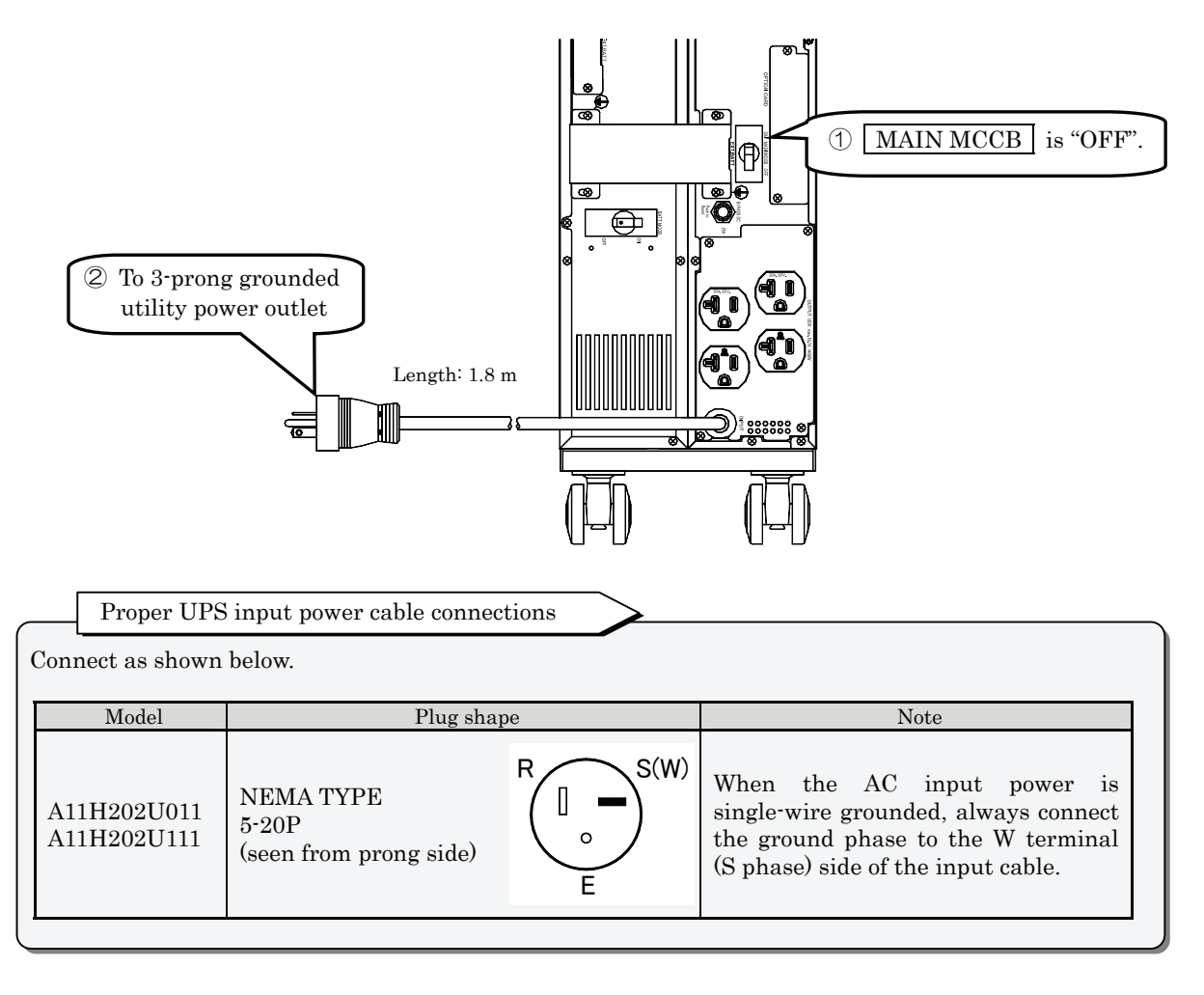

#### This completes wiring of A11H202U\*11TW.

### A11H302U

Proceed as follows to connect the input power plug of the UPS.

- ① Check that MAIN MCCB is in the "OFF" position.
- O Connect the input power plug of the UPS to a utility power outlet.
- ③ Set BYPASS OC to "ON".

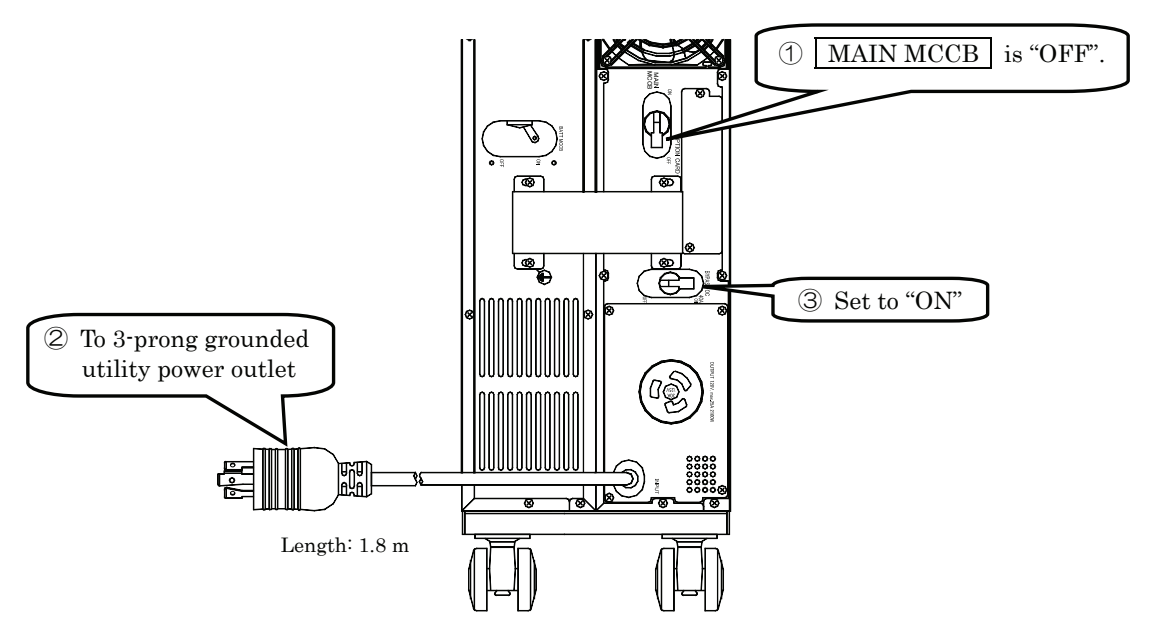

| _                       | Proper UPS input power cable connections |                                               |                |                                                                                                    |
|-------------------------|------------------------------------------|-----------------------------------------------|----------------|----------------------------------------------------------------------------------------------------|
| Connect as shown below. |                                          |                                               |                |                                                                                                    |
|                         | Model                                    | Plug shar                                     | )e             | Note                                                                                                    |
| A<br>A                  | 11H302U011<br>11H302U111                 | NEMA TYPE<br>L5-30P<br>(seen from prong side) | R<br>S(W)<br>E | When the AC input power is<br>single-wire grounded, always connect<br>the ground phase to the W terminal<br>(S phase) side of the input cable. |

This completes wiring of A11H302U\*11TW.

# §7.Procedure Until Load Device Operation

The procedure outline until turning on the load devices is as follows. Be sure to follow the procedure outline below to backup the load devices during power outage.

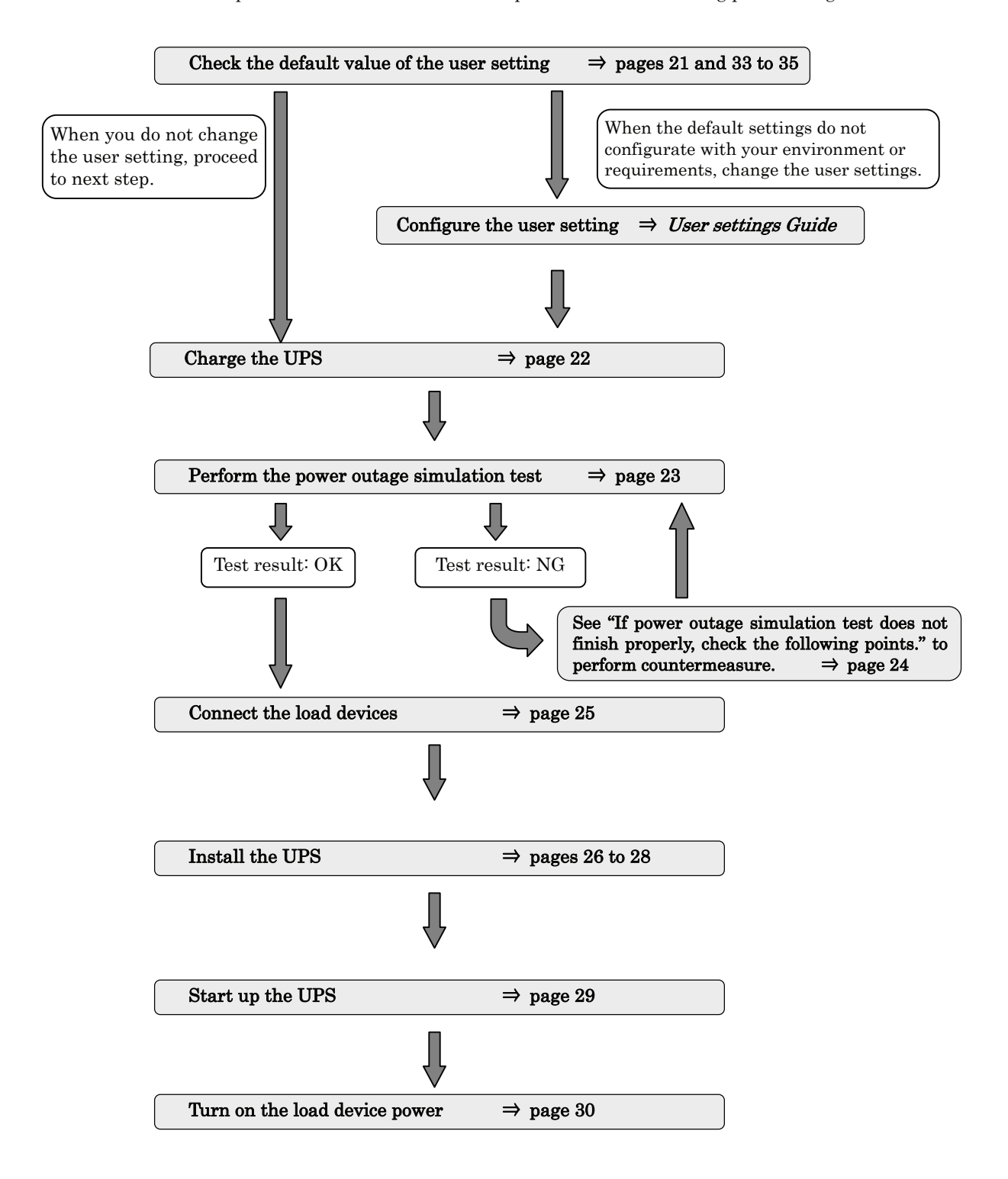

The backup function is available during power outage.

# §8. Preparation Before Operation

# §8.1 User Settings Check

① Check the user settings of the UPS.

See §12.2 "Setup Menu List" to check the setting value. The factory default settings of the UPS are indicated by the "\*" mark in the "Default Setting" column in the "Setup Menu List".

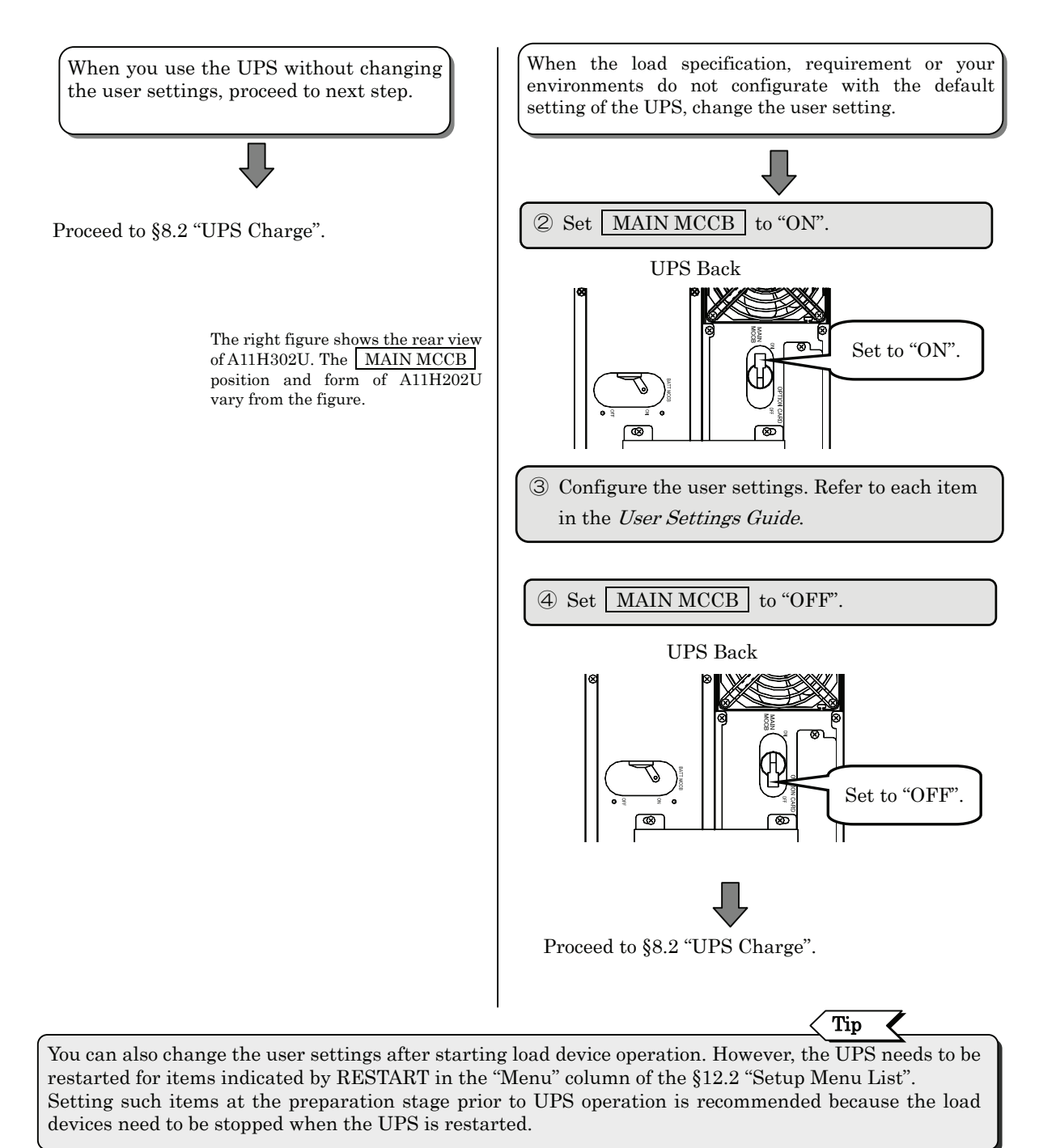

# §8.2 UPS Charge

At initial startup or when the UPS is not operated for long period, the UPS should be charged for the hours specified in the table before operation.

| Model       | Charge time       |
|-------------|-------------------|
| A11H***U011 | At least 24 hours |
| A11H***U111 | At least 36 hours |

Proceed as follows before connecting the load devices.

Indications of breaker and LED in this manual. The breakers are indicated by a frame . Example: MAIN MCCB . The LEDs on the control panel are described as "Green ON/OFF" or "Red ALARM". The LEDs state are indicated as follows; K: LED lights.

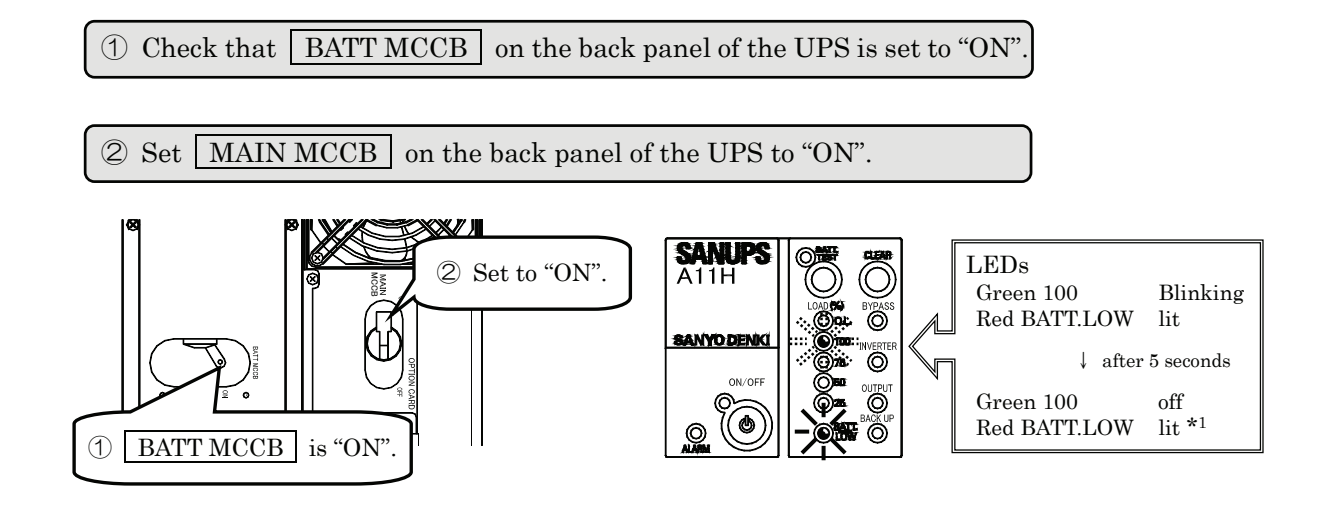

Charging of the UPS starts automatically.

∫ 24 hours: A11H\*\*\*U**011** ③ Operate the UPS for at least in this state \*2. 36 hours: A11H\*\*\*U**111** 

Note on the charging time

\*1. "Red BATT.LOW" goes off when the battery charge reaches 25%. However, even if "Red BATT.LOW" goes off, battery charge is not sufficient. Charge the UPS for at least 24 hours.

\*2. The UPS should be charged for at least 24 or 36 hours to ensure backup in the event of a power outage, but load devices can be connected for use when the UPS is first activated even if there is insufficient charge because the battery will be charged during operation of the UPS. However, if a power outage occurs at that stage, the full capacity of the backup function may not be available.

This completes the charging of the UPS.

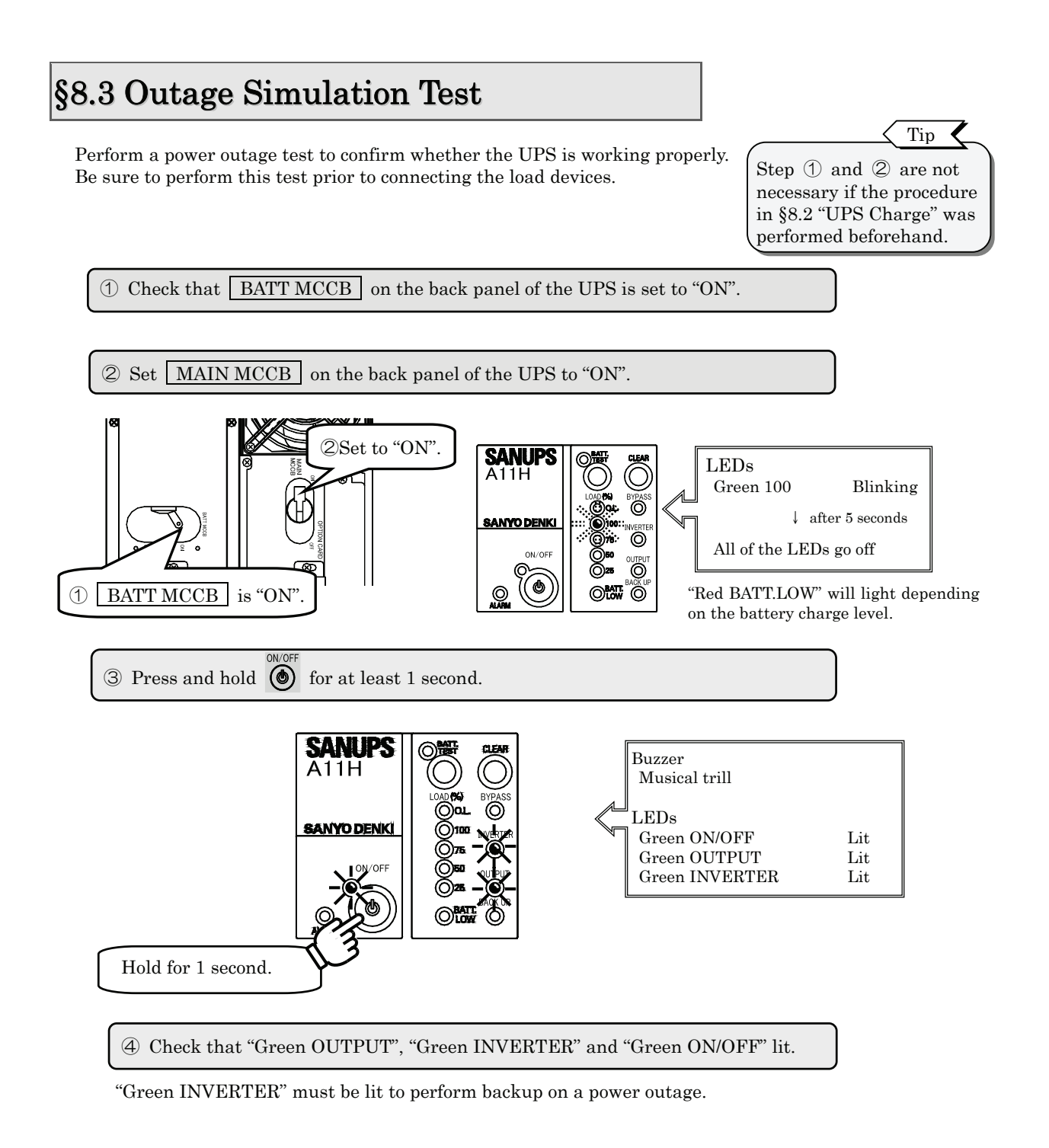

When the UPS is working properly, the buzzer sound and LED state will be as indicated in steps 5 and 6.

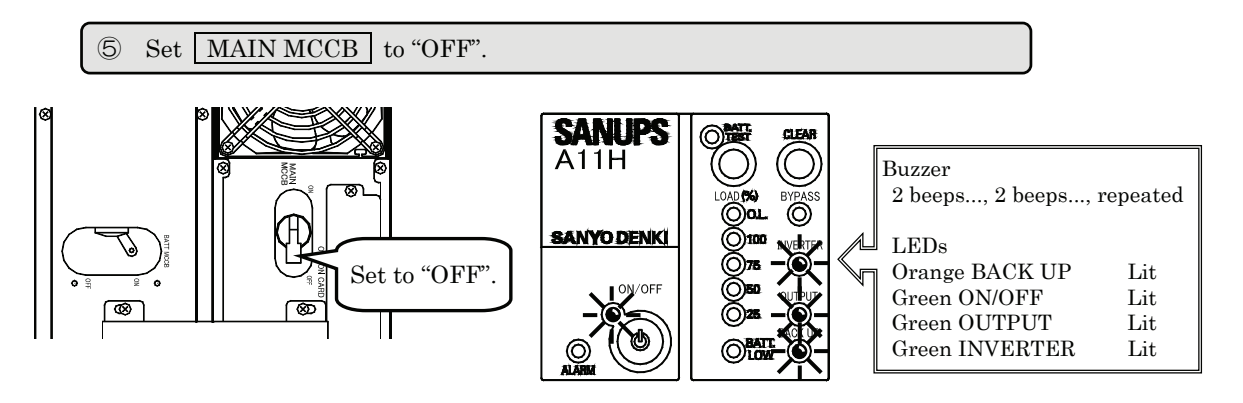

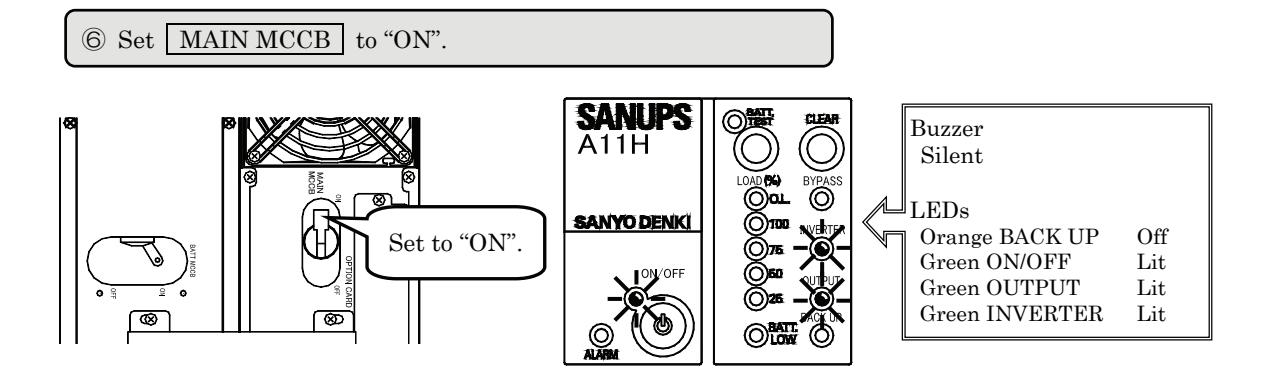

| Possible cause                               | Countermeasure                                                                                                    |
|----------------------------------------------|----------------------------------------------------------------------------------------------------|
| The battery connector is not connected.      | Connect the battery connector.<br>$\Rightarrow$ See §6.1 "Battery Connector Connection".                                       |
| The Forced Bypass switch is set to "Bypass". | Set to "Inverter".<br>⇒ See the step ⑥ in §6.1 "Battery Connector Connection"                                                  |
| "Green OUTPUT" does not light.               | Press and hold $\bigotimes^{\text{ovorf}}$ for 1 second.<br>$\Rightarrow$ See the step $\Im$ in §8.3 "Outage Simulation Test". |
| "Red ALARM" lights.                          | Contact your supplier.                                                                                                    |

operate properly even if you perform the countermeasure above.

Check that the UPS operates properly, and then proceed to step  $\overline{\mathbb{O}}$ .

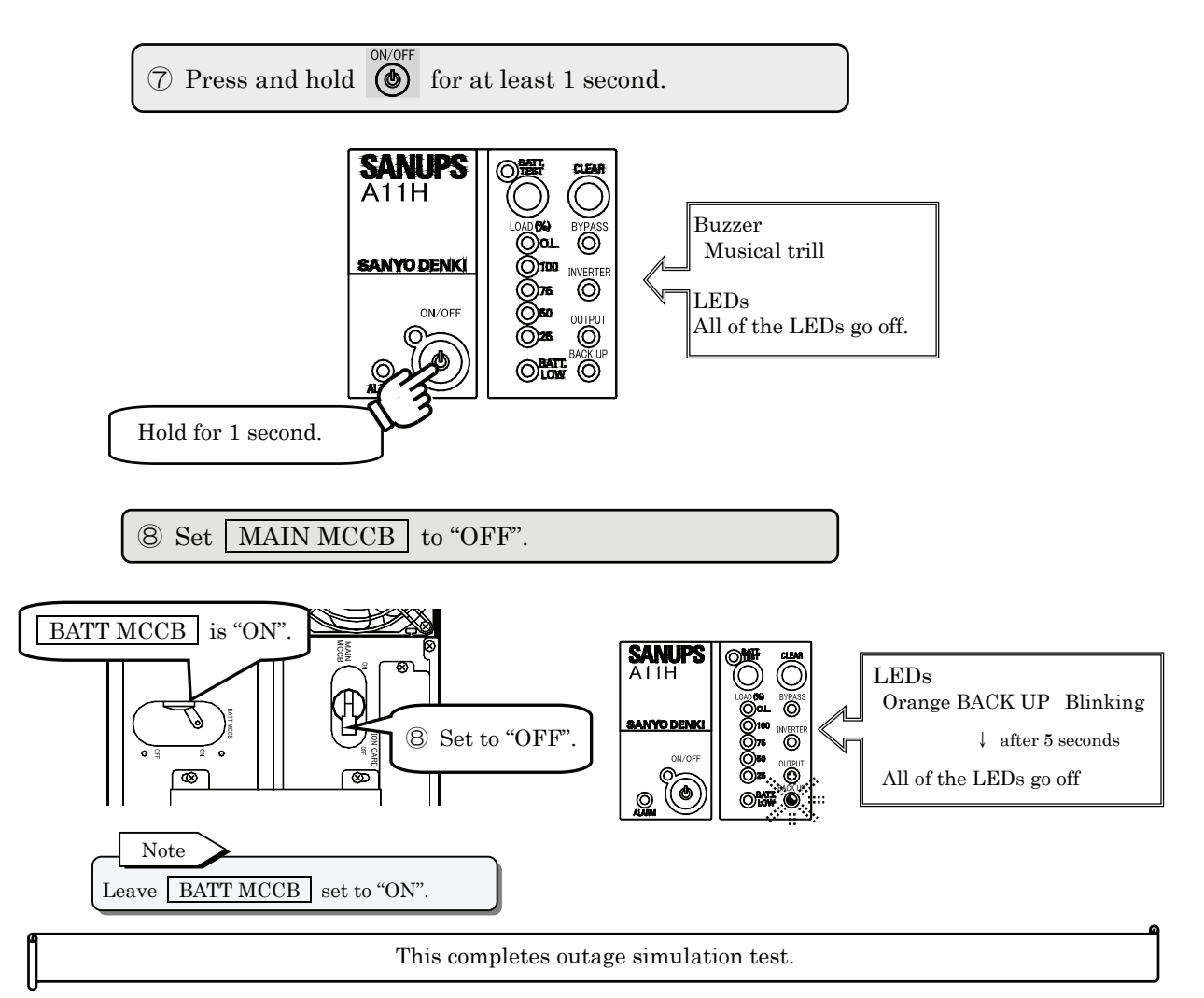

# **§9. Load Devices Connection**

Connect the load devices.

- ① Check that the input breaker MAIN MCCB is set to "OFF".
- 2 Connect the input power plugs of the load devices to the output terminals as follows.

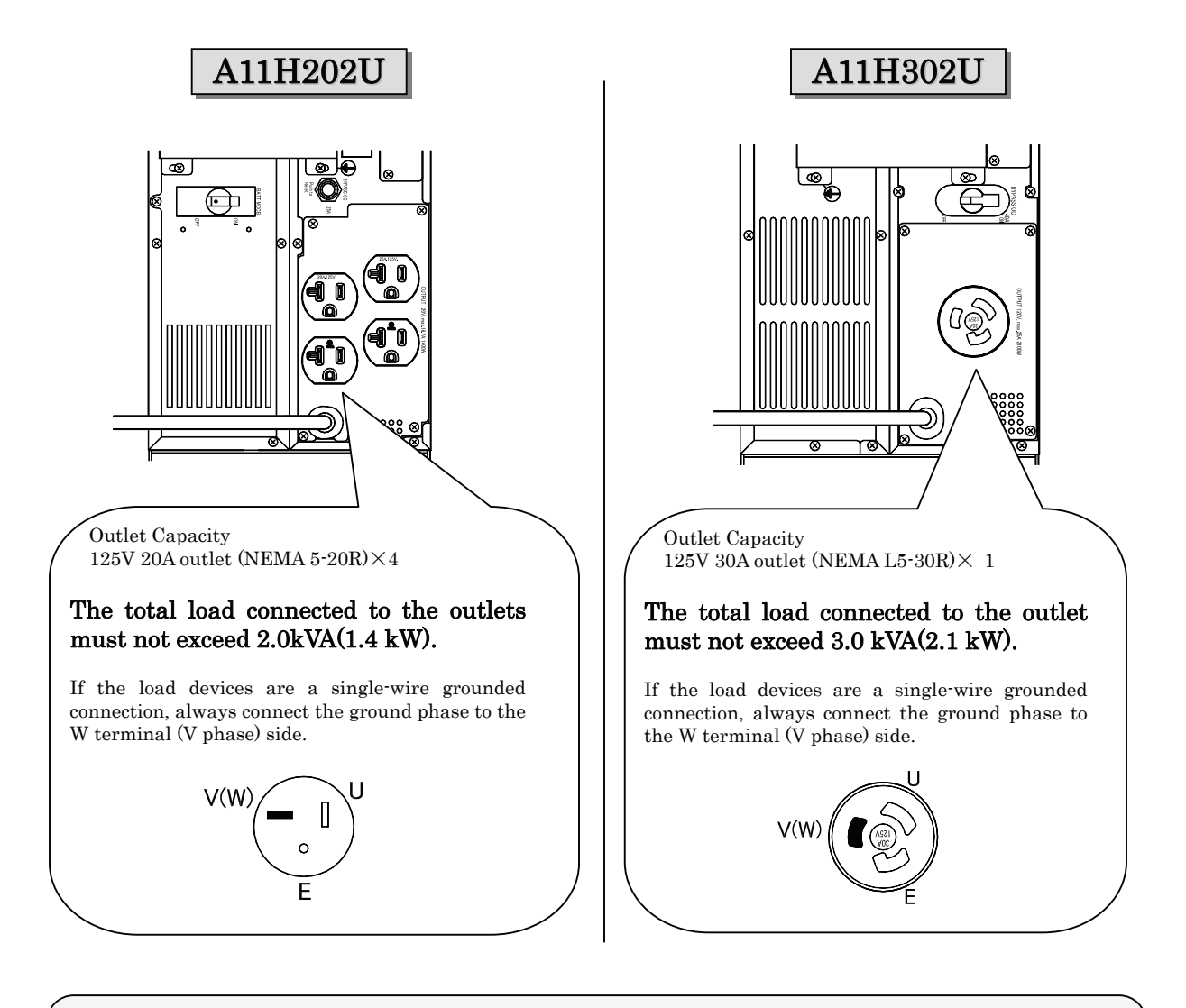

| Load devices                                                                                                 | Details                                                                                                    |
|----------------------------------------------------------------------------------------------------|----------------------------------------------------------------------------------------------------|
| Copy machines, Laser printers,<br>Plain paper fax machines,<br>Overhead projectors, Cleaner<br>and so on     | Since such devices are subject to high transient current<br>surges, the UPS will detect the excess current and<br>backup will not be possible when there is a power<br>outage. There is also the risk of the UPS malfunctioning |
| Medical equipment, control equipment for<br>elevators and the like, computer systems<br>of public importance | Special considerations such as system redundancy,<br>installation of emergency power generation facilities,<br>need to be given to operation, maintenance, and<br>management.                                                   |

This completes the load devices connection.

# §10. Installation

|                     | • When installing the UPS, carefully follow the instructions in this Instruction Manual.<br>Improper installation can result in electric shock, bodily injury, and/or fire.                                                                                                    |  |
|---------------------|----------------------------------------------------------------------------------------------------|--|
|                     | <ul> <li>Install the UPS on a stable surface that can bear the weight (refer to the table). This surface should be flat, so the UPS cannot fall and cause bodily injury.</li> <li>The possibility of vibration and shock should be</li> </ul>                                                                                         |  |
| $\angle! \$ CAUTION | <ul> <li>All work that involves lifting the UPS should be carried out by at least 2 persons. For safety, put on protective shoes.</li> </ul>                                                                                                    |  |
|                     | <ul> <li>Be careful to avoid straining your lower back when moving and installing the UPS.</li> <li>There is a danger that the UPS could fall or be dropped during relocation installation. Always hold the bottom side of the UPS firmly with both hands. Failure do so can result in hodily injury or demogra to the UPS</li> </ul> |  |

# §10.1 Checking Before Installation

Check the following items before installation.

# §10.1.1 Installation Environment Check

Suitable installation environment:

• Ambient temperature: 0 to 40°C (32 to 104°F) Relative humidity: 20 to 90%

Do not install the UPS in the following locations:

- Where the ambient temperature exceeds 40°C (104°F).
- Where high humidity may occur.
- Where corrosive gas or salt spray may be present.
- Where it may be subject to vibration and shock.
- Where dust may accumulate.

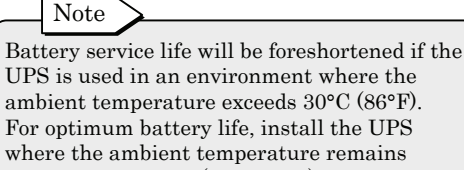

ambient temperature exceeds 30°C (86°F). between 20 to 25°C (68 to 77°F).

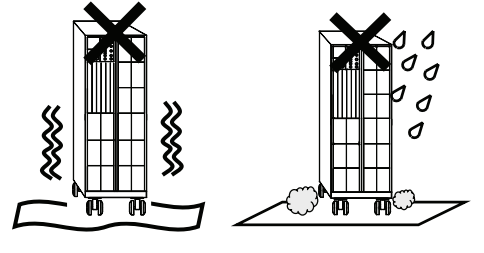

# §10.1.2 Installation Space Check

During installation, provide the following space around the UPS.

- At least 20 cm (about 8 inches) at the front and back as air intake or exhaust space for cooling.
- At least 1 meter (about 40 inches) from CRT displays to allow for slight leakage of magnetic flux. Allow some space from devices which might be affected by magnetic flux.

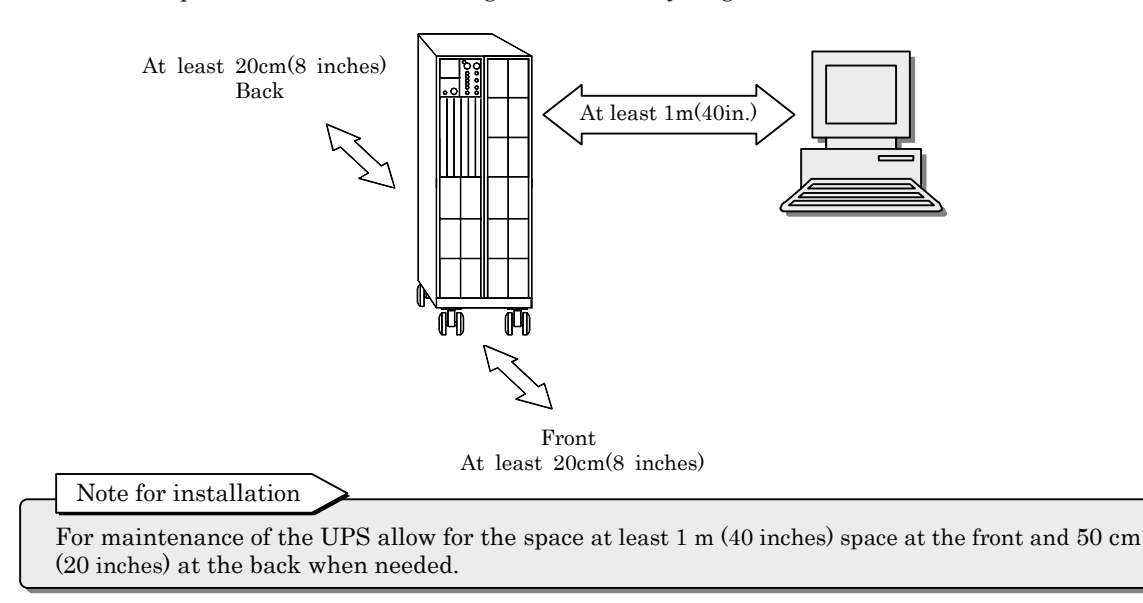

# §10.1.3 Setting Check

Check the following items before installation.

- ① Check that the battery breaker <u>BATT MCCB</u> is set to "ON". After checking, attach the battery breaker cover removed in the step §6 "Wiring".
- ② Check that the bypass breaker BYPASS OC is set to "ON".
- ③ Check that the input breaker MAIN MCCB is set to "OFF".
- ④ Check that load devices are connected correctly.

### A11H202U

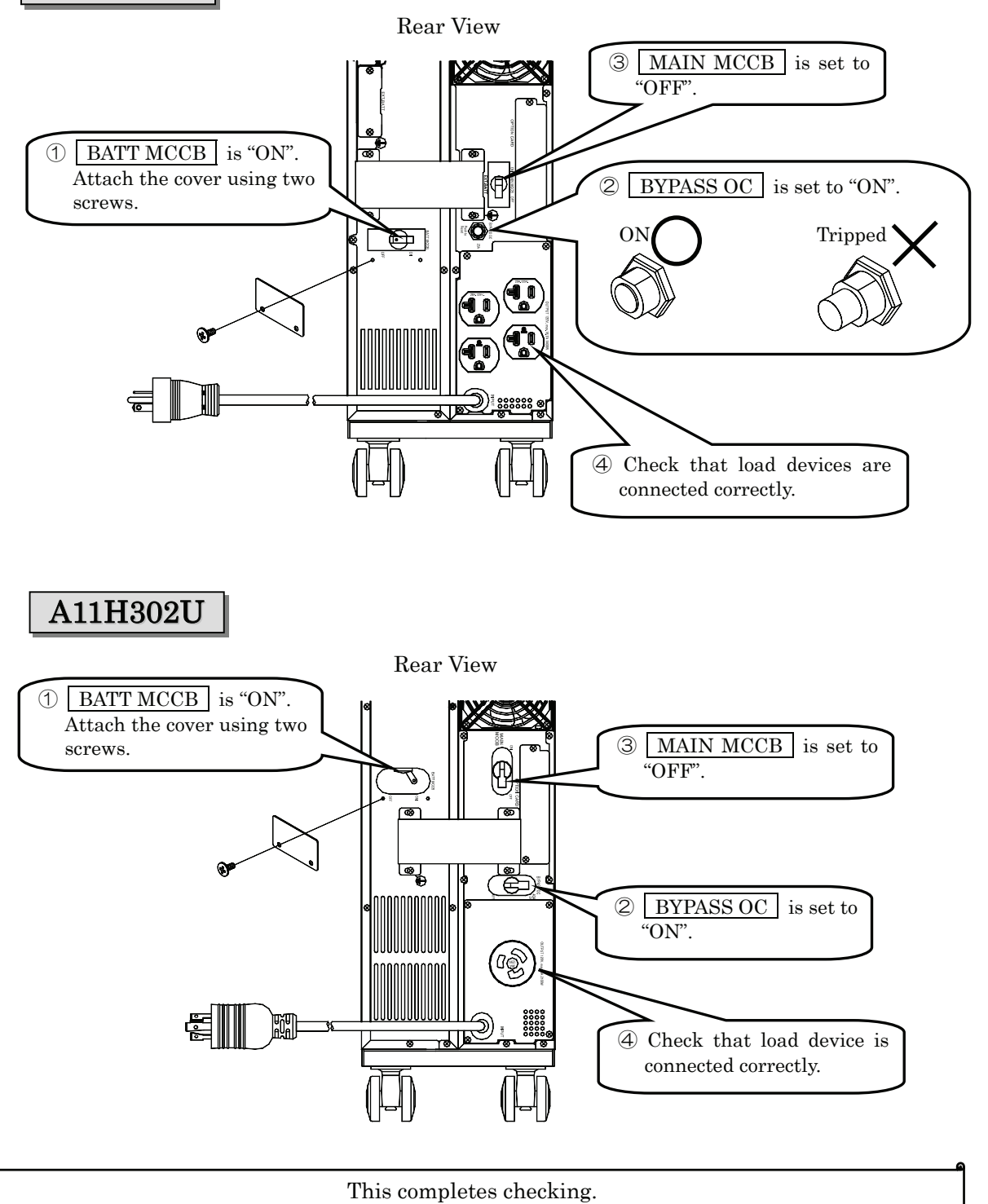

# §10.2 Installation

|               | • Fix the USP on the stable floor securely in the manner specified. Unless the UPS is secured solidly in place, it can shift or fall during seismic events (earthquakes) or when it is subjected to shock or vibration, possibly causing bodily injury.                                                                                                    |
|---------------|----------------------------------------------------------------------------------------------------|
| <u>AUTION</u> | <ul> <li>Do not sit, step or lean on the UPS, as bodily injury could result if the UPS was to fall.</li> <li>The UPS weights are shown in the table. All work that involves lifting the UPS should be carried out by at least 2 persons. For safety, put on protective shoes. Bodily injury can result if the UPS falls. Be careful to avoid straining your lower back when moving and installing</li> </ul> |
|               | <ul><li> Be careful not to get your hands caught when installing the stand.</li></ul>                                                                                                    |

Proceed as follows to fix the UPS on the floor.

- ① Prepare two floor fixation plates supplied.
- ② Prepare four suitable anchor bolts to fix the UPS on the floor. (The anchor bolts are not supplied.).

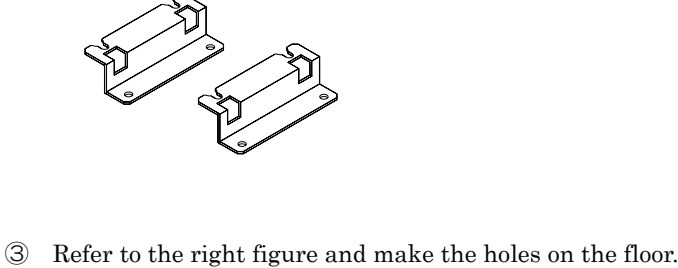

④ Fix the floor fixation plate on the back side with two anchor bolts.
⑤ Move the UPS so that the backside casters of the UPS are inserted into the cuttings of the plate.

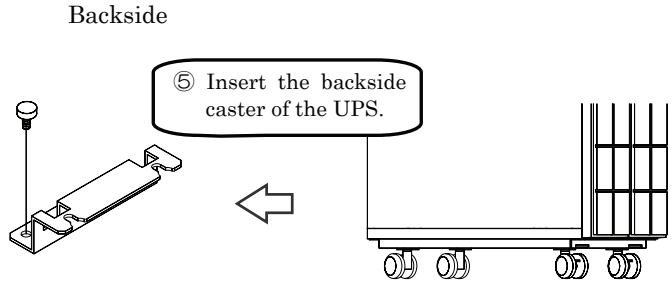

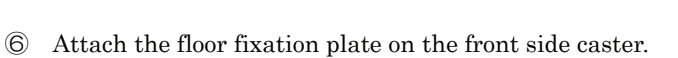

 $\widehat{\mathcal{T}}$  Fix the floor fixation plate on the floor with two anchor bolts.

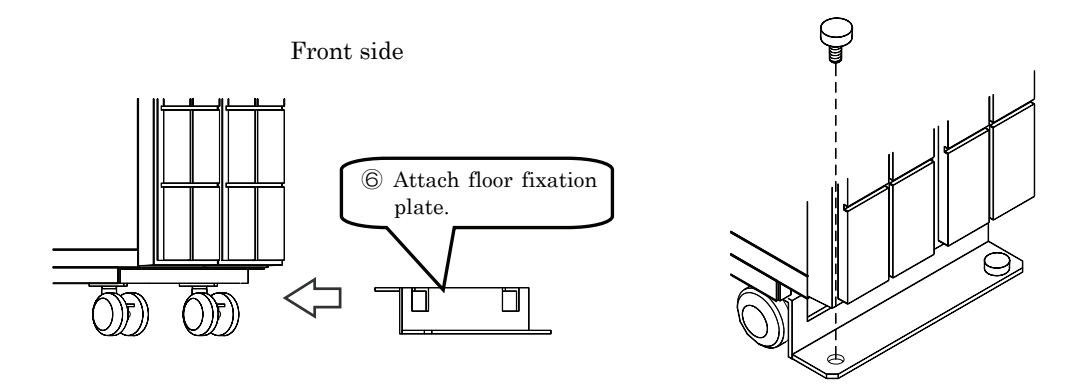

8 Verify that the UPS does not move.

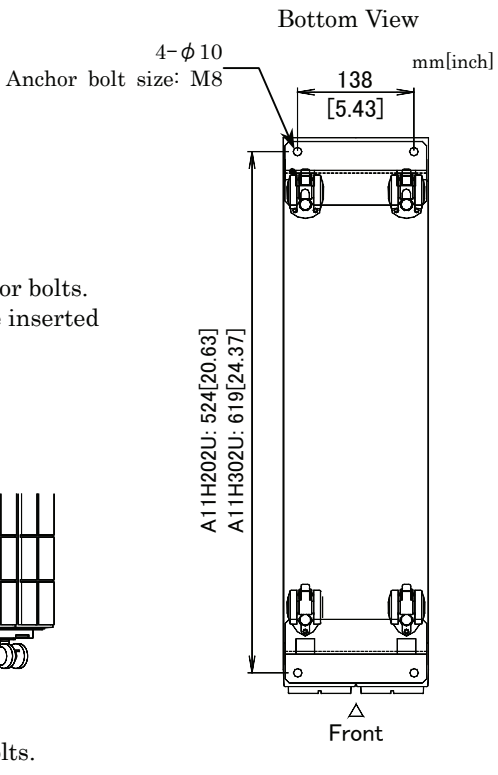

This completes installation.

# §11. Operating Procedures

Operating procedures differ when you are using optional equipment. Refer to §18. "Using Optional Equipment" and to the Instruction Manual of the optional equipment.

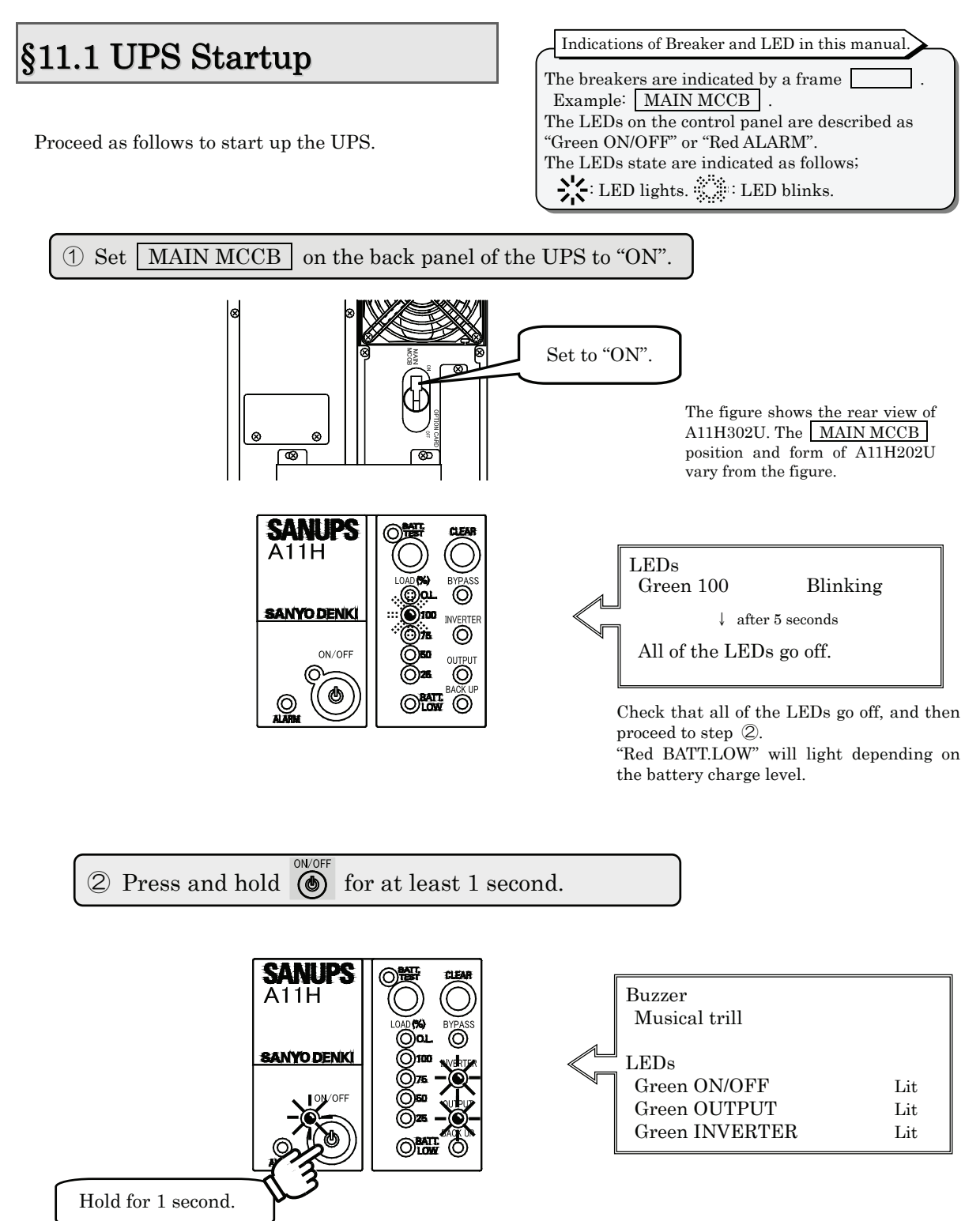

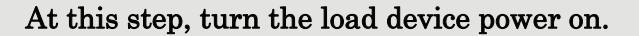

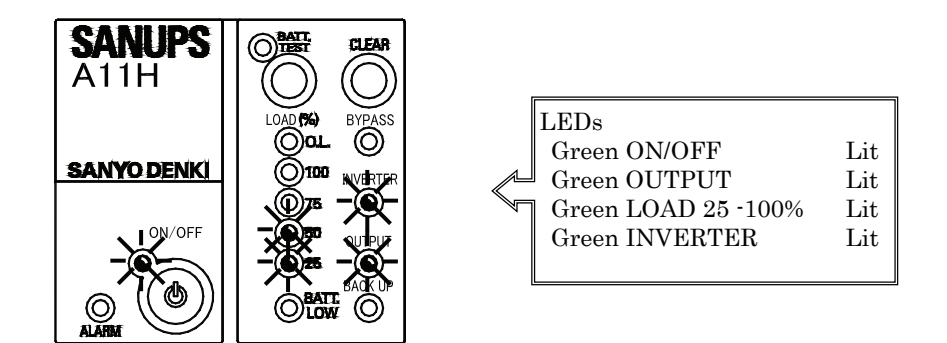

Note for the load capacity

>"Green LOAD 25 - 100%" will light depending on the connected load capacities.

➢ If the "Red O.L" lights and the buzzer sound is emitted (four short beeps followed by another four short beeps), the load devices connected to the UPS exceed the rated capacity of the UPS. Reduce the number of load devices connected.

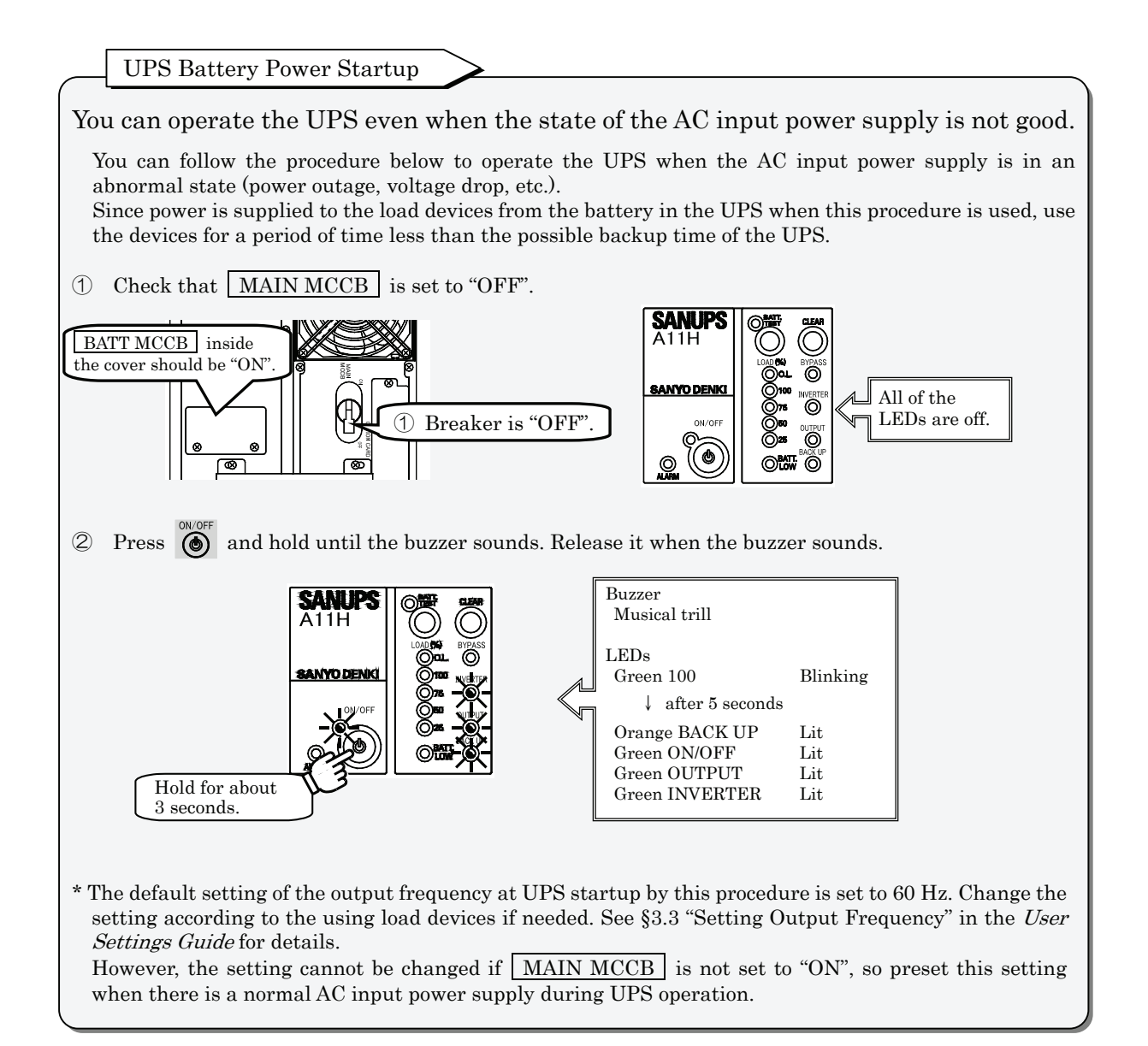

# §11.2 UPS Shutdown (Daily)

Perform the following operation to shut down the UPS daily. Be sure to shut down the load devices prior to shutting down the UPS.

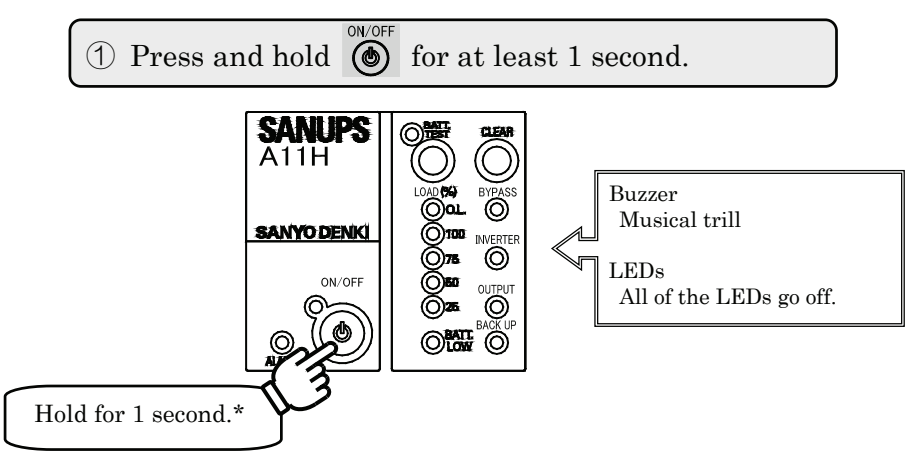

\* Operation varies depending on the user setting of "Shutdown operation". See §3.8 "Setting UPS Shutdown Operation" in the *User Settings Guide* for details.

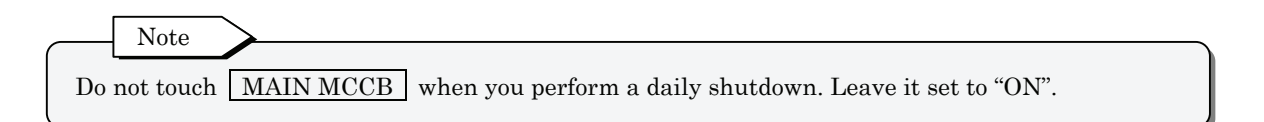

### §11.3 UPS Shutdown (If Not to Be Used for More than a Week)

Perform the following operation if the UPS is not to be used for at least a week. Be sure to shut down the load devices prior to shutting down the UPS.

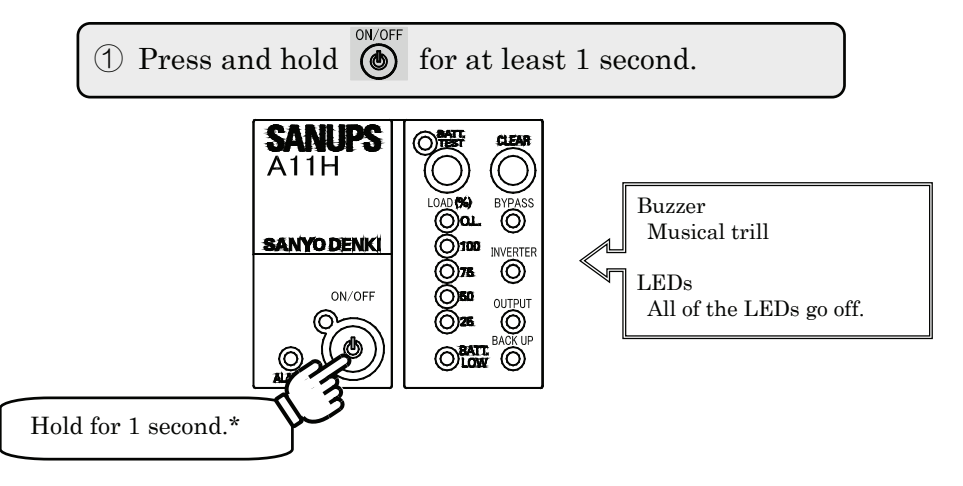

\* Operation varies depending on the user setting of "Shutdown operation". See §3.8 "Setting UPS Shutdown Operation" in the *User Settings Guide* for details.

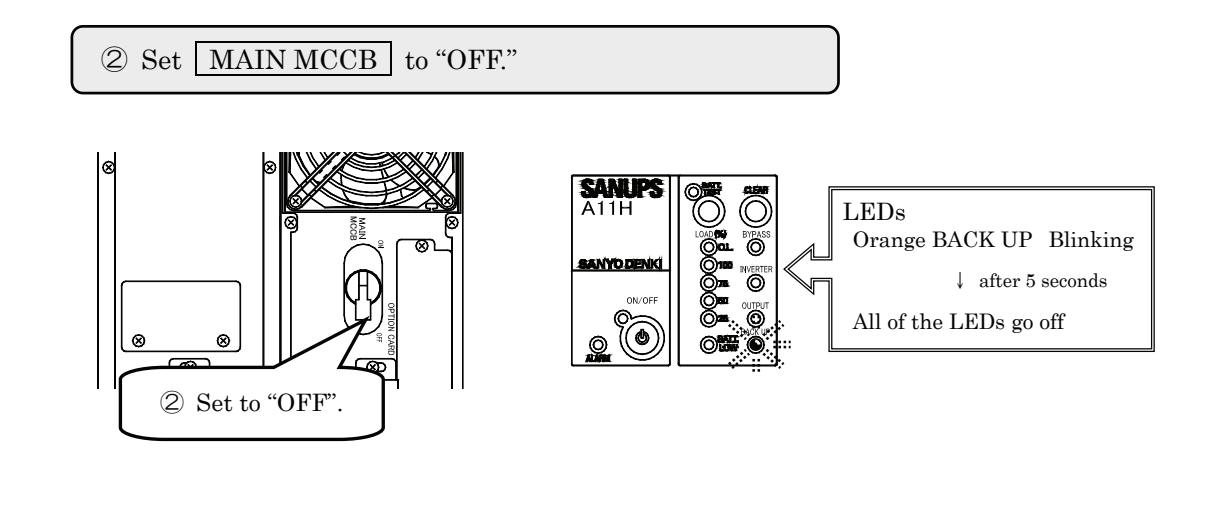

Note

If input power is shut off while the UPS is operating, the batteries are discharged as if a power outage occurred. Be aware that when the input supply is restored, the full capacity of the backup function will not be available until the batteries have had time to recharge.

# §12. User Settings

The UPS has a user settings menu, described in §12.2 "Setup Menu List". You can set the various menu items to configure the UPS according to your environment, your applications, and the specifications of the connected load devices. For details of setup operations of each menu, see the *User Settings Guide*.

# §12.1 Prior to Modifying the User Settings

The factory default setting of the UPS is indicated by the "**\***" mark in the "Default Setting" column. Configure each menu according to your environment and requirements.

Whenever you change a menu item setting, we recommend that you place a check mark in the "Current Setting" column field of the Setup Menu List.

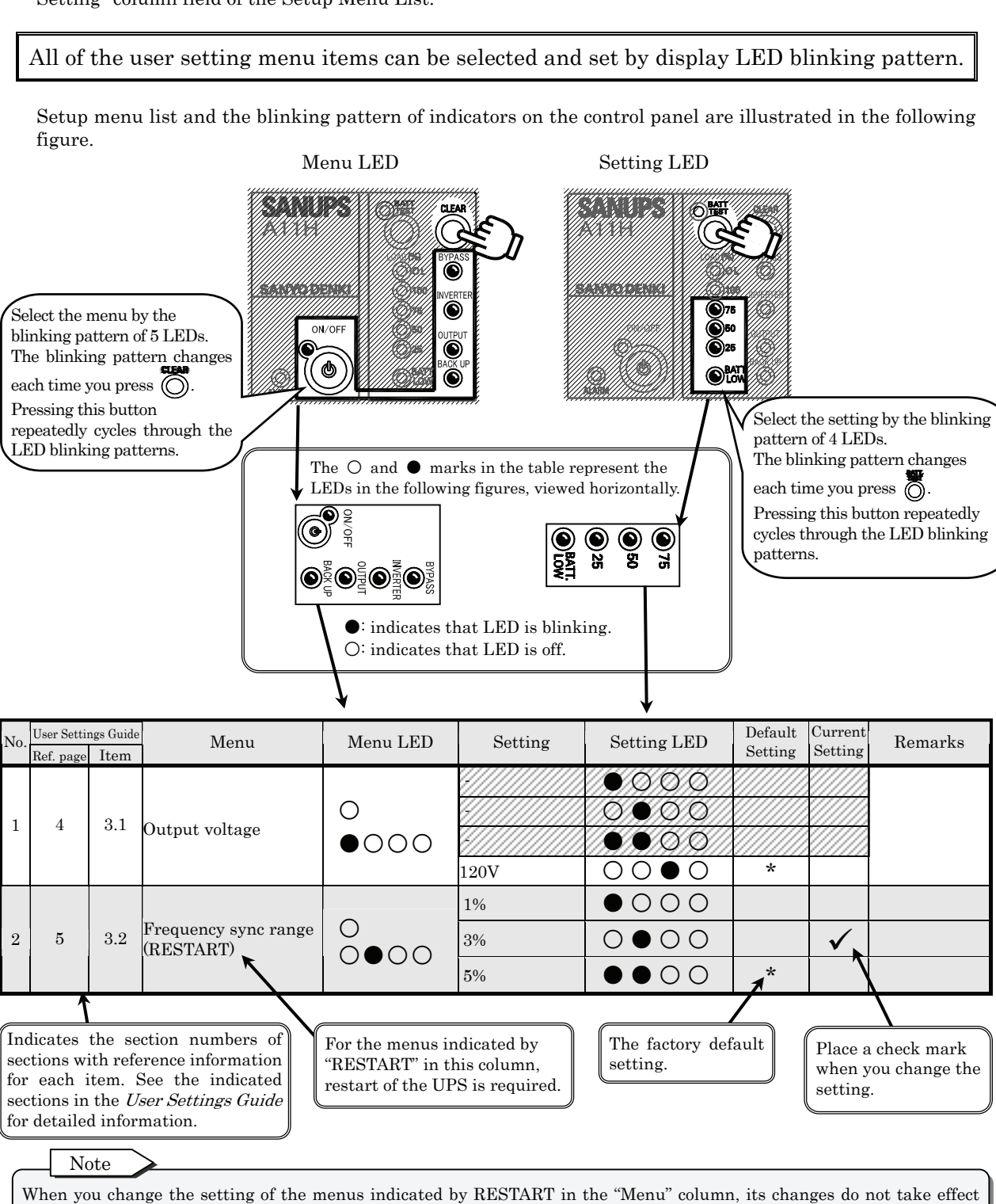

When you change the setting of the menus indicated by RESTART in the "Menu" column, its changes do not take effect until you restart the UPS. If a restart is required, be sure to power off the load devices before resetting. See §11.3 "UPS Shutdown (If Not to Be Used for More Than a Week)" for information about how to shut down the UPS, and §11.1 "UPS Startup" for information about how to start the UPS.
## §12.2 Setup Menu List

•: indicates that LED is blinking. O: indicates that LED is off.

| No.      | User Settin<br>Ref. page | gs Guide<br>Item         | Menu                                  | Menu LED                                  | Setting                                 | Setting<br>LED | Default<br>Setting                          | Current<br>Setting                      | Remarks                                          |                                                               |  |                 |      |   |  |                                               |                                       |
|----------|--------------------------|--------------------------|---------------------------------------|-------------------------------------------|-----------------------------------------|----------------|---------------------------------------------|-----------------------------------------|--------------------------------------------------|---------------------------------------------------------------|--|-----------------|------|---|--|-----------------------------------------------|---------------------------------------|
| 1        | 4                        | 3.1                      | Output voltage                        | 0                                         | -                                       | 0000<br>0000   |                                             |                                         | Do not use these setting                         | 3.                                                            |  |                 |      |   |  |                                               |                                       |
|          |                          |                          |                                       | •••••                                     | 120 V                                   | 0000           | *                                           | ///////                                 | 120 V                                            |                                                               |  |                 |      |   |  |                                               |                                       |
|          |                          |                          | F                                     | 0                                         | 1%                                      | •000           |                                             |                                         | ±1%                                              |                                                               |  |                 |      |   |  |                                               |                                       |
| 2        | 5                        | 3.2                      | requency sync                         | 000                                       | 3%                                      | 0000           |                                             |                                         | ±3% 0                                            | utput frequency variation range (%)                           |  |                 |      |   |  |                                               |                                       |
|          | Tange (ILD IIIII)        | 0000                     | 5%                                    | <b>●●0</b> 0                              | *                                       |                | ±5%                                         |                                         |                                                  |                                                               |  |                 |      |   |  |                                               |                                       |
| 9        | c                        |                          | Output frequency                      | 0                                         | 50 Hz                                   | •000           |                                             |                                         | 50Hz                                             |                                                               |  |                 |      |   |  |                                               |                                       |
| 5        | 0                        | 0.0                      | (RESTART)                             | ••00                                      | 60 Hz                                   | 0000           | *                                           |                                         | 60Hz                                             |                                                               |  |                 |      |   |  |                                               |                                       |
|          |                          |                          |                                       |                                           | Standalone                              | •000           |                                             |                                         | Set when using UPS re<br>Services                | mote ON/OFF or Standard OS UPS                                |  |                 |      |   |  |                                               |                                       |
| 4        | 7                        | 3.4                      | PC interface                          | 0                                         | Workstation                             | 0000           | *                                           |                                         | Set when using a power                           | management software, LAN card or                              |  |                 |      |   |  |                                               |                                       |
| 1        |                          | 0.1                      |                                       | 0000                                      | Serial Login                            |                |                                             |                                         | UPS remote ON and On<br>Shutdown by serial logir | e-touch system shutdown.                                      |  |                 |      |   |  |                                               |                                       |
|          |                          |                          |                                       |                                           | 7/////////////////////////////////////  | 0000           | //////                                      | 77777                                   | Do not use this setting.                         | •                                                             |  |                 |      |   |  |                                               |                                       |
|          |                          |                          |                                       | ~                                         | 9600                                    | 0000           | *                                           |                                         | 9600 bps.                                        | Set the serial baud rate when a                               |  |                 |      |   |  |                                               |                                       |
| <b>5</b> | 8                        | 3.5                      | Serial baud rate                      |                                           | 4800                                    | 0000           |                                             |                                         | 4800 bps.                                        | workstation, PC, or optional LAN                              |  |                 |      |   |  |                                               |                                       |
|          |                          |                          |                                       | ••••                                      | 2400                                    | ••00           |                                             |                                         | 2400 bps.                                        | card is connected.                                            |  |                 |      |   |  |                                               |                                       |
|          |                          |                          |                                       |                                           | Auto                                    | •000           | *                                           |                                         | Auto restart                                     |                                                               |  |                 |      |   |  |                                               |                                       |
|          |                          |                          |                                       |                                           | OFF                                     | 0000           |                                             |                                         | The UPS stays off.                               |                                                               |  |                 |      |   |  |                                               |                                       |
|          |                          |                          | UPS operation upon                    | 0                                         | 30%                                     | ••00           |                                             |                                         | Auto restart when batter                         | By Specify when to restart the UPS                            |  |                 |      |   |  |                                               |                                       |
| 6        | 9                        | 3.6                      | power recovery                        | 0000                                      | <b>*</b>                                |                |                                             |                                         | Auto restart when batter                         | shutdown of the UPS due to final                              |  |                 |      |   |  |                                               |                                       |
|          |                          |                          | · ·                                   |                                           | 50%                                     | 0000           |                                             |                                         | charge reaches 50%.                              | discharge of the batteries.                                   |  |                 |      |   |  |                                               |                                       |
|          |                          |                          |                                       |                                           | 80%                                     | ●0●0           |                                             |                                         | Auto restart when batter                         | у                                                             |  |                 |      |   |  |                                               |                                       |
| -        |                          |                          |                                       |                                           | All pattorns                            |                | *                                           |                                         | charge reaches 80%.<br>All sounds                |                                                               |  |                 |      |   |  |                                               |                                       |
|          |                          |                          |                                       | 0                                         | Pattern 1                               |                | ^                                           |                                         | Emit sounds on serious f                         | ailure and battery trouble.                                   |  |                 |      |   |  |                                               |                                       |
| 7        | 10                       | 3.7                      | Buzzer sound                          | $\tilde{\bullet} \bullet \bullet \circ$   | Pattern 2                               |                |                                             |                                         | Emit alarm and key clic                          | x sounds.                                                     |  |                 |      |   |  |                                               |                                       |
|          |                          |                          |                                       |                                           | OFF                                     | 0000           |                                             |                                         | Emit key click sounds or                         | ly.                                                           |  |                 |      |   |  |                                               |                                       |
|          |                          |                          | 1 second                              | •000                                      | *                                       |                | Turn the UPS off when pressed for 1 second. |                                         |                                                  |                                                               |  |                 |      |   |  |                                               |                                       |
| 8        | 11                       | 3.8                      | Shutdown operation                    | 0000                                      | 3 seconds                               | 0000           |                                             |                                         | Turn the UPS off when pressed for 3 second.      | Set the operation for switch to stop<br>the UPS power supply. |  |                 |      |   |  |                                               |                                       |
|          |                          |                          |                                       |                                           | Special<br>operation                    | ••00           |                                             |                                         | Turn the UPS off on special operation            |                                                               |  |                 |      |   |  |                                               |                                       |
|          |                          |                          |                                       |                                           | - <b>.</b>                              |                |                                             |                                         | Auto recovery when a                             |                                                               |  |                 |      |   |  |                                               |                                       |
| 9        | 12                       | 12 3.9 Overload recovery | 0                                     | Auto return                               | •000                                    |                |                                             | certain period of time ha<br>elapsed.   | switching to the bypass power                    |                                                               |  |                 |      |   |  |                                               |                                       |
|          |                          |                          | operation                             | •••••                                     | Bypass                                  | 0000           | *                                           |                                         | Fixed as bypass power supply on overload.        | supply because of overload.                                   |  |                 |      |   |  |                                               |                                       |
| 10       | 13                       | 3 10                     | UPS operation at                      | 0                                         | OFF                                     | •000           | *                                           |                                         | The UPS stays off.                               | Specify the UPS power supply                                  |  |                 |      |   |  |                                               |                                       |
| 10       | 10                       | 0.10                     | (RESTART)                             | 0000                                      | Bypass                                  | 0000           |                                             |                                         | Bypass power supply                              | conditions when <b>()</b> is off.                             |  |                 |      |   |  |                                               |                                       |
|          |                          |                          | Low battery voltage<br>warning timing |                                           | 1.44                                    | 1              | 1.44                                        |                                         |                                                  |                                                               |  | Battery voltage | •000 | * |  | When low battery voltag<br>level is detected. | ageSet the timing of emitting the low |
| 11       | 14                       | 3.11                     |                                       |                                           | 2 minutes                               | 0000           |                                             |                                         | When remaining battery                           | battery voltage warning alarm                                 |  |                 |      |   |  |                                               |                                       |
|          |                          |                          |                                       |                                           | 3 minutes                               | ●●00           |                                             |                                         | When remaining battery<br>duration is 3 minutes  | (beep, Red BATT. LOW lit).                                    |  |                 |      |   |  |                                               |                                       |
|          |                          | -                        |                                       |                                           | 12 min. 10 min.                         | ●000<br>0●00   | See                                         |                                         | Set the UPS backup tim                           | e on power outage.                                            |  |                 |      |   |  |                                               |                                       |
|          |                          |                          | 2 Battery backup time                 |                                           | 20 mm. 18 mln.                          |                |                                             | //////                                  |                                                  | Default setting varies depending                              |  |                 |      |   |  |                                               |                                       |
|          |                          |                          |                                       |                                           | 4111111                                 | 0000           |                                             |                                         |                                                  | on UPS Model.                                                 |  |                 |      |   |  |                                               |                                       |
|          |                          |                          |                                       |                                           |                                         | 0000           |                                             |                                         |                                                  | Default setting of each Model is as                           |  |                 |      |   |  |                                               |                                       |
| 12       | 15                       | 3.12                     |                                       |                                           |                                         | 0000           |                                             |                                         |                                                  | A11H202U011TW : 12 minutes                                    |  |                 |      |   |  |                                               |                                       |
|          |                          |                          |                                       |                                           | +////////////////////////////////////// |                | //////                                      | //////                                  | Do not use these setting                         | A11H202U011TW · 12 minutes<br>A11H202U111TW · 20 minutes      |  |                 |      |   |  |                                               |                                       |
|          |                          |                          |                                       |                                           |                                         | 0000           |                                             |                                         |                                                  | A11H302U011TW: 10 minutes                                     |  |                 |      |   |  |                                               |                                       |
|          |                          |                          |                                       |                                           | +                                       | 000            |                                             |                                         |                                                  | A11H302U111TW : 18 minutes                                    |  |                 |      |   |  |                                               |                                       |
|          |                          |                          |                                       |                                           |                                         | 0000           | /////                                       | /////                                   |                                                  |                                                               |  |                 |      |   |  |                                               |                                       |
|          |                          |                          |                                       |                                           | 5/////////////////////////////////////  |                |                                             | /////////////////////////////////////// |                                                  |                                                               |  |                 |      |   |  |                                               |                                       |
| 13       | 16                       | 3 1 3                    | Battery type                          | 0                                         | o years<br>10 years                     |                | *                                           |                                         | o years lifetime type                            | Set the battery type. Set this when                           |  |                 |      |   |  |                                               |                                       |
| 10       | 10                       | 0.10                     | Dationy type                          | $\bullet \circ \bullet \bullet$           | 3 vears                                 |                |                                             |                                         | 3 years lifetime type                            | external battery.                                             |  |                 |      |   |  |                                               |                                       |
|          |                          |                          |                                       |                                           | 180 davs                                | 0000           | *                                           |                                         | Test batteries every 180 day                     | s. Set the interval (number of days)                          |  |                 |      |   |  |                                               |                                       |
|          |                          |                          |                                       | 0                                         | 90 days                                 | 0000           |                                             |                                         | Test batteries every 90 day                      | for the automatic battery check.                              |  |                 |      |   |  |                                               |                                       |
| 14       | 17                       | 3.14                     | Battery test schedule                 | 0                                         | 30 days                                 | <b>●●</b> 00   |                                             |                                         | Test batteries every 30 day                      | The check is carried out                                      |  |                 |      |   |  |                                               |                                       |
|          |                          |                          |                                       |                                           | None                                    | 0000           |                                             |                                         | No battery check.                                | number of days has elapsed.                                   |  |                 |      |   |  |                                               |                                       |
| 15       | 19                       | 9.1E                     | Reset battery                         | 0                                         | Do not reset                            | 0000           | *                                           |                                         | Do not reset.                                    |                                                               |  |                 |      |   |  |                                               |                                       |
| 10       | 10                       | 9.19                     | information                           | $\bullet \bullet \bullet \bullet \bullet$ | Reset                                   | 0000           |                                             |                                         | Reset the battery inform                         | ation when you replace the battery.                           |  |                 |      |   |  |                                               |                                       |

| No.   | User Settin<br>Ref. page | gs Guide<br>Item | Menu                                                | Menu LED                        | Setting                | Setting<br>LED                  | Default<br>Setting | Current<br>Setting                                                   | Remarks                                                                                                    |                                                  |  |  |  |  |
|-------|--------------------------|------------------|-----------------------------------------------------|---------------------------------|------------------------|---------------------------------|--------------------|----------------------------------------------------------------------|----------------------------------------------------------------------------------------------------|--------------------------------------------------|--|--|--|--|
|       |                          |                  |                                                     |                                 | No delav               | •000                            | *                  |                                                                      | Linked ON/OFF delay disabled                                                                                                   |                                                  |  |  |  |  |
| 16    | 19                       | 3.16             | Linked delay                                        | 0000                            | ito aciaj              |                                 |                    |                                                                      | (operate with delay of 0 seconds)                                                                                              |                                                  |  |  |  |  |
|       |                          |                  | °F                                                  |                                 | Delay                  | 0000                            |                    |                                                                      | (operate with specified delay)                                                                                                 | -                                                |  |  |  |  |
|       |                          |                  |                                                     |                                 | 0 seconds              | 0000                            | *                  |                                                                      | -                                                                                                    |                                                  |  |  |  |  |
|       |                          |                  |                                                     |                                 | 10 seconds             |                                 |                    |                                                                      |                                                                                                    |                                                  |  |  |  |  |
| 17 20 |                          |                  |                                                     |                                 | 1 minute               | 0000                            |                    |                                                                      |                                                                                                    |                                                  |  |  |  |  |
|       | 20                       | 3.17             | Linked operation                                    | •000                            | 3 minutes              | $\bullet \circ \bullet \circ$   |                    |                                                                      |                                                                                                    | Set when you connect                             |  |  |  |  |
|       |                          |                  | or delay time                                       | ••••                            | 5 minutes              | $0 \bullet \bullet 0$           |                    |                                                                      | Set the ON/OFF delets times when                                                                                               | a remote switch, or                              |  |  |  |  |
|       |                          |                  |                                                     |                                 | 10 minutes             |                                 |                    |                                                                      | you conduct linked operation.                                                                                                  | connect linked                                   |  |  |  |  |
|       |                          |                  |                                                     |                                 | 30 minutes             | 0000                            |                    |                                                                      | Delay operation is not enabled                                                                                                 | conduct linked                                   |  |  |  |  |
|       |                          |                  |                                                     |                                 | 0 seconds              | •000                            | *                  |                                                                      | Disabling Linked Operation Delay"                                                                                              | operation.                                       |  |  |  |  |
|       |                          |                  |                                                     |                                 | 10 seconds             | 0000                            |                    |                                                                      | in the User Settings Guide is set to                                                                                           |                                                  |  |  |  |  |
|       |                          |                  |                                                     |                                 | 30 seconds             |                                 |                    |                                                                      | "Delay".                                                                                                    |                                                  |  |  |  |  |
| 18    | 21                       | 3.18             | Linked operation                                    | •                               | 3 minutes              |                                 |                    |                                                                      | -                                                                                                    |                                                  |  |  |  |  |
|       |                          | 0.20             | OFF delay time                                      | 0000                            | 5 minutes              | 0000                            |                    |                                                                      |                                                                                                    |                                                  |  |  |  |  |
|       |                          |                  |                                                     |                                 | 10 minutes             | $\bullet \bullet \bullet \circ$ |                    |                                                                      |                                                                                                    |                                                  |  |  |  |  |
|       |                          |                  |                                                     |                                 | 15 minutes             | 0000                            |                    |                                                                      | -                                                                                                    |                                                  |  |  |  |  |
|       |                          |                  | Output line control                                 |                                 | 30 minutes<br>Disabled |                                 | *                  |                                                                      | Disable system control                                                                                                    |                                                  |  |  |  |  |
| 19    | 22                       | 3.19             | (Restart)                                           | ••00                            | Enabled                | 0000                            |                    |                                                                      | Enable system control                                                                                                    | -                                                |  |  |  |  |
|       |                          |                  |                                                     |                                 | 0 seconds              | 0000                            | *                  |                                                                      |                                                                                                    | •                                                |  |  |  |  |
|       |                          |                  | Outlet box                                          | _                               | 5 seconds              | 0000                            |                    |                                                                      |                                                                                                    |                                                  |  |  |  |  |
| 20    | 23                       | 3.20             | Outlet box<br>0 OUTPUT1<br>ON delay time            |                                 | 30 seconds             | $\bullet \bullet \circ \circ$   |                    |                                                                      | -                                                                                                    |                                                  |  |  |  |  |
|       |                          | 0.20             |                                                     | 0000                            | 1 minute<br>5 minutos  |                                 |                    |                                                                      | Set the ON delay times for the<br>OUTPUT1 and OUTPUT2 terminals                                                                |                                                  |  |  |  |  |
|       |                          |                  |                                                     |                                 | 10 minutes             |                                 |                    |                                                                      |                                                                                                    |                                                  |  |  |  |  |
|       |                          |                  |                                                     | 0 seconds                       | •000                   | *                               |                    | of the outlet box.<br>The delay times are not enabled                |                                                                                                    |                                                  |  |  |  |  |
|       |                          | 3.21             | Outlet box<br>OUTPUT2<br>ON delay time              | •                               | 6 seconds              | 0000                            |                    |                                                                      | unless item §3.19 "Enabling and<br>Disabling Output line Control" in<br>the <i>User Settings Guide</i> is set to<br>"Enabled". |                                                  |  |  |  |  |
| 21    |                          |                  |                                                     |                                 | 35 seconds             | $\bullet \bullet \circ \circ$   |                    |                                                                      |                                                                                                    |                                                  |  |  |  |  |
|       | 24                       |                  |                                                     |                                 | 30 seconds             | 0000                            |                    |                                                                      |                                                                                                    |                                                  |  |  |  |  |
|       |                          |                  |                                                     |                                 | 5 minutes              |                                 |                    |                                                                      |                                                                                                    |                                                  |  |  |  |  |
|       |                          |                  |                                                     |                                 | 30 seconds             |                                 |                    |                                                                      |                                                                                                    |                                                  |  |  |  |  |
|       |                          |                  |                                                     |                                 | 10 minutes             | $0 \bullet \bullet 0$           |                    |                                                                      |                                                                                                    |                                                  |  |  |  |  |
|       |                          |                  |                                                     |                                 | 0 seconds              | <b>●</b> 000                    | *                  |                                                                      |                                                                                                    |                                                  |  |  |  |  |
|       |                          |                  | Outlet box<br>OUTPUT1<br>OFF delay time             |                                 | 10 seconds             | 0000                            |                    |                                                                      | Set the OFF delay times for the<br>OUTPUT1 and OUTPUT2 terminals<br>of the outlet box.<br>The delay times are not enabled      |                                                  |  |  |  |  |
| 22    | 25                       | 3.22             |                                                     | •                               | 30 seconds             | ••••                            |                    |                                                                      |                                                                                                    |                                                  |  |  |  |  |
|       | -                        | 0.22             |                                                     | e ○●●○                          | 1 minute               |                                 |                    |                                                                      |                                                                                                    |                                                  |  |  |  |  |
|       |                          |                  |                                                     |                                 | 5 minutes              |                                 |                    |                                                                      |                                                                                                    |                                                  |  |  |  |  |
|       |                          |                  |                                                     |                                 |                        | •000                            | *                  |                                                                      | unless item §3.19 "Enabling and                                                                                                | Set when you connect                             |  |  |  |  |
|       |                          |                  | Outlet box                                          | -                               | 10 seconds             | 0000                            |                    |                                                                      | Disabling Output line Control" in<br>the <i>User Settings Guide</i> is set to<br>"Enabled".                                    | an outlet box to perform<br>output line control. |  |  |  |  |
| 23    | 26                       | 3.23             | OUTPUT2<br>OFF delay time                           |                                 | 30 seconds             |                                 |                    |                                                                      |                                                                                                    |                                                  |  |  |  |  |
|       |                          |                  |                                                     | F delay time                    | 3 minutes              |                                 |                    |                                                                      |                                                                                                    |                                                  |  |  |  |  |
|       |                          |                  |                                                     |                                 |                        |                                 |                    |                                                                      | 5 minutes                                                                                                    | 0000                                             |  |  |  |  |
|       |                          |                  |                                                     |                                 | Until batteries        | •000                            | *                  |                                                                      |                                                                                                    |                                                  |  |  |  |  |
|       |                          |                  | Outlet have                                         |                                 | exhausted              |                                 |                    |                                                                      | -                                                                                                    |                                                  |  |  |  |  |
| 24    | 27                       | 3.24             | Outlet box<br>4 OUTPUT1 power<br>outage output time | •                               | 30 seconds             |                                 |                    |                                                                      | Set the power outage output times                                                                                              |                                                  |  |  |  |  |
|       |                          |                  |                                                     | 0000                            | 1 minute               | 0000                            |                    |                                                                      | for the OUTPUT1 and OUTPUT2                                                                                                    |                                                  |  |  |  |  |
|       |                          |                  |                                                     |                                 | 3 minutes              | ••••                            |                    |                                                                      | The delay times are not enabled                                                                                                |                                                  |  |  |  |  |
|       |                          |                  |                                                     | 5 minutes<br>Until hottonios    | 0000                   |                                 |                    | unless item §3.19 "Enabling and<br>Disabling Output line Control" in |                                                                                                    |                                                  |  |  |  |  |
|       |                          |                  |                                                     |                                 | exhausted              | •000                            | *                  |                                                                      | the User Settings Guide is set to                                                                                              |                                                  |  |  |  |  |
|       |                          |                  | Outlet box<br>OUTPUT2 power                         |                                 | 0 seconds              | 0000                            |                    |                                                                      | "Enabled" and item §3.4 "Setting PC                                                                                            |                                                  |  |  |  |  |
| 25    | 28                       | 3.25             |                                                     | UT2 power                       | 30 seconds             | ••••                            |                    |                                                                      | <i>Guide</i> is set to "Standalone".                                                                                           |                                                  |  |  |  |  |
|       |                          |                  | outage output time                                  |                                 | 1 minute<br>3 minutes  |                                 |                    |                                                                      | 4                                                                                                    |                                                  |  |  |  |  |
|       |                          |                  |                                                     |                                 | 5 minutes              | 0000                            |                    |                                                                      | 1                                                                                                    |                                                  |  |  |  |  |
|       |                          |                  |                                                     |                                 | a.                     |                                 |                    |                                                                      | Set the operation of OUTPUT0 after                                                                                             | 1                                                |  |  |  |  |
|       |                          |                  | Operation of Outlet                                 | ition of Outlet                 | Stop power<br>supply   | •000                            | *                  |                                                                      | output from the OUTPUT1 and 2                                                                                                  |                                                  |  |  |  |  |
| 26    | 29                       | 3.26             | box OUTPUT0                                         |                                 | · FF-J                 |                                 |                    |                                                                      | terminals has stopped. This setting<br>is not enabled unless item§3.19                                                         |                                                  |  |  |  |  |
|       |                          |                  | <sup>10</sup> after stopping of OUTPUT1 and 2       |                                 | Continue               |                                 |                    |                                                                      | "Enabling and Disabling Output line $C_{\text{particular}}$ in the $W_{\text{particular}}$ of $C_{\text{particular}}$          | 1                                                |  |  |  |  |
|       |                          |                  |                                                     |                                 | power supply           |                                 |                    |                                                                      | is set to "Enabled".                                                                                                    |                                                  |  |  |  |  |
| 97    | 20                       | 9.97             | Ping signal                                         | •                               | Output                 | • • • • •                       | *                  |                                                                      | Output a Ring signal when the UPS                                                                                              | starts.                                          |  |  |  |  |
| 21    | 30                       | 5.27             | unig signal                                         | $\bullet \bullet \circ \bullet$ | Do not output          | 0000                            |                    |                                                                      | Do not output a Ring signal when the                                                                                           | e UPS starts.                                    |  |  |  |  |

#### - Note 🔰

When you change the setting of the menus indicated by RESTART in the "Menu" column, its changes do not take effect until you restart the UPS. If a restart is required, be sure to power off the load devices before resetting. See §11.3 "UPS Shutdown (If Not to Be Used for More Than a Week)" for information about how to shut down the UPS, and §11.1 "UPS Startup" for information about how to start the UPS.

# §13. Maintenance

|                                                                                                    |         | <ul> <li>Internal maintenance and inspection should be performed only by technically qualified personnel. Electric shock, injury, burning, fuming or fire could otherwise result.</li> <li>Before beginning inspection, shut down the UPS completely, and remove the input power. Failure to do so may result in an electric shock.</li> <li>While the batteries are connected to the equipment, hazardous voltage is present.</li> </ul> |
|----------------------------------------------------------------------------------------------------|---------|----------------------------------------------------------------------------------------------------|
| <ul> <li>Never touch any parts with your hand. Doing so may result in an electric shock.</li> <li>Batteries should be replaced periodically.<br/>Batteries used after their service life has passed may cause a fire.</li> </ul> | CAUTION | <ul> <li>Never touch any parts with your hand. Doing so may result in an electric shock.</li> <li>Batteries should be replaced periodically.<br/>Batteries used after their service life has passed may cause a fire.</li> </ul>                                                                                                    |

The projected service life of the UPS is about 7 years. During this period, the battery must be replaced periodically. If you intend to continue using the UPS after its projected service life, components other than the battery also need to be replaced (a fee will be charged). Contact your supplier. If these components are not replaced at the end of the service life, the UPS may not function properly.

There are routine checks to be performed by the user and maintenance to be performed by service personnel. Some maintenance items are not able to be performed by the user, so be sure to submit a request for such work to your supplier when maintenance is required.

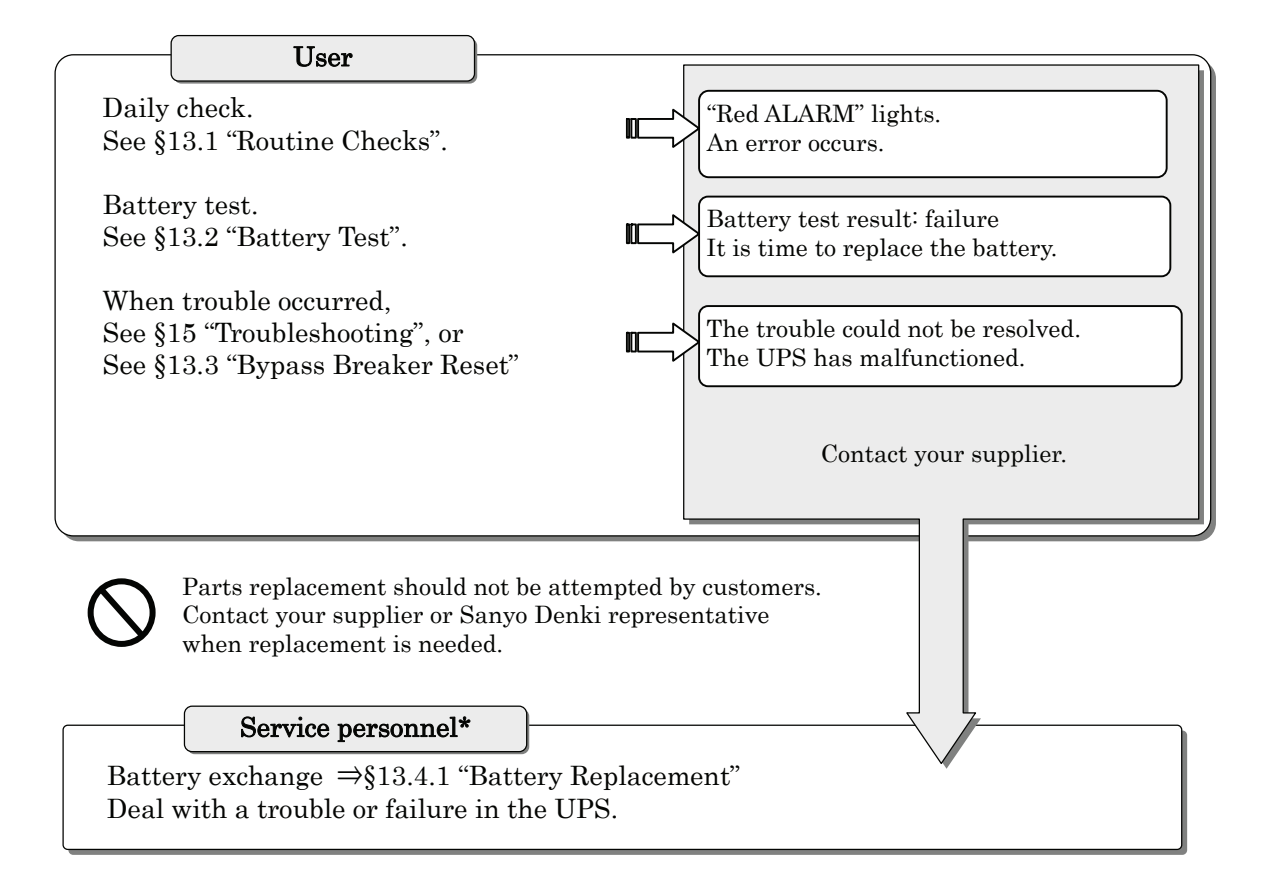

#### \* What are service personnel?

This term is used to indicate service technicians from SANYO DENKI or entrusted from SANYO DENKI with knowledge of this UPS. Maintenance work must not be performed by other than a qualified service technician.

### §13.1 Routine Checks

| <ul> <li>Be sure not to inspect the inside of the UPS. Doing so may result in an electric shock, burn, injury, smoke, or fire.</li> <li>Do not touch the fan on the back panel of the UPS when cleaning the UPS or anywhere around the UPS. Doing so may result in an injury.</li> <li>Do not use, for example, a wet cloth for cleaning. Doing so may result in an electrock.</li> </ul> | S    |
|----------------------------------------------------------------------------------------------------|------|
| • When cleaning, do not connect a vacuum cleaner to the output terminals of the Doing so may result in smoke or fire.                                                                                                    | UPS. |

Routinely check the following items.

① Is the control panel LED lighting state abnormal?

 $\Rightarrow$  See §15 "Trouble shooting" to perform the countermeasure.

② Is the buzzer sounding?

 $\Rightarrow\,$  If any buzzer sounds, see §14 "Alarm Sounds" to perform the countermeasure.

- ③ Is the exterior of the UPS in any way damaged or deformed?
- ④ Is an unusual sound or odor emitted from the UPS?
- Is the installation environment of the UPS suitable?
   Are things like humidity and temperature within the specified ranges?
   ⇒ See §10.1.1 "Installation Environment Check".
- (6) Has the specified amount of space been provided at the front and back of the UPS? If the air intake or exhaust vent is blocked, the internal temperature of the UPS rises, which could result in a damage of the UPS.
   ⇒ See §10.1.2 "Installation Space Check".
- ⑦ Remove any dust or dirt adhering to the intake and exhaust vents. Dust or dirt adhering to parts inside the UPS may cause it to malfunction.

#### 8 Perform the battery backup time test periodically.

When the UPS is shipped from the factory, it is set up to perform an automatic battery test once every 6 months. If you change the setting to "None", periodically perform a manual battery backup test. Refer to §13.2 "Battery Test". Depending on the results of the test, exchange the battery.

Estimated battery replacement interval

Battery service life is affected by operating conditions such as ambient temperature and the number of discharge cycles.

Ambient temperature has a particularly strong influence as indicated in the following table.

| Average Ambient<br>Operating Temperature | Projected Service<br>Life | Battery Replacement<br>Interval |
|------------------------------------------|---------------------------|---------------------------------|
| 25°C (77°F)                              | 5 years                   | 4.5 years                       |
| 30°C (86°F)                              | 3.5 years                 | 3 years                         |
| 35°C (95°F)                              | 2.5 years                 | 2 years                         |
| 40°C (104°F)                             | 1.7 years                 | 1.5 years                       |

Using a battery after its service life has expired may result in battery leakage, and in the worse case, smoke, and fire. Request that the battery be replaced early as a preventative measure.

### §13.2 Battery Test

You can perform tests of the built-in and externally connected batteries. You can do this without stopping the load devices connected to the UPS.

When it is shipped from the factory, the UPS is set up to perform an automatic battery test once every 6 months. To change the automatic battery test schedule, see \$3.14 "Setting Battery Test Schedule" in the User Settings Guide.

Follow the procedure below when conducting a manual battery test. However, if the UPS has performed a backup operation within 24 hours (A11H\*\*\*011) or 36 hours (A11H\*\*\*111) prior to the test, the result may show an error. The test should, therefore, be conducted when the UPS has not performed a backup operation within the last 24 or 36 hours.

| 1 Press and hold it for at least 2 se                                                                                                    | econds.            |                                  |
|----------------------------------------------------------------------------------------------------|--------------------|----------------------------------|
| The "Green BATT. TEST" indic<br>Buzzer<br>2 beeps 2 beeps 2 beeps<br>LED<br>Green BATT. TEST Blinking<br>Battery operation for about<br>90 seconds<br>The test finishes<br>in about 90 seconds.<br>Check the "Green BATT. TES | T" indicator for t | ng, and the battery test starts. |
| ery Test Results 🗲 Green BATT. TEST                                                                                                    | lit                | blink                            |

| Battery Test Results | > | Green BATT. TEST | lit           | blink                                       |
|----------------------|---|------------------|---------------|---------------------------------------------|
|                      |   | Buzzer           | _             | ****** 7 beeps ****** 7 beeps               |
|                      |   | Confirmed        | 90 seconds    | Less than 90 seconds                        |
|                      |   | Backup Time      | or more       |                                             |
|                      |   | Pogult           | The batteries | Replacing the battery early is recommended. |
|                      |   | nesun            | are OK.       | Contact SANYO DENKI.                        |

② After the battery test has finished and the "Green BATT. TEST" indicator lights or blinking, press

The "Green BATT. TEST" indicator goes off and returns to its normal indication.

|  | Note |  |
|--|------|--|
|  |      |  |

The results of the test are only an approximate guide. If the batteries have reached their replacement interval, an early replacement is recommended even if the results of the test are OK. See "Estimated battery replacement interval" in the previous page for more information.

Stopping battery test

- To stop the battery test while it is underway,
  - Press  $\bigcirc$  for at least 2 seconds  $\Rightarrow$  The UPS returns to normal operation.
- The battery test stops if any of the following 1-3 occur or if any of the following 4-7 is operated while it is underway.
  - 1. Input power error (voltage or frequency).
  - 2. Mechanical failure
  - 3. Output power overload

- 4. Switching of Forced Bypass switch
- 5. Setting MAIN MCCB to "OFF"
- 6. Pressing for 1 second or longer
- 7. Executing the battery test stop by the power control software

The "Green BATT.TEST" indicator does not display the results of the test if the test is interrupted.

### §13.3 Bypass Breaker Reset

CAUTION

Always power the UPS off before resetting the bypass breaker. Failure to do so can cause electric shock. Be careful to avoid injury or electric shock.

If the bypass breaker trips, the "Red ALARM" indicator lights and output from the output terminals stops.

Proceed as follows to reset the bypass breaker.

- ① Stop the UPS by setting MAIN MCCB to "OFF".
- $\bigcirc$  Examine if there are neither a problem nor a trouble in the equipment of the load.
- ③ Set BYPASS OC to "ON".

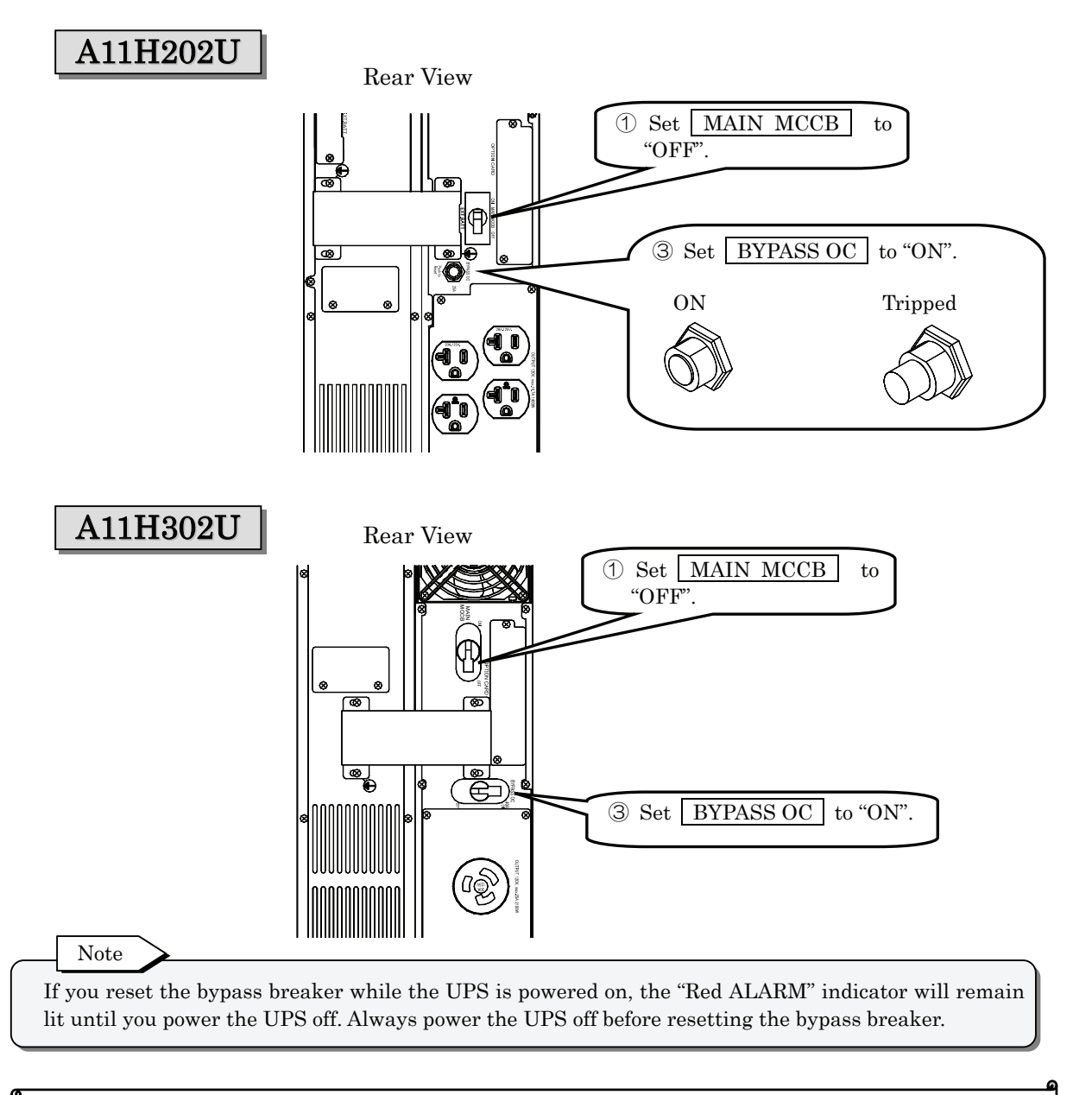

This completes the bypass breaker reset.

### §13.4 Maintenance by Service Personnel

The user must not perform the maintenance described in this section. Be sure to contact your supplier for maintenance.

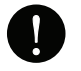

|          | • Internal maintenance and inspection should be performed only by technically qualified  |
|----------|------------------------------------------------------------------------------------------|
|          | personnel. Electric shock, injury, burning, fuming or fire could otherwise result.       |
|          | • Batteries should be replaced periodically. Batteries used after their service life has |
|          | passed may cause a fire.                                                                 |
|          | • Never use organic chemicals such as gasoline, thinner, benzene or detergent to clean   |
|          | batteries. These can cause the casing to crack and leak, resulting in fire or current    |
| CATITION | leakage.                                                                                 |
| CAUTION  | • Do not touch the rotating fan at maintenance. Doing so may result in bodily injury.    |
|          | • Never use a wet cloth to clean the UPS. Doing so may result in an electric shock.      |
|          | • When cleaning, do not connect a vacuum cleaner to the output terminals of the UPS.     |
|          | Doing so may result in smoke or fire.                                                    |

### §13.4.1 Battery Replacement

You can replace the batteries without stopping the load devices. However, this should be done as quickly as possible, because the UPS will be unable to provide backup power in the event of a power outage.

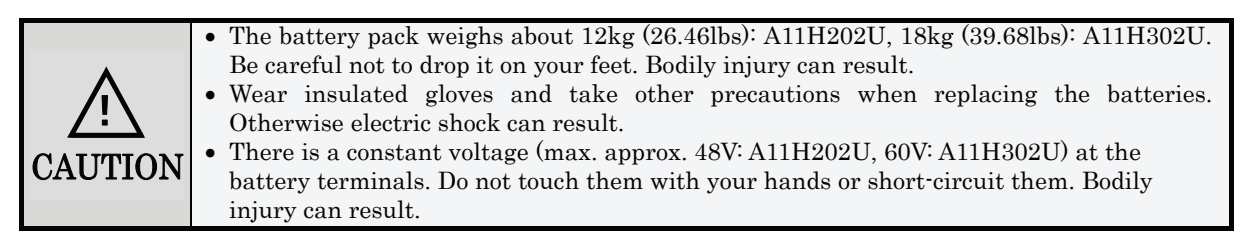

1 Check the replacement battery model name.

Mode name: HRL1234WF2FR (manufactured by CSB BATTERY Co., LTD.)

Note on battery replacement

This UPS uses the battery HRL1234WF2FR manufactured by CSB BATTERY Co., LTD. Since this battery is designed specifically for the UPS, do not use a different battery. Do not substitute with any other type, and do not mix new and old batteries, as shortened battery life, leakage, and heat could result.

- ② Check that UPS is fixed on the floor securely (or four casters are locked).
- ③ Remove three front panels on the UPS.
- 4 Loose the screw on the battery covers and remove the battery covers.

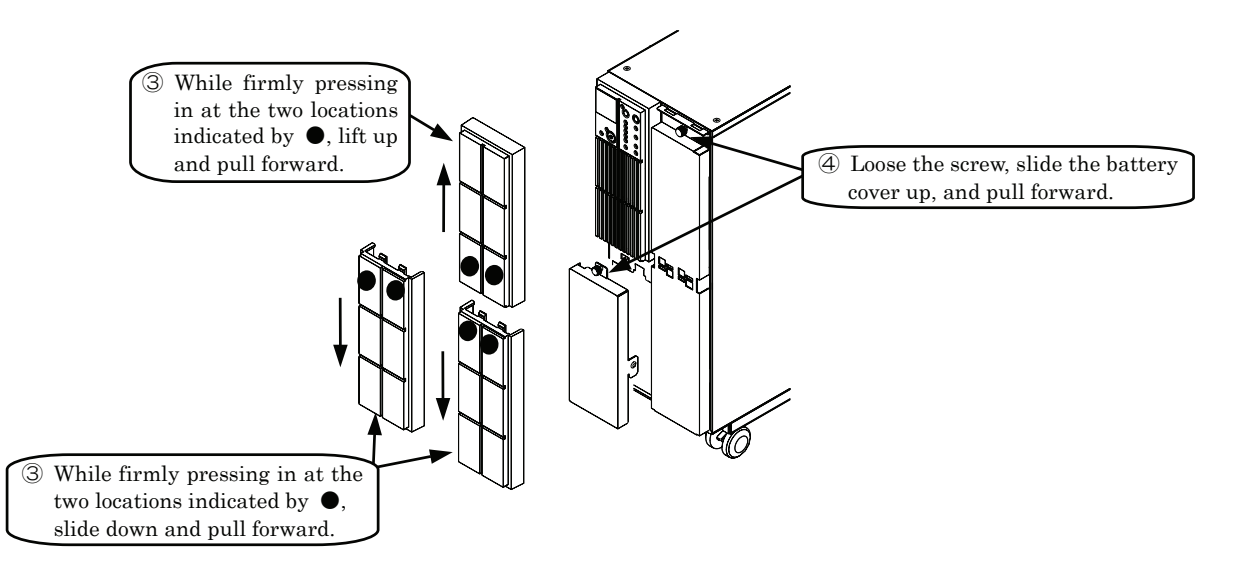

- $\bigcirc$  Disconnect the battery connectors.
- 6 Pull the battery packs out.
- $\ensuremath{\overline{\mathcal{T}}}$  Insert the new battery packs so that the connector faces forward.

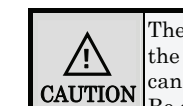

There is no retaining mechanism. Pull out the battery packs slowly and when a scale can be seen on the side, support the bottom. Be careful no to drop.

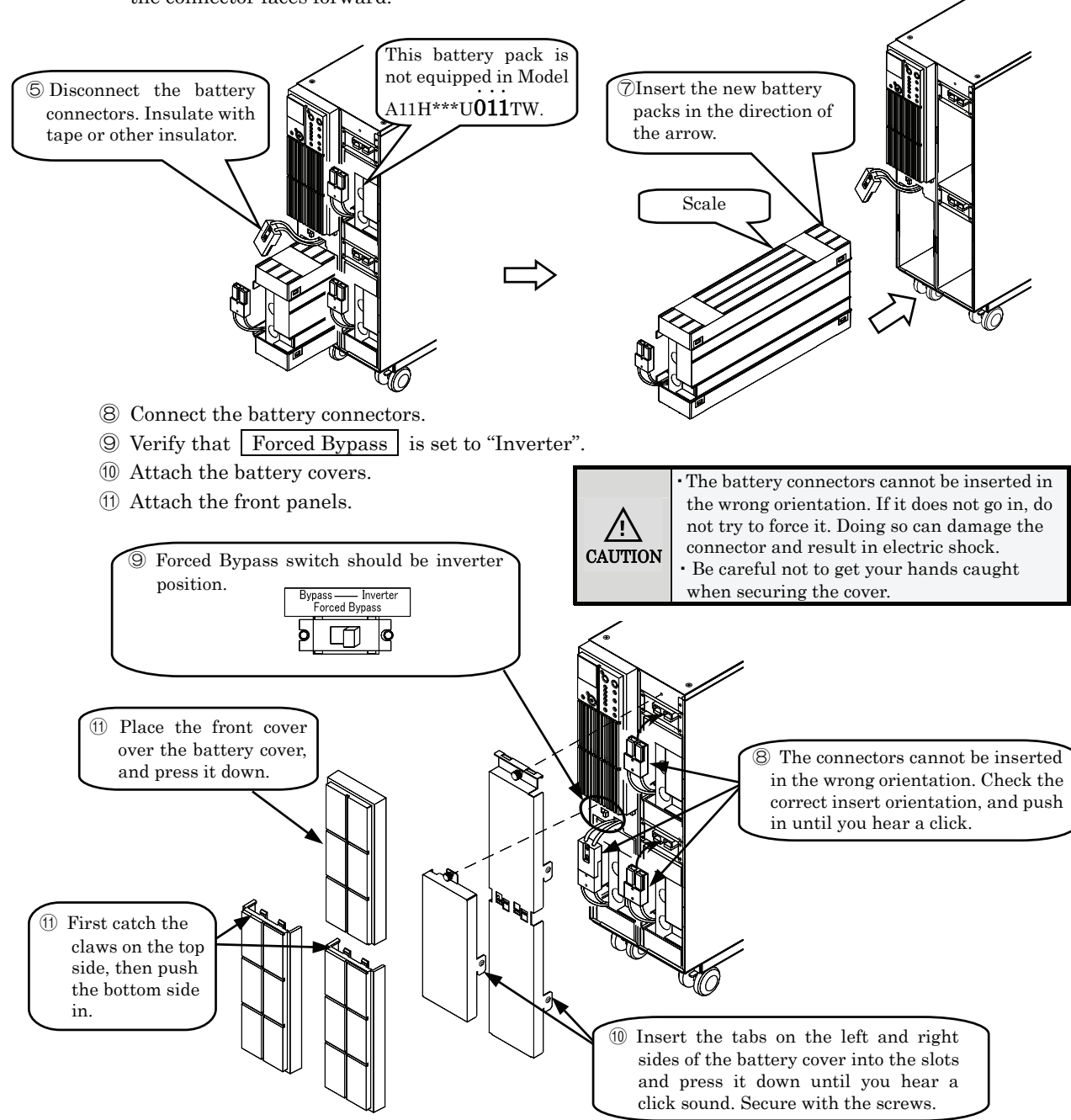

- 1 Set the backup time in the user setting. See §3.12 "Setting Battery Backup Time "in the User Settings Guide.
- (3) Set the battery type in the user setting. See § 3.13 "Setting Battery Type" in the User Settings Guide.
- (1) Reset the battery information in the user setting. See \$3.15 "Resetting Battery Information" in the User Settings Guide.

Note on the used battery

The batteries used in this product are lead type batteries which are a reusable resource. Please cooperate by recycling when replacing or disposing of used batteries. Dispose of used batteries according to the instructions. To dispose of used batteries, contact your nearest sales representative, an authorized industrial waste handling company, or repack them in their original cartons and send them to your supplier. (An extra charge is required.)

## §14. Alarm Sounds

The buzzer sounds to indicate an UPS status error or change. Check the sound pattern and refer to the following table for the steps to take.

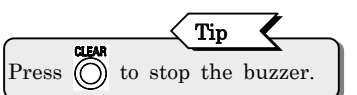

| Sound Pattern                                           | LED Status                                      | UPS Status                                                                                     | What to Do                                                                                                    |
|---------------------------------------------------------|-------------------------------------------------|------------------------------------------------------------------------------------------------|----------------------------------------------------------------------------------------------------|
|                                                         | Red ALARM lit                                   | This is a mechanical failure.                                                                  | Contact your supplier.                                                                                                    |
| Continuous tono                                         | Red ALARM lit                                   | During bypass operation<br>The bypass breaker is tripped.                                      | Reset the bypass breaker.<br>See §13.3 "Bypass Breaker Reset".                                                                                                    |
| *                                                       | Red ALARM lit<br>Red BATT.LOW<br>lit            | The battery is exhausted.                                                                      | When utility power is restored, the UPS will<br>restart automatically depending on the setting<br>value of "UPS Operation Upon Power Recovery"<br>in the user setting. Refer to §3.6 "Setting UPS<br>Operation Upon Power Recovery" in the User<br>Settings Guide.                                                                                                    |
| 2 seconds<br>* * * *<br>1 beep 1 beep 1 beep            | Red Bypass lit                                  | Bypass power supply                                                                            | <ul> <li>Check Forced Bypass is set to "Inverter".<br/>This switch is located inside the front panel of the unit. Remove the front panel to check. See §6.1 "Battery Connector Connection", step 6.</li> <li>The UPS operation switched to bypass operation due to overload. Reduce the number of load devices connected to the UPS.</li> <li>Check the setting of "UPS Operation at OVEFF" in the user setting menu. It may be set to "Bypass".</li> </ul> |
| 2 seconds                                               | Orange BACK UP<br>lit                           | Power is being supplied from<br>the battery because of an input<br>voltage or frequency error. | Verify that the input voltage and input frequency are within the rated range. Refer to §19.4 "Specifications".                                                                                                    |
| ** ** **<br>2 beeps 2 beeps 2 beeps                     | Orange BACK UP<br>lit                           | MAIN MCCB was set to<br>"OFF" during UPS power<br>supply.                                      | Set MAIN MCCB to "ON".                                                                                                    |
|                                                         | Green BATT.TEST<br>blinking                     | The UPS is performing<br>a battery check.                                                      | Wait for the battery check to end. You can stop<br>the battery check by pressing 🔘 and holding it<br>for at least 2 seconds.                                                                                                    |
| Continuous beeps<br>*********************************** | Red BATT.LOW<br>lit                             | The battery voltage is low.                                                                    | <ul> <li>Verify that the input voltage and input frequency are within the rated range. Refer to §19.4 "Specifications".</li> <li>MAIN MCCB may be set to "OFF". If MAIN MCCB is "OFF", set it to "ON".</li> </ul>                                                                                                    |
| 1 sec. 2 sec.                                           | Red O.L. lit                                    | The load devices connected to<br>the output terminals exceed<br>the rated capacity of the UPS. | Connect fewer load devices to the output terminals.                                                                                                    |
| 2 seconds<br>******** ****************************      | Green BATT.TEST<br>blinking<br>Red BATT.LOW lit | "When UPS starts"<br>The battery connectors are not<br>connected.                              | Stop the UPS, refer to §6.1 "Battery Connector<br>Connection", and firmly connect the battery<br>connectors.<br>After connecting the battery connectors, start<br>the UPS, and check to make sure that buzzer<br>sounds are not head and that "Green BATT.<br>TEST" does not blink.<br>"Red BATT. LOW" goes off when battery charge<br>is 25% or more, "Red BATT. LOW" remains lit<br>when battery charge is 25% or less.                                   |
|                                                         | Green BATT.TEST<br>blinking                     | "Performing the battery test"<br>The battery check result was<br>an error.                     | Perform the battery test. Refer to §13.2<br>"Battery Test". When the same result persists,<br>the battery must be replaced. Contact your<br>supplier.                                                                                                    |
| 2 seconds                                               | -                                               | Remaining battery service life<br>is six months.                                               | A battery replacement is recommended.<br>Contact your supplier.<br>You can press to stop the buzzer sound.                                                                                                    |
| 5 beeps 5 beeps                                         | Red BATT.LOW<br>blinking                        | The battery has reached its service life.                                                      | The battery must be replaced. Contact your<br>supplier.<br>You can press of to stop the buzzer sound and<br>"Red BATT.LOW" blinking, but they will start<br>again the next time the UPS is powered on.<br>This will continue until you replace the battery.                                                                                                    |

Note

Contact your supplier if any other failure occurs in the UPS.

# §15. Troubleshooting

|         | <ul> <li>Internal maintenance and inspection should be performed only by technically qualified personnel. Electric shock, injury, burning, fuming or fire could otherwise result.</li> <li>Before beginning inspection, shut down the UPS completely, and remove the input power. Failure to do so may result in an electric shock.</li> <li>While the batteries are connected to the UPS, hazardous voltage is present. Never</li> </ul> |
|---------|----------------------------------------------------------------------------------------------------|
| CAUTION | • While the batteries are connected to the UPS, hazardous voltage is present. Never touch any parts with your hand. Doing so may result in an electric shock.                                                                                                    |

If a problem occurs, check the condition of the UPS and perform countermeasures listed in the table below.

| UPS Status                                                                                       | LED Status                                       | Countermeasure                                                                                                    |
|--------------------------------------------------------------------------------------------------|--------------------------------------------------|----------------------------------------------------------------------------------------------------|
| When the UPS starts,<br>"Green BATT.TEST" blinks,<br>"Red BATT.LOW" lit and<br>the buzzer sounds | Green BATT.TEST<br>blinking<br>Red BATT. LOW lit | • Check that the battery connectors are connected properly.<br>Stop the UPS, refer to §6.1 "Battery Connector Connection", and firmly<br>connect the battery connectors. After connecting the battery connectors,<br>start the UPS, and check to make sure that buzzer sounds are not<br>heard and that "Green BATT.TEST" does not blink.<br>"Red BATT. LOW" goes off when battery charge is 25% or more,<br>"Red BATT. LOW" remains lit when battery charge is 25% or less.                                                                                                    |
| Battery charge is 25% or less.                                                                   | Red BATT. LOW lit                                | • Charge the battery in the UPS. Refer to §8.2 "UPS Charge".                                                                                                    |
| No output power is supplied<br>from the output terminals                                         | Green OUTPUT off                                 | <ul> <li>Check whether the input wiring has been performed correctly. Refer to §6 "Wiring".</li> <li>Verify that the input voltage and input frequency are within the rated range. See §19.4 "Specifications".</li> <li>Image: Worff</li> <li>Image: Worff</li> <li>Imag</li></ul> |
| of the UPS.                                                                                      | All off                                          | • Check that MAIN MCCB is set to "ON".                                                                                                    |
|                                                                                                  | Orange BACK UP<br>blinking                       | <ul> <li>Verify that the input voltage and input frequency are within the rated range. See §19.4 "Specifications".</li> </ul>                                                                                                    |
|                                                                                                  | Red ALARM lit                                    | • The bypass breaker may be tripped. See §13.3 "Bypass Breaker Reset".                                                                                                    |
| Output power from output<br>terminal of the UPS does<br>not stop.                                | Green OUTPUT lit                                 | <ul> <li>OW/OFF must be pressed for at least 1 second.</li> <li>See §11.2 "UPS Shutdown (Daily)" for the correct shutdown procedure. However, bypass power supply continues if bypass operation was started by changing over with the forced bypass switch, overload, or failure.</li> <li>Check the setting of "UPS Shutdown Operation" in the user setting menu. It may be set to "3 seconds" or "Special operation". The factory default setting is "1 second". See §3.8 "Setting UPS Shutdown Operation" in the User Settings Guide.</li> </ul>                                                                                                    |
|                                                                                                  | Green OUTPUT<br>blinking                         | <ul> <li>Check the setting of "UPS Operation at ON/OFF" of the user setting menu. It may be set to "Bypass". The factory default setting is "OFF". See §3.10 "Setting UPS Operation at ON/OFF" of the User Settings Guide.</li> </ul>                                                                                                    |
|                                                                                                  | All off                                          | • $\textcircled{ON/OFF}$ may be turned off by accidental operation. Turn on $\textcircled{ON/OFF}$ .                                                                                                    |
| Output power from output<br>terminals of the UPS stops<br>during operation.                      | Red ALARM lit                                    | • Check whether the bypass breaker on the back panel is tripped.<br>It may have been tripped by an overload or short circuit.<br>Check the total load and the possibility of a short circuit.<br>When the total load is high, reduce the number of load devices<br>connected to the UPS. See §13.3 "Bypass Breaker Reset".                                                                                                    |
| Output power from output<br>terminals of the UPS stops<br>during power outage.                   |                                                  | <ul> <li>Check whether the battery has deteriorated.<br/>Check the time to replace the battery.<br/>The battery service life will differ depending on the ambient<br/>temperature. Earlier battery replacement is recommended.</li> <li>Check whether there was a power outage within the last 12 hours. The<br/>battery level may be low. Sufficiently charge the UPS.</li> </ul>                                                                                                    |
| Alarm buzzer sounds.                                                                             | -                                                | • The alarm buzzer sounds when an error, abnormal state, or alarm condition is detected in the UPS. See §14 "Alarm Sounds".                                                                                                    |

| UPS Status                                                                                                    | LED Status                                            | Countermeasure                                                                                                    |
|----------------------------------------------------------------------------------------------------|-------------------------------------------------------|----------------------------------------------------------------------------------------------------|
| Alarm buzzer does not sound.                                                                                            | -                                                     | • The alarm buzzer sound may be set to "OFF".<br>Check the setting of "Buzzer Sound" in the user setting menu.<br>See §3.7 "Setting Buzzer Sound" in the <i>User Settings Guide</i> .                                                                                                    |
| Battery power supply<br>continues.<br>Power supply switches to<br>battery power frequently.                             | Orange BACK UP<br>lit                                 | <ul> <li>Check whether MAIN MCCB on the back panel of the UPS is set to "ON". (If MAIN MCCB is set to the "OFF" during normal operation, the same operation as for a utility power source failure will be triggered.).</li> <li>Verify that input voltage and input frequency are within the rated limits. See §19.4 "Specifications".</li> </ul>                                                                                                    |
| UPS does not switch from<br>bypass power supply to UPS<br>power supply.                                                 | Green OUTPUT<br>blinking,<br>Green ON/OFF<br>blinking | <ul> <li>Check Forced Bypass is set to "Inverter". This switch is located inside the front panel of the unit. Remove the front panel to check. See §6.1 "Battery Connector Connection", step<sup>®</sup>.</li> <li>When "Overload Recovery Operation" in the user setting menu is set to "Auto return": The UPS switches to UPS power supply every 2.5 seconds, and switches back to bypass power supply if the overload condition still persists. This cycle is repeated. See §3.9 "Setting Overload Recovery Operation" in the User Settings Guide.</li> <li>When "Overload Recovery Operation" in the user setting menu is set to "Bypass": If the utility power voltage is low and the load current is below the overload detection threshold when the UPS switches to bypass power supply, the UPS continues to switch between UPS power supply and bypass power supply. See §3.9 "Setting Overload Recovery Operation" in the User Setting Overload Recovery Operation" in the USE Setting Overload Recovery Operation.</li> </ul> |
| Cannot perform battery test.                                                                                            | -                                                     | <ul> <li>A battery test cannot be performed when: <ol> <li>Inverter is stopped.</li> <li>Bypass power supply is active.</li> <li>Input voltage or input frequency is out of range.</li> <li>Shutdown under remote control is in progress.</li> <li>UPS is defective.</li> </ol></li></ul>                                                                                                    |
| When using the power<br>management software,<br>serial communication fails.                                             | _                                                     | <ul> <li>Check that "Interface" in the user setting menu is set to "Workstation". See §3.4 "Setting PC Interface" in the User Settings Guide, and §5.3 "External Interfaces". The factory default setting is "Workstation".</li> <li>Check the setting of "Serial Baud Rate" in the user setting menu. The factory default setting is "9600". Select the same setting value as the setting of power management software.</li> </ul>                                                                                                    |
| Automatic UPS restart does<br>not occur after shutdown<br>due to battery exhaustion<br>following power outage.          | -                                                     | <ul> <li>Check the setting of "UPS Operation Upon Power Recovery" in the user setting menu. Automatic UPS restart does not occur if this item is set to "OFF".</li> <li>If this item is set to "30%", "50%", or "80%", the UPS does not start until the batteries are charged to the specified level.</li> <li>The factory default setting of this item is "Auto". See §3.6 "Setting UPS Operation Upon Power Recovery" in the User Settings Guide.</li> </ul>                                                                                                    |
| The UPS does not automatically<br>start at the time set for<br>scheduled operation in the power<br>management software. | -                                                     | <ul> <li>If "When power failure recovered, automatically start the UPS" of the<br/>"6.4 (4) Configuring the UPS control conditions" items described in the<br/>user guide of the power management software is selected and the value<br/>"10 to 90" is set for the specified value (%), the UPS will not start even<br/>at a scheduled start time if the battery is not charged to the specified<br/>value.</li> <li>When scheduling operation for the UPS, set this specified value (%) to<br/>"0". For details, refer to "6.4 Setting the Shutdown Conditions" in the<br/>User Guide of the power management software.</li> </ul>                                                                                                    |
| "Red ALARM LED" is lit.                                                                                                 | -                                                     | • An alarm condition or error has occurred.<br>Contact your supplier.                                                                                                    |

#### Note

When the troubles cannot be resolved even if you perform the countermeasures above, or when other failure occurs in the UPS, contact your supplier.

## §16. How to Use Power Management Software

What is Power Management Software "SANUPS SOFTWARE STANDALONE" (supplied CD-ROM)?

This software is used for power supply control or management from the computer by communicating the UPS to a computer (personal computer or workstation).

Install power management software on your computer. For more information, refer to the Install Guide and User Guide in the CD-ROM of the power management software.

The following is the minimum system configuration required for the setup and operation of the SANUPS SOFTWARE STANDALONE. Computer: AT compatible CPU: Pentium II ® 500MHz (or greater) Memory: Minimum of 32 MB (64 MB or more recommended) Available disk space: Minimum of 64MB Display: Minimum 640 x 480 pixel resolution Supported OS: Windows® NT 4.0 (\*1),Windows® 2000, Windows® XP, Windows® Server 2003(\*2) (\*1) Service Pack 6 or above (\*2) Standard Edition or Enterprise Edition

- ① Check that "Interface" in the user setting is set to "Workstation". The factory default setting is "Workstation". See §3.4 "Setting PC Interface" in the *User Settings Guide* for how to set.
- ② Connect the "PC/IF" connector of UPS to the computer using the supplied network cable.
- $\bigcirc$  Check that network cable connection is not loose.

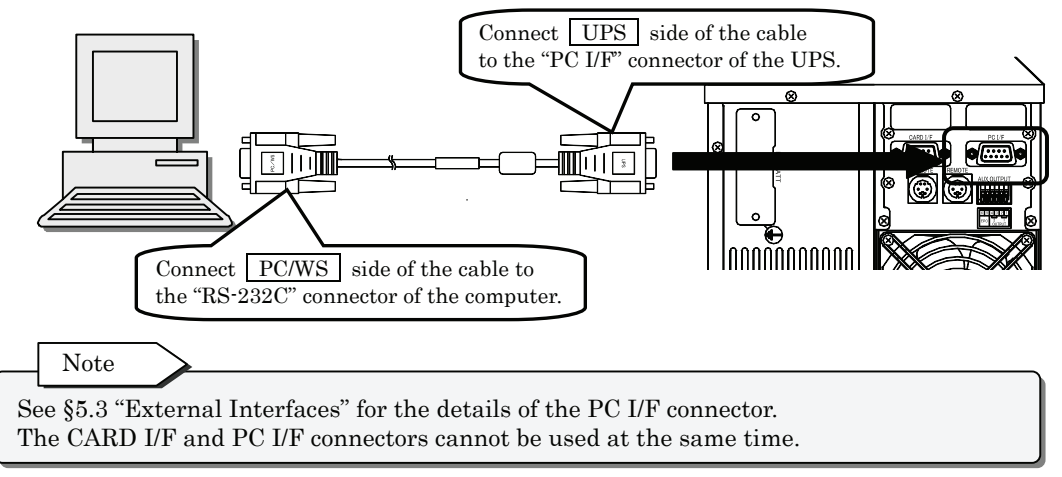

④ Insert the SANUPS SOFTWARE STANDALONE CD-ROM into the CD-ROM drive to install this program.

The installation program starts automatically. Proceed as instructed on the screen.

- 5 After completing the software installation, reboot the computer.
- © Launch the SANUPS SOFTWARE STANDALONE from the Windows Start menu to set up.

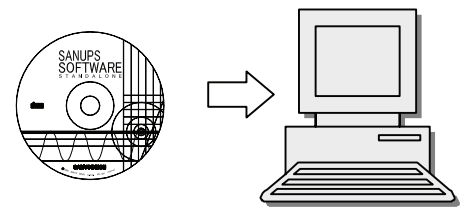

Tip If the installation program does not start automatically, double-click Setup.exe on the CD-ROM to start installation manually.

This completes preparation to use SANUPS SOFTWARE STANDALONE. For more usage information, refer to the Install Guide and User Guide in the CD-ROM of the power management software.

### Usage Notes for Power Management Software

When using the supplied "SANUPS SOFTWARE STANDALONE", note the following instructions for the items on the main screen. See §6.1 "Main Screen" in the User Guide of SANUPS SOFTWARE STANDALONE for details.

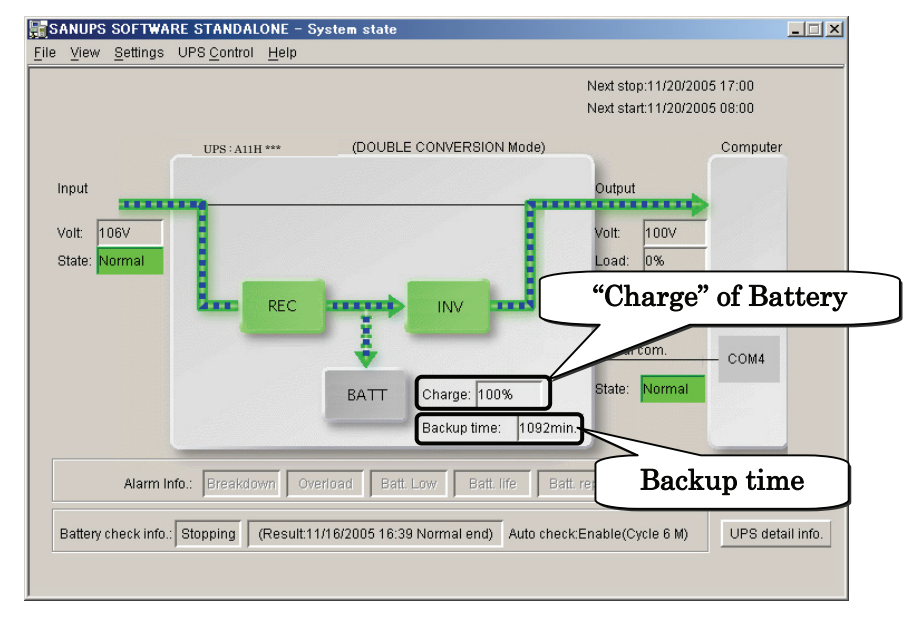

#### Main screen of SANUPS SOFTWARE STANDALONE

### "Charge" of Battery

- (1) If UPS is not charged for 24 hours (A11H\*\*\*011) or 36 hours (A11H\*\*\*111) or more when the UPS first started, "Charge" is not displayed properly. See §8.2 "UPS Charge" to charge the UPS.
- (2) If the UPS is stopped and then restarted, even when the UPS is charged enough, "Charge" might be displayed as "80%" or "90%". This occurs due to the operating conditions such as ambient temperature. In this case, "Charge" will be displayed properly, if UPS is operated normally for 1 or 2 hours.
- (3) Connect the battery connector correctly. If the UPS is operated without the batteries, "Charge" might show a value lower than the actual charge rate. Moreover, even if the battery connector is reconnected and operates the UPS, the proper charge rate is not displayed immediately. In this case, "Charge" will be displayed properly, if UPS is operated normally for 24 or 36 hours or more.
- (4) Display of "Charge" is only an approximation. An actual charge rate of the battery might differ slightly.

### "Backup time" of Battery

- (1) In "Setting the shutdown trigger conditions" of SANUPS SOFTWARE STANDALONE, if "When the backup-time is under the specified value." is selected as the shutdown trigger conditions, set the time more than 40% of the backup time displayed on the main screen. Refer to §6.4 "Setting the Shutdown Conditions" in the User Guide of SANUPS SOFTWARE STANDALONE for details.
- (2) If the "Load" displayed on the main screen is less than 30%, the backup time sometimes shows improper value.
- (3) "Backup time" displayed is only an approximation. An actual backup time might differ slightly.

# §17. Using Standard OS UPS Services

You can use the standard UPS service of your operating system to execute an automatic shutdown when power is lost. See §17.1 or §17.2, depending on your operating system. Use the supplied Network cable to connect the PC I/F connector on the UPS to the serial connector on the computer.

Set the interface setting to "Standalone" to use the standard OS UPS service. For details on the setting procedure, see §3.4 "Setting PC Interface" in the *User Settings Guide*.

### §17.1 Windows NT

To make UPS settings, log in as a user with Administrator privileges.

① Select the UPS icon in the Control Panel, and set the check boxes as shown in the following figure.

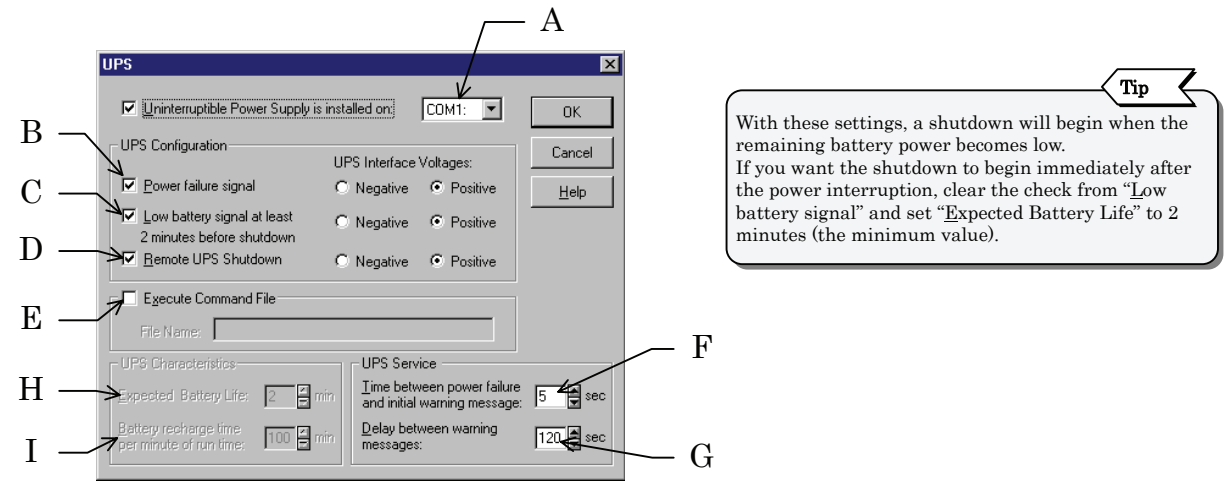

| No. | Item                                                                                                    | Description                                                                                                    |  |  |
|-----|----------------------------------------------------------------------------------------------------|----------------------------------------------------------------------------------------------------|--|--|
| А   | Uninterruptible Power Supply is<br>installed on Specifies the number of the COM port where you connected the UPS and the Ne<br>cable. |                                                                                                    |  |  |
| В   | <u>P</u> ower failure signal                                                                                                    | Specifies that a warning message should be displayed according to the settings in the "UPS Service" section.                                                                                                    |  |  |
| С   | Low battery signal                                                                                                    | Specifies that the OS shutdown should begin on reception of a UPS low battery signal.<br>When this check box is not checked, the shutdown begins on reception of a power failure signal, according to the settings in the "UPS Characteristics" section.                    |  |  |
| D   | <u>R</u> emote UPS Shutdown                                                                                                    | When this check box is checked, the UPS shuts down 2 minutes after commencement of the OS shutdown. A Registry setting change is required to change the shutdown time.                                                                                                    |  |  |
| Е   | E <u>x</u> ecute Command File                                                                                                    | Check this check box and enter a command file name if you want to execute a command file before starting the shutdown. Only commands which finish executing within 30 seconds can be entered here.                                                                          |  |  |
| F   | $\underline{\underline{T}}$ ime between power failure and initial warning message                                                     | Specifies the time between a power failure and the initial warning message.<br>No warning message appears if power is restored within the specified time.                                                                                                    |  |  |
| G   | <u>D</u> elay between warning<br>messages                                                                                             | Specifies the interval between warning messages.                                                                                                    |  |  |
| Н   | Expected Battery Life                                                                                                    | This is enabled when "Low battery signal" is disabled.                                                                                                    |  |  |
| Ι   | Battery recharge time per<br>minute of run time                                                                                       | This is enabled when "Low battery signal" is disabled. The recharge time is calculated as a sum from the time that the UPS service starts. Battery operation starts when power is interrupted, and the OS shutdown begins when the remaining backup time reaches 2 minutes. |  |  |

② Click "Yes" in the message that appears when you click "OK".

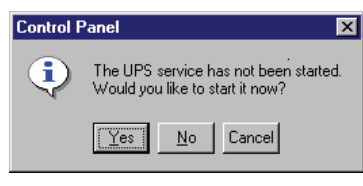

This completes the settings.

### §17.2 Windows 2000/XP/Server 2003

To make UPS settings, log in as a user with Administrator privileges.

① Select the "Power Option Properties" icon in the Control Panel, and then click the "Select..." button in the UPS tab.

| Power Options P                | roperties                                                                        | <u>?×</u> |              |
|--------------------------------|----------------------------------------------------------------------------------|-----------|--------------|
| Power Schemes                  | Advanced Hibernate APM UPS                                                       | L         |              |
|                                | Uninterruptible Power Supply                                                     |           |              |
| Status<br>Com<br>Estin<br>Batt | ent power source:<br>nated UPS runtime:<br>mated UPS capacity;<br>ery condition: |           |              |
| Details<br>Mar<br>Moo          | ufacturer. (None)<br>Jet<br>Configure([                                          | Select    | Click Select |
| The                            | UPS service is currently stopped.                                                |           |              |
| About                          |                                                                                  |           |              |
|                                | OK Cancel                                                                        | Apply     |              |

② Select "Generic" in the "Select manufacturer" list, select "Custom" in the "Select model" list, and then click "Next".

| UPS Selection        | <u>? ×</u>    |
|----------------------|---------------|
| Select manufacturer: | On port:      |
|                      |               |
| Select model:        | (             |
|                      |               |
|                      |               |
|                      |               |
|                      |               |
|                      | Next > Cancel |
|                      |               |

③ Make the settings shown in the following figure, and then click "Finish". (Select the "Positive" option before clearing the check from the UPS Shutdown check box.)

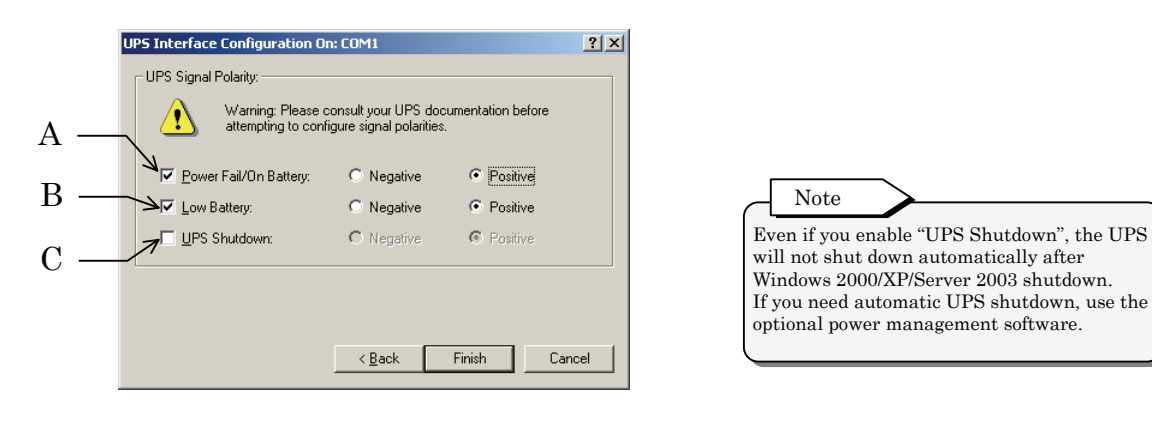

| No. | Item                          | Description                                                                                                  |
|-----|-------------------------------|----------------------------------------------------------------------------------------------------|
| А   | <u>P</u> ower Fail/On Battery | Specifies that a warning message should be displayed according to the settings in the "UPS Service" section. |
| В   | <u>L</u> ow Battery           | Specifies that the OS shutdown should begin on reception of a UPS low battery signal.                        |
| С   | <u>U</u> PS Shutdown          | Clear this check box.                                                                                        |

#### Using Standard OS UPS Services

4 Click the "Configure..." button.

| rowersch    | emes Advanced Hibernate APM UPS                                                                  |                 |
|-------------|--------------------------------------------------------------------------------------------------|-----------------|
|             | Uninterruptible Power Supply                                                                     |                 |
| Status<br>S | Current power source:<br>Estimated UPS runtime:<br>Estimated UPS capacity;<br>Battery condition: |                 |
| - Details   | Manufacturer: Generic<br>Model: Custom<br>Configure)                                             | Click Configure |
|             |                                                                                                  |                 |

(5) Make the settings shown in the following figure, and then click the "OK" button. When you return to the screen in step (1), click "Apply".

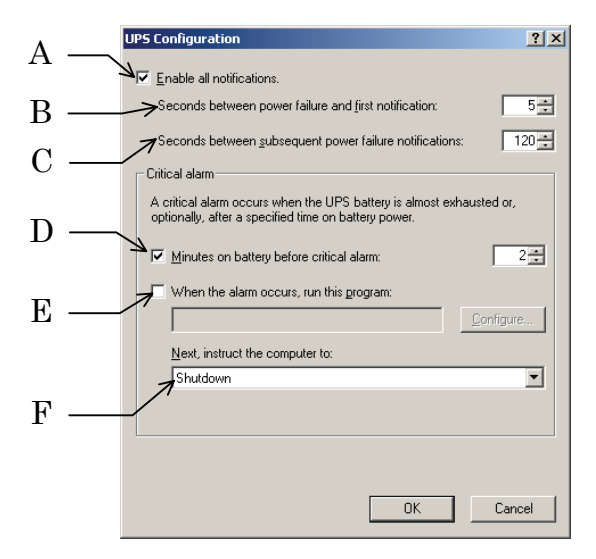

| No. | Item                                                            | Description                                                                                                    |
|-----|-----------------------------------------------------------------|----------------------------------------------------------------------------------------------------|
| А   | <u>E</u> nable all notifications                                | Check this if you want to display all warning messages related to power failures.                                                                                                    |
| В   | Seconds between power<br>failure and <u>f</u> irst notification | Specifies the time between a power failure and the first warning message.<br>No warning message appears if power is restored within the specified time.                                                                                                    |
| С   | <u>S</u> econds between subsequent power failure notifications  | Specifies the interval between subsequent warning messages.                                                                                                    |
| D   | <u>M</u> inutes on battery before<br>critical alarm             | Specifies the number of minutes that should elapse after a power failure until the OS shutdown begins.<br>The minimum time is 2 minutes. The OS shutdown begins after the specified time, or after the battery power becomes low (as specified in step ③), whichever occurs earlier.                                                                      |
| Е   | When the alarm occurs, run<br>this <u>p</u> rogram              | Check this check box and enter a command file name if you want to execute a command file before starting the shutdown. Only commands which finish executing within 30 seconds can be entered here.                                                                                                    |
| F   | <u>N</u> ext, instruct the computer to                          | Specifies whether Windows 2000/XP/Server 2003 should shut down or hibernate.<br>If you select "Shut Down", Windows2000/XP/server2003 is shut down.<br>If you select "Hibernate", all of the contents of memory are copied to hard disk.<br>"Hibernate" cannot be selected unless the "Enable hibernation" check box is checked<br>in the "Hibernate" tab. |

This completes the settings.

# §18. Using Optional Equipment

This section explains the procedures for connecting and operating optional equipment. For more information about optional equipment, contact your supplier or a SANYO DENKI representative. Refer to the relevant sections of this manual or to the documentation of the optional equipment for information about wiring, settings, and operating procedures.

Connect optional equipment to the external interfaces of the UPS, before connecting the UPS input power plug to the utility power socket and after making sure that the UPS is completely stopped.

If you need to connect optional equipment after operating the UPS, completely stop the UPS and connected loads, and disconnect their input power plugs from utility power sockets. Failure to do so can result in electric shock.

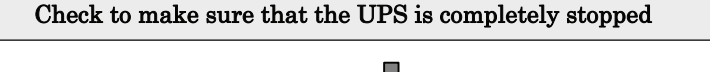

|                                                 | 4                                              |                              |  |  |  |  |  |  |
|-------------------------------------------------|------------------------------------------------|------------------------------|--|--|--|--|--|--|
| Connect and wire the UPS and optional equipment |                                                |                              |  |  |  |  |  |  |
|                                                 | Remote switch                                  | $\Rightarrow$ page 51        |  |  |  |  |  |  |
|                                                 | Linked operation cable                         | $\Rightarrow$ pages 52 to 55 |  |  |  |  |  |  |
|                                                 | Outlet box                                     | $\Rightarrow$ pages 56 to 58 |  |  |  |  |  |  |
|                                                 | LAN interface card                             | $\Rightarrow$ page 60        |  |  |  |  |  |  |
|                                                 | Contact interface card                         | $\Rightarrow$ page 61        |  |  |  |  |  |  |
|                                                 | Connect Emergency Power Off (EPO)<br>terminals | $\Rightarrow$ page 62        |  |  |  |  |  |  |

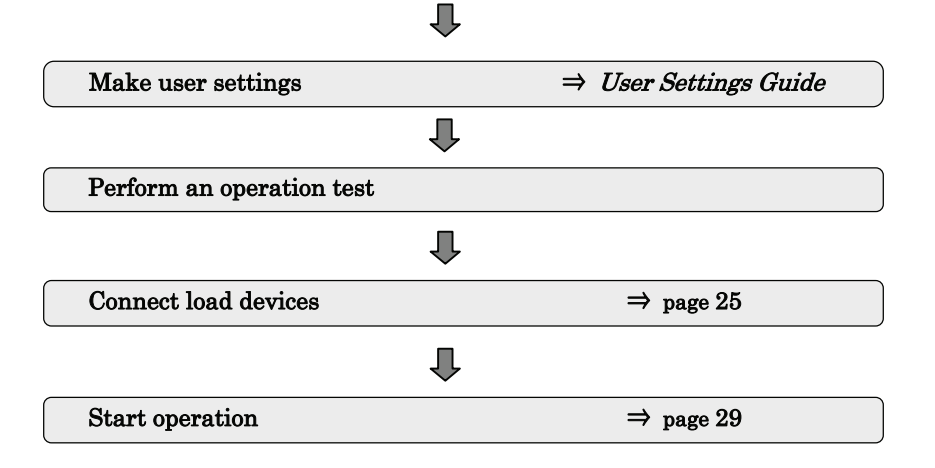

Note about using optional equipment

When you connect optional equipment, always check that it operates properly before using it in actual operation of the load devices.

### §18.1 Remote Switch

This is a switch for turning the UPS ON and OFF from a remote location, and for executing one-touch shutdown\* of connected computers.

#### \* What is one-touch shutdown?

This is a function for sending a command requesting computer shutdown from the UPS to the power management software.

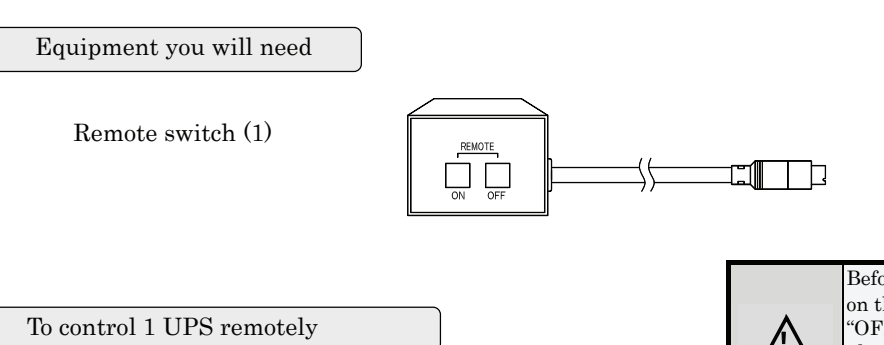

CAUTION Before wiring, set <u>MAIN MCCB</u> on the back panel of the UPS to "OFF", disconnect the input power plug from the utility power outlet, and make sure the UPS is completely stopped. Failure to do so can result in electric shock.

- ① Check that <u>MAIN MCCB</u> on the back panel of the UPS is set to "OFF", and that the input power plug is not connected to the utility power outlet.
- 2 Connect the remote switch to one of the REMOTE connectors.

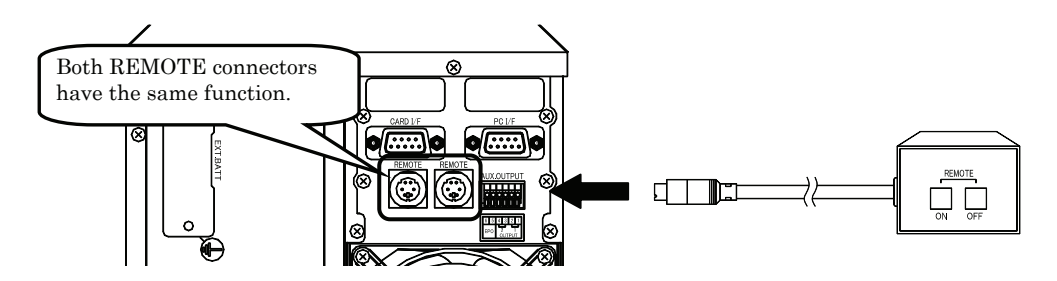

- ③ Connect the UPS input power plug to the utility power outlet, and set <u>MAIN MCCB</u> on the back panel to "ON".
- ④ Set the Interface item in the user setting menu.

The following two functions are available, depending on the Interface setting. Select the setting for the function you want to use. See §3.4 "Setting PC Interface" in the *User Settings Guide* for details on the setting procedure.

- 1. To perform UPS remote ON/OFF
  - > Set the Interface to Standalone.
- 2. To perform UPS remote ON and one-touch system shutdown
  - Set the Interface to Workstation.

Note about operating the remote switch Always hold the remote switch ON/OFF switch down for at least 2 seconds.

To control multiple UPS units remotely

You can connect up to 5 UPS units with linked operation cables and control them remotely from a remote switch. This is called linked operation. For details, see §18.2 "Linked Operation Cable".

### §18.2 Linked Operation Cable

#### What is linked operation?

You can link up to 5 UPS units with cables and set their ON/OFF delay times, so that you can start and stop them in sequence. This is called linked operation. For linked operation, you will need linked operation cables and a remote switch.

Connect up to 5 UPS units with linked operation cables, and connect one of the UPS units to a remote switch. By turning the remote switch ON and OFF, you can turn the power ON and OFF for all load systems connected to the UPS units in one operation. You can also set the ON/OFF times for each UPS separately, allowing you to start and stop them in sequence.

The following figure shows the configuration of a linked operation system with 3 UPS units.

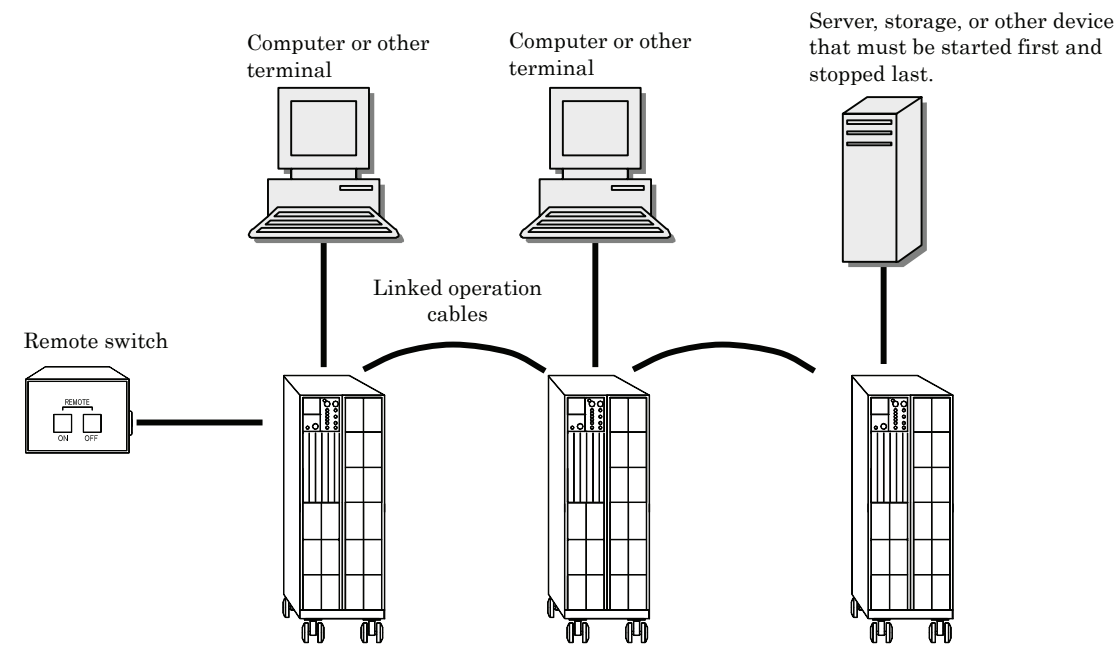

Configuration of linked operation system with 3 UPS units

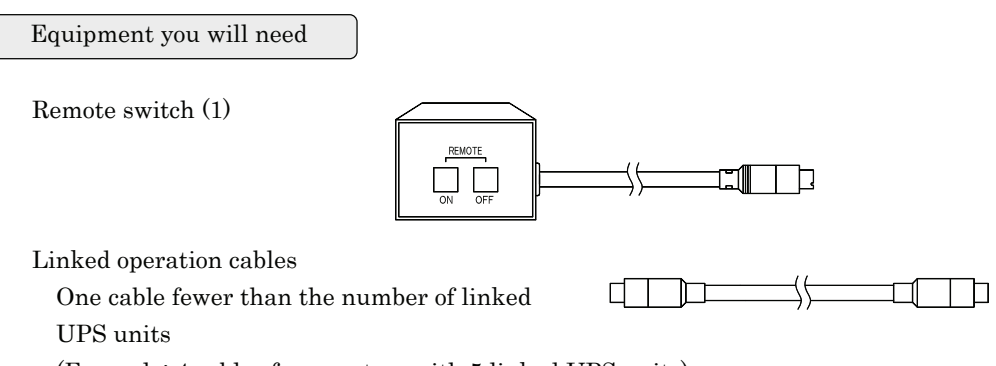

(Example: 4 cables for a system with 5 linked UPS units)

#### §18.2.1 Wiring and Settings for Linked Operation

Before wiring, set MAIN MCCB on the back panel of each UPS to "OFF", disconnect their input power plugs from the utility power outlets, and make sure that each UPS is completely CAUTION stopped. Failure to do so can result in electric shock.

- ① Set MAIN MCCB on all of the UPS units to "OFF", and check to make sure that their input power plugs are not connected to utility power outlets.
- ② Connect the remote switch to one of the REMOTE connectors on UPS No. 1.
- ③ Connect a linked operation cable to the other REMOTE connector.
- ④ Connect this linked operation cable to one of the REMOTE connectors on UPS No. 2.
- ⑤ Continue in the same way to connect all UPS units with linked operation cables.

The following figure shows connections for a system with 3 linked UPS units.

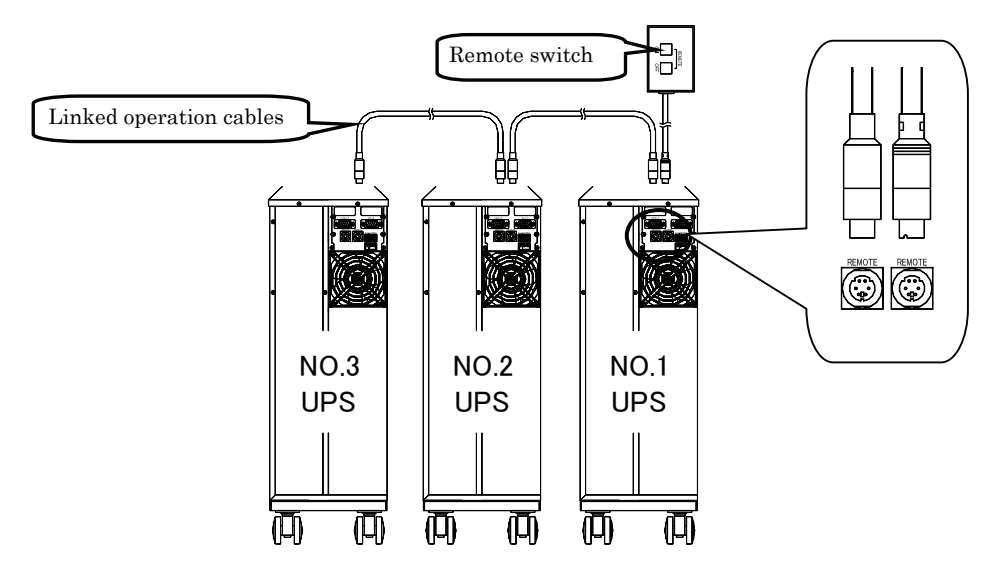

- © Connect the input power plugs of all UPS units to utility power outlets, and then set <u>MAIN MCCB</u> on the back panels to "ON".
- $\bigcirc$  Set the Interface item in the user setting menu, according to the procedure in §3.4 "Setting PC Interface" in the User Settings Guide.

The following two functions are available, depending on the Interface setting. Select the setting for the function you want to use. Set the Interface setting for all connected UPS units. See §3.4 "Setting PC Interface" in the *User Settings Guide* for details on the setting procedure.

- 1. To perform UPS remote ON/OFF
  - Set the Interface to Standalone.
- 2. To perform UPS remote ON and one-touch system shutdown
  - > Set the Interface to Workstation.
- Set user setting menu item §3.16 "Enabling and Disabling Linked Operation Delay" to "Delay". See the User Settings Guide for details on the setting procedure.
- Set user setting menu items §3.17 "Setting Linked Operation ON Delay Times" and §3.18 "Setting Linked Operation OFF Delay Times" on each of the 3 UPS units. See the User Settings Guide for details on the setting procedure.

Tip

The above user settings are not required if you want to turn UPS output ON and OFF at the same time for all UPS units. Set item §3.16 "Enabling and Disabling Linked delay operation" to "No delay"

#### §18.2.2 Linked Operation ON Procedure

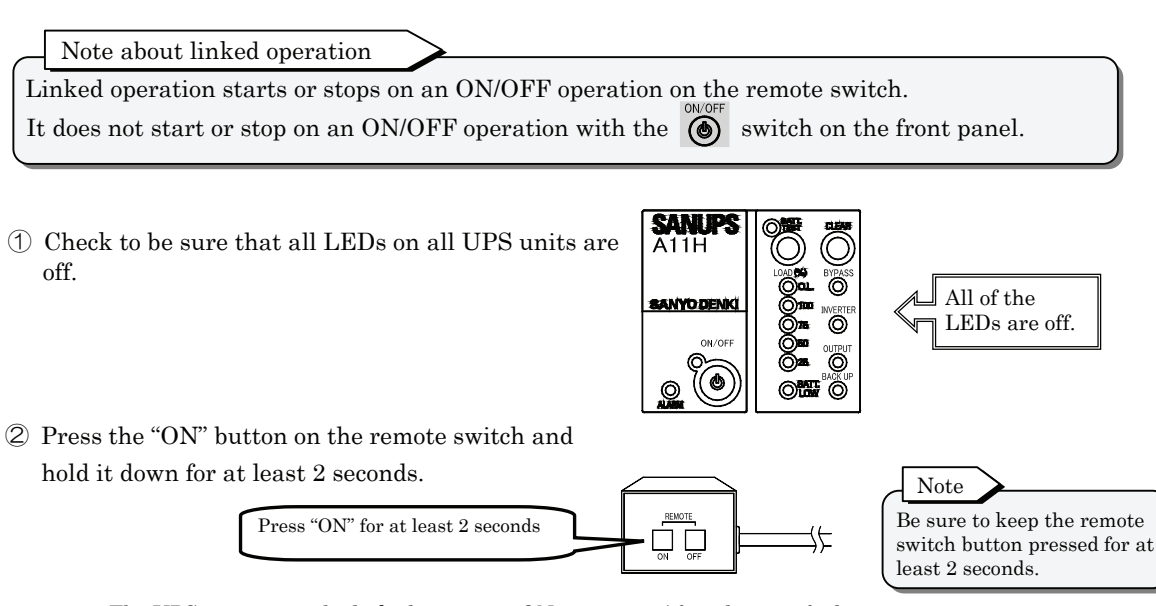

The UPS units start the linked operation ON sequence. After the specified time the system enters the operating state.

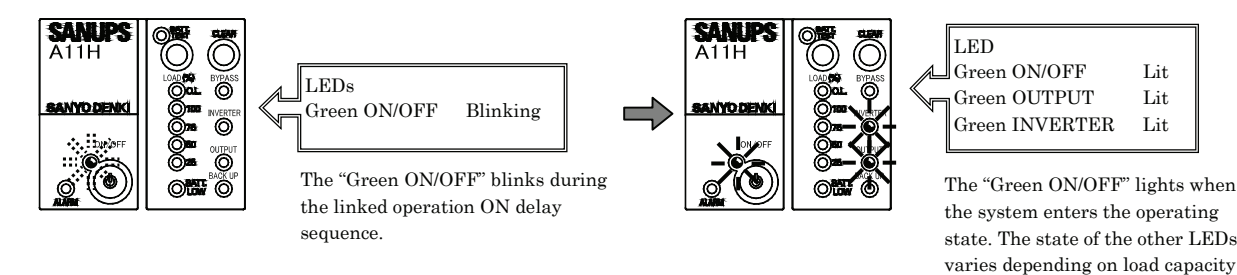

§18.2.3 Linked Operation OFF Procedure

① Check that "Green OUTPUT" lit for all UPS units.

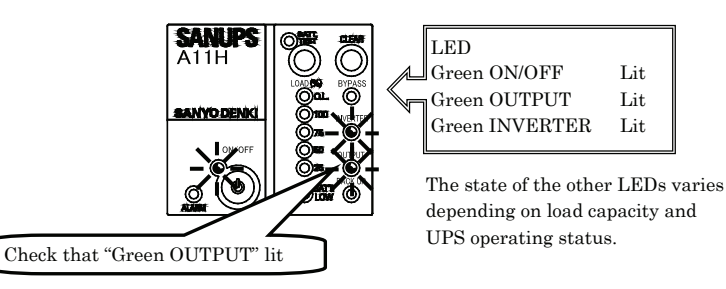

② Press the "OFF" button on the remote switch and hold it down for at least 2 seconds.

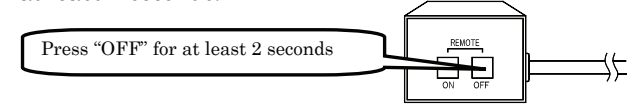

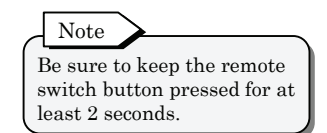

and UPS operating status.

The UPS units start the linked operation OFF delay sequence,

and stop after the specified time.

"Green ON/OFF" blinks during the linked operation OFF delay sequence.

#### §18.2.4 Linked Operation System Configuration

The following figure shows linked operation for the case when ON delay and OFF delay times have been set for 3 UPS units.

Remote switch ON/OFF operations control UPS output as shown below.

Note that UPS operation in response to a remote switch OFF operation differs according to the Interface setting.

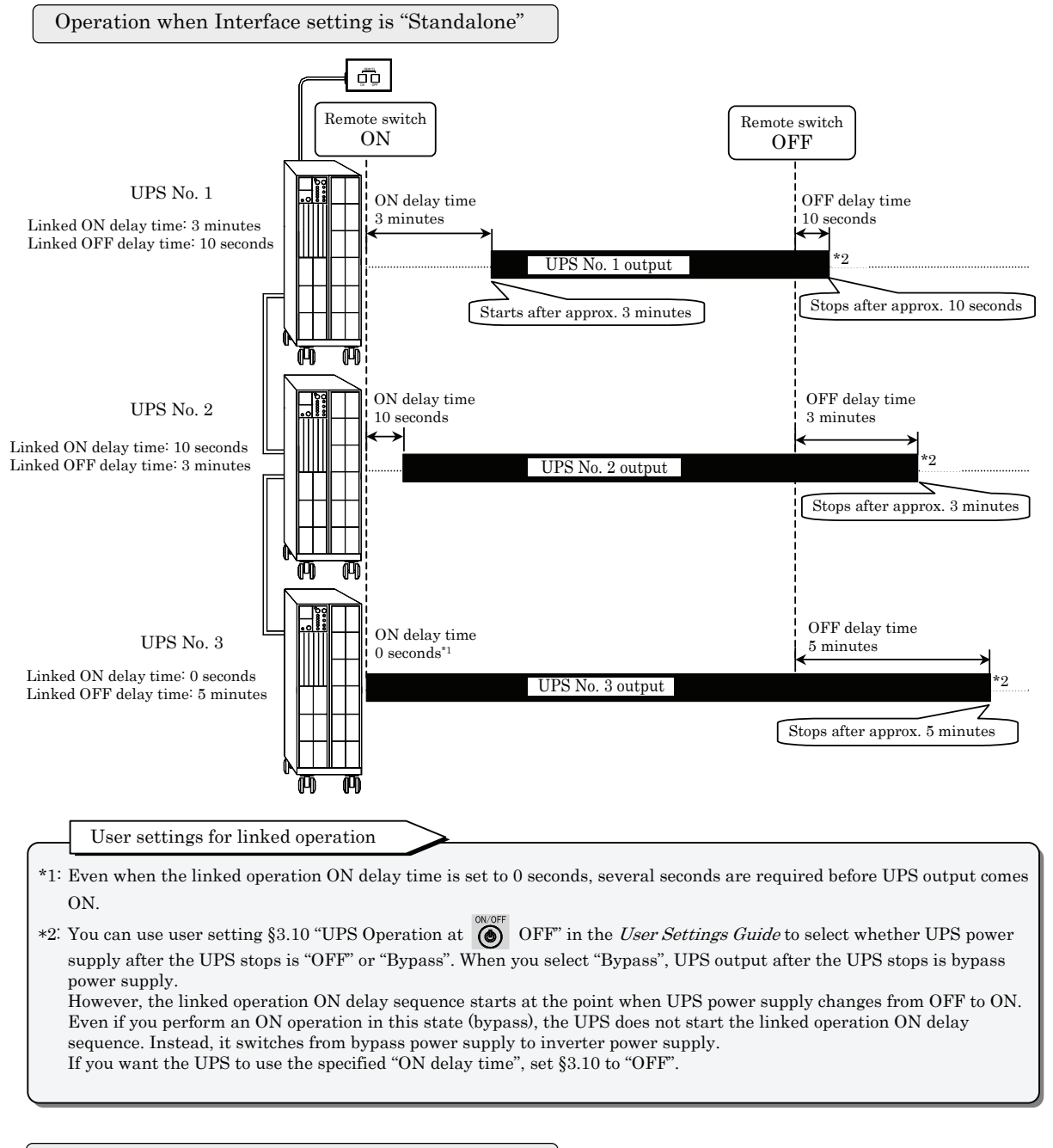

Operation when Interface setting is "Workstation"

If you set the Interface to "Workstation" in §3.4 "Setting PC Interface" in the *User Settings Guide*, a command requesting system shutdown is sent from the UPS to the power management software when you press the OFF button on the remote switch. The timing of the request is the OFF delay time specified in §3.18 "Setting the Linked Operation OFF Delay Time" in the *User Settings Guide* from the point when the OFF button was pressed.

The response of the UPS units to an ON operation on the remote switch is the same as when the Interface item is set to "Standalone".

### §18.3 Outlet Box

Use an outlet box if you want to control of the output from the UPS.

What is output line control?

Connecting an outlet box to the UPS provides three output lines: OUTPUT0, 1, and 2. You can set ON/OFF delay times for OUTPUT1 and 2, allowing you to control output start and stop. Operation that utilizes of this function is called **"Output line control"**.

When an outlet box is connected, the UPS output consists of the two lines OUTPUT1 and OUTPUT2, which can be controlled by output line control, and OUTPUT0, which is direct output from the UPS.

The user settings menu allows you to set separate ON/OFF delay times for OUTPUT1 and OUTPUT2. This makes it possible to start and stop connected load devices in sequence.

As an example of a system configured for power control, the following figure shows a computer and peripheral devices connected as loads to an outlet box.

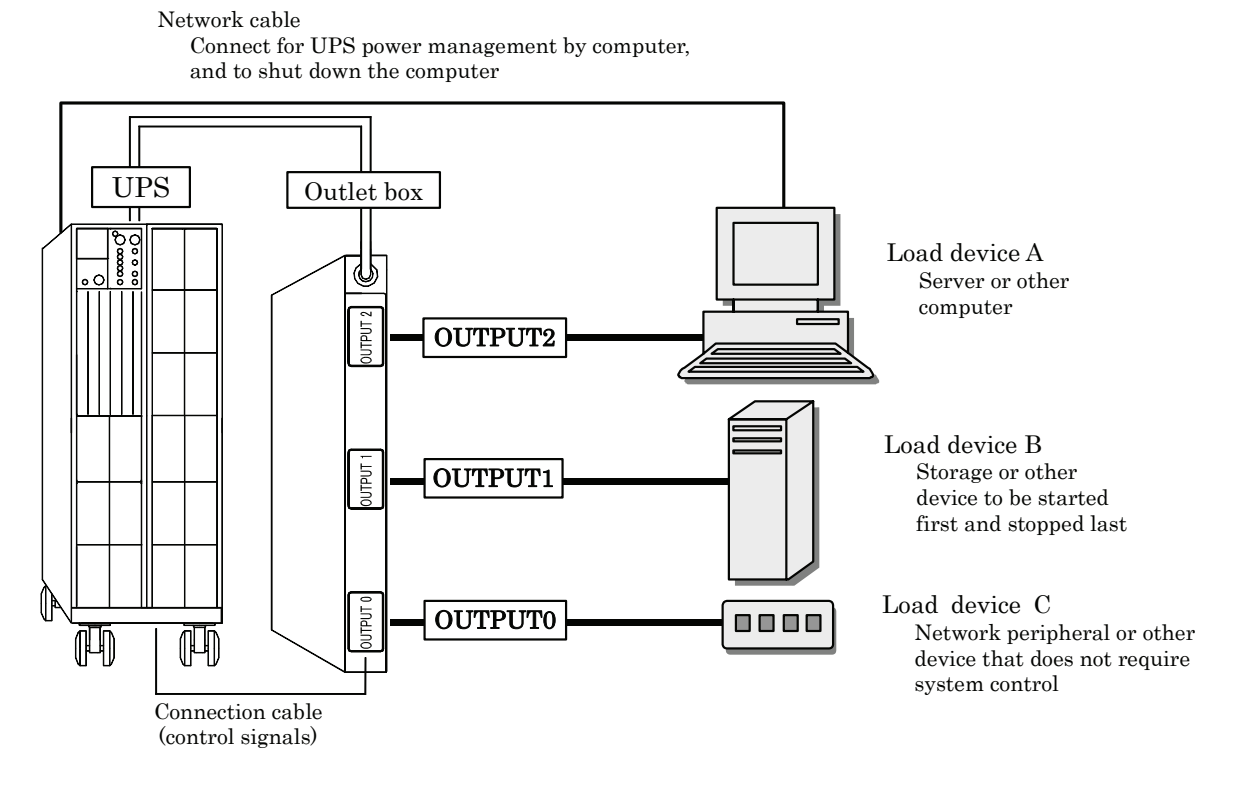

System configuration using outlet box

About connected load devices

Ensure that the total capacity of all load devices connected to the system control box **does not exceed the output capacity specified in §9 "Load Devices Connection".** 

#### §18.3.1 Outlet Box Wiring and Settings

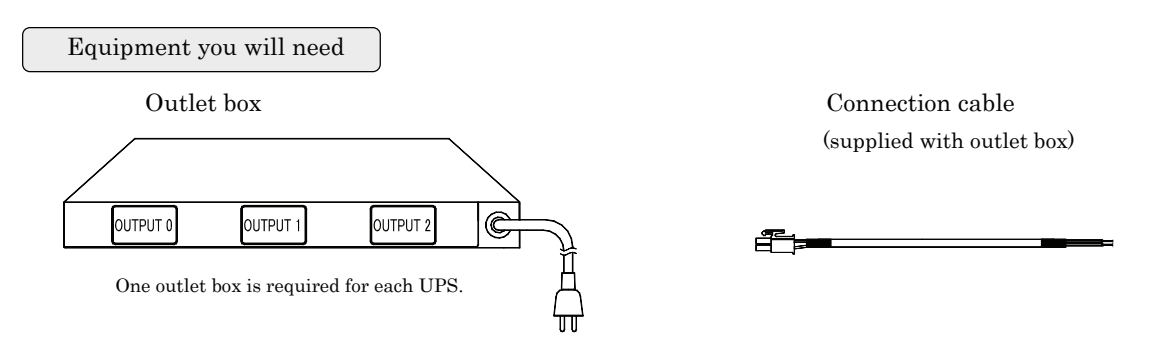

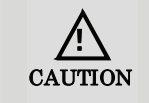

Before wiring, set <u>MAIN MCCB</u> on the back panel of the UPS to "OFF", disconnect the input power plug from the utility power outlet, and make sure the UPS is completely stopped. Failure to do so can result in electric shock.

- ① Check that MAIN MCCB on the back panel of the UPS is set to "OFF", and that the input power plug is not connected to the utility power outlet.
- ② Using the outlet box connection cable, connect the outlet box to the "AUX.OUTPUT" terminals 1 to 4 of the UPS.

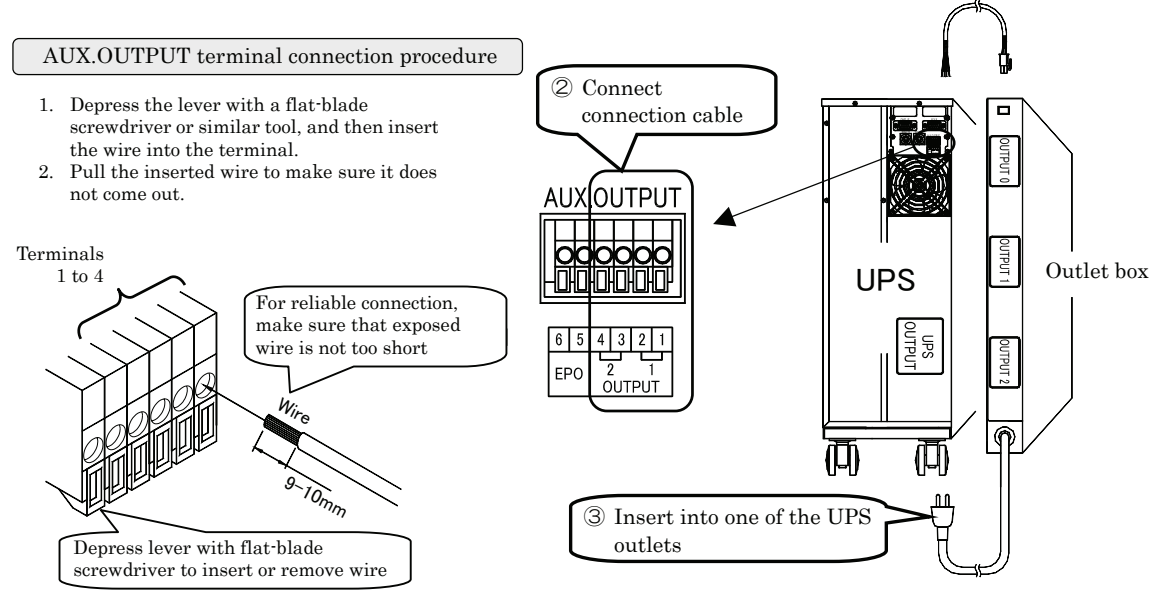

- ③ Insert the input plug of the outlet box into one of the UPS outlets.
- ④ Connect the input power plug of the UPS to a utility power outlet, and set MAIN MCCB on the back panel to "ON".
- (5) Set item §3.19 "Enabling and Disabling Output line Control" in the User Settings Guide to "Enabled".
- 6 Set the Output line Control items §3.20 to §3.26 in the User Settings Guide.
- Set MAIN MCCB to "OFF", check that the UPS is completely stopped, and then set MAIN MCCB to "ON" again to restart the UPS.
   The setting of §3.19 "Enabling and Disabling Output line Control" in the User Settings Guide is enabled when the UPS restarts.

User settings when using an outlet box

Output line control with the outlet box does not function unless user settings menu item §3.19 "Enabling and Disabling Output line Control" is set to "Enabled". When using the outlet box be sure to set it to "Enabled". (The factory default setting is "Disabled".)

#### §18.3.2 Configuration of an Output line Control System

When the ON/OFF delay settings of OUTPUT1 and OUTPUT2 are set as shown in the following table, and you turn the UPS ON and OFF, power is supplied as shown in the following figure.

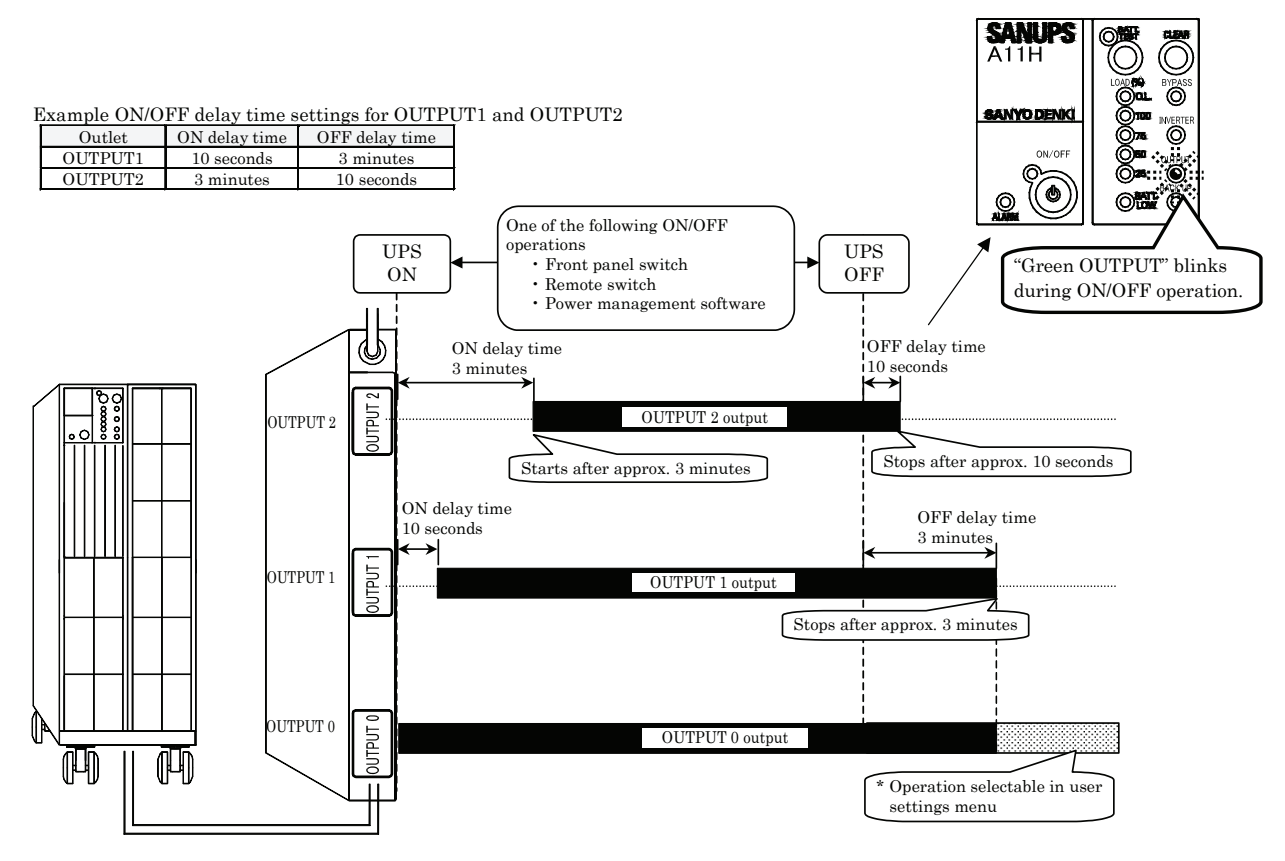

Output states of OUTPUT0, 1, and 2 under Output Line control

#### Operation of OUTPUT0 after OUTPUT1 and 2 stop

You can use the user settings menu to select the operation of OUTPUT0 after OUTPUT1 and OUTPUT2 stop for one of the following reasons to .

- 1 Control by power management software
- 2 Stopped by standard UPS service of the operating system
- ③ When the Interface item is set to Standalone, and power outage backup power is being supplied, after the passage of the outlet box power outage output times specified for OUTPUT1 and OUTPUT2 with items §3.24 and §3.25 in the User Settings Guide.

Depending on the setting of §3.26 in the User Settings Guide, the operation of OUTPUT0 is as shown in the following table.

| User settings r                                                                                                    | OUTPUT0 operation                                                                                                 |                                                              |  |  |  |  |
|----------------------------------------------------------------------------------------------------|----------------------------------------------------------------------------------------------------|--------------------------------------------------------------|--|--|--|--|
| §3.26 "Setting the Operation of Outlet Box                                                                                                    | Power supply stops (default setting)                                                                              | OFF *                                                        |  |  |  |  |
| OUTPUT0 After Stopping of OUTPUT1 and 2"                                                                                                    | Power supply continues                                                                                            | Bypass power supply                                          |  |  |  |  |
| * Bypass power supply when the setting of §3.10                                                                                                    | "Setting UPS Operation at OVOFF OFF                                                                               | " in the <i>User Settings Guide.</i>                         |  |  |  |  |
| When using optional "SANUPS SOFTWARE" pow                                                                                                    | ver management software                                                                                           | >                                                            |  |  |  |  |
| • The optional "SANUPS SOFTWARE" power manag<br>OUTPUT1 and OUTPUT2, and perform independent<br>The "SANUPS SOFTWARE" allows the delay times                                                                                                    | ement software is required to connect t<br>nt shutdown and UPS power manageme<br>of OUTPUT1 and OUTPUT2 to be set | wo or more computers to<br>ent.<br>to user-specified values. |  |  |  |  |
| • When using an outlet box and the "SANUPS SOFTWARE" power management software, user setting menu items §3.20 to §3.26 in the <i>User Settings Guide</i> cannot be set on the UPS. Set in the power management software. For details, refer to the User Guide of the power management software |                                                                                                    |                                                              |  |  |  |  |

### §18.4 Combining a Remote Switch and Outlet Boxes

You can connect a remote switch, linked operation cables, and outlet boxes to operate multiple UPS units with linked operation and output line control.

The following figure shows an example of linked operation combined with output line control in a system with 2 UPS units. When linked operation delay times and output line control delay times are set as in the following table, the UPS outputs start and stop in sequence, as shown in the figure. For details about the delay time setting procedure, see the items described in the *User Settings Guide*.

| Dalass times astting | Linked operation |            | OUT      | PUT1      | OUTPUT2              |                      |  |
|----------------------|------------------|------------|----------|-----------|----------------------|----------------------|--|
| Delay time setting   | ON delay         | OFF delay  | ON delay | OFF delay | ON delay             | OFF delay            |  |
| UPS1                 | 10 seconds       | 10 seconds | _        | -         | -                    | -                    |  |
| UPS2                 | 30 seconds       | 30 seconds | -        | _         | -                    | _                    |  |
| Outlet box 1         | I                |            | 1 minute | 1 minute  | 5 minutes 30 seconds | 5 minutes 30 seconds |  |
| Outlet box 2         | _                | _          | 1 minute | 1 minute  | 5 minutes 30 seconds | 5 minutes 30 seconds |  |

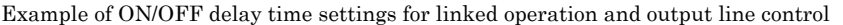

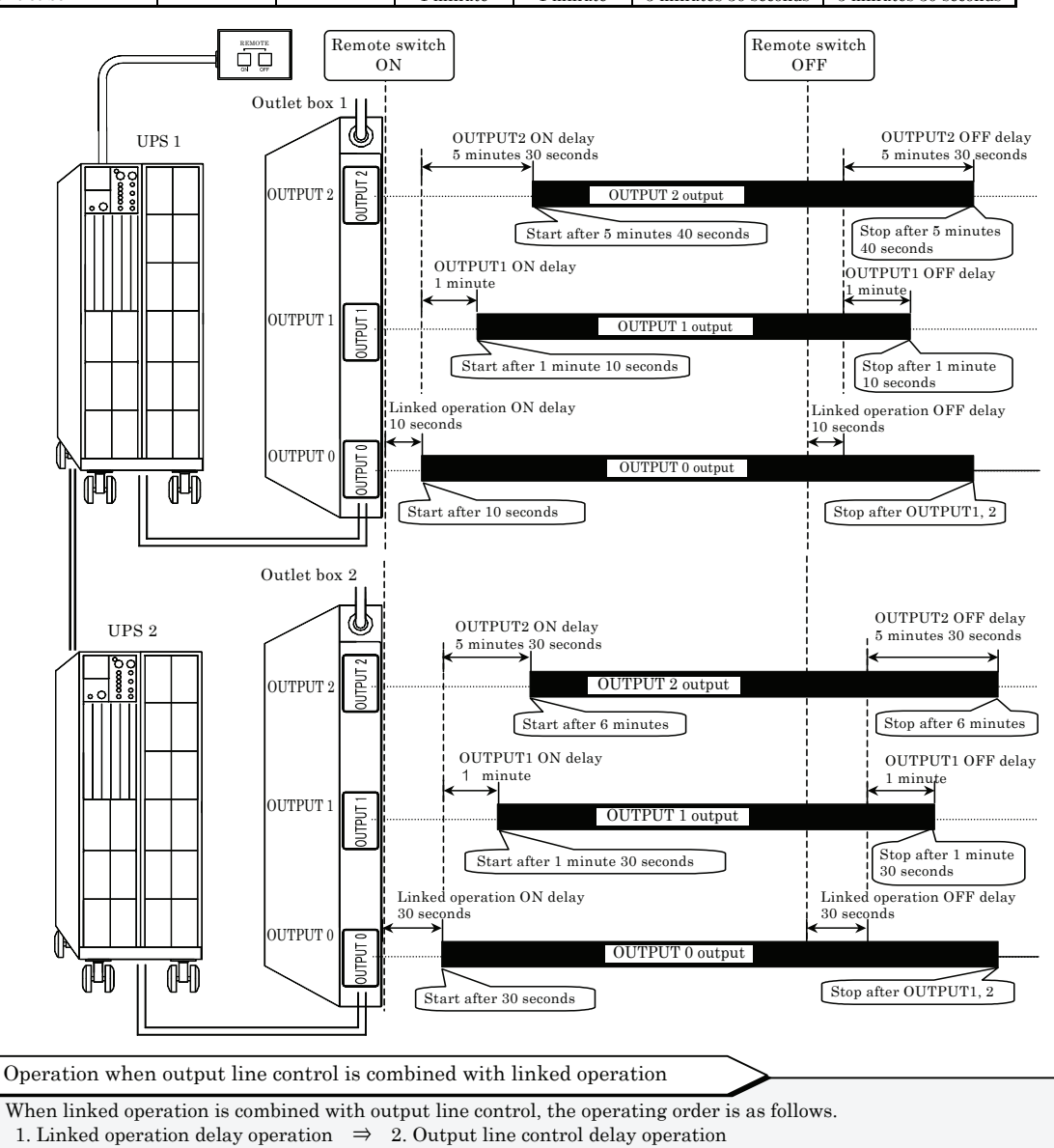

• The actual delay time of the OUTPUT1 and 2 lines is the sum of the output line control delay time and the linked operation delay time.

Actual line delay time = Linked operation ON/OFF delay time + Output line control delay time

If linked operation ON delay time is not enabled under output line control

Depending on UPS user settings, OUTPUT0 power supply may continue when OUTPUT1 and 2 are OFF because of power management software control or another reason. In this state, when the ON button is pressed on a remote switch, linked operation ON delay time is disabled and OUTPUT1 and 2 are delayed only by the output line control delay time. To enable linked operation ON delay, make the following user settings so that OUTPUT0 also goes OFF when OUTPUT1 and 2 go OFF.

① Set §3.10 "Setting UPS Operation at **()** OFF" in the User Settings Guide to "OFF".

② Set §3.26 "Setting the Operation of Outlet Box OUTPUT0 After Stopping of OUTPUT1 and 2" in the User Settings Guide to "Stop power supply".

### §18.5 LAN Interface Card

Use the LAN interface card to perform UPS power management and computer shutdown. When you use the LAN interface card, the optional "SANUPS SOFTWARE" is required. This software provides network support, and is separate from the power management software supplied on the CD-ROM. For detailed information about connections and settings, refer to the Instruction Manual of the LAN interface card and the SANUPS SOFTWARE.

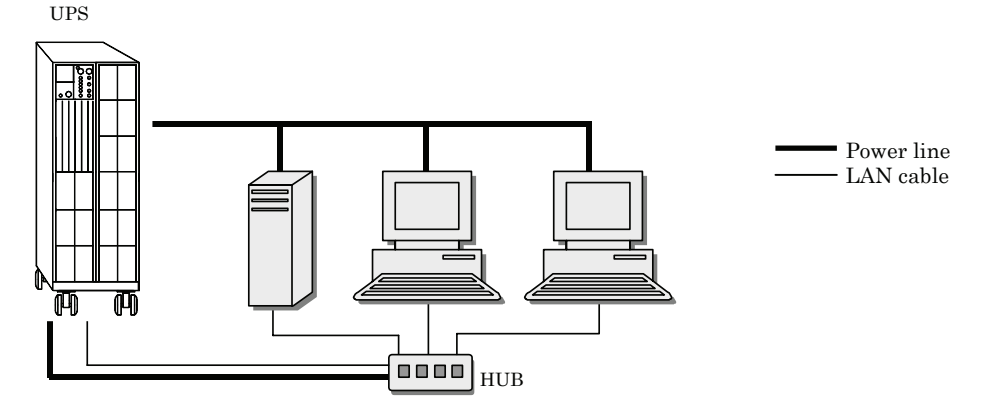

Network configuration for system using LAN interface card

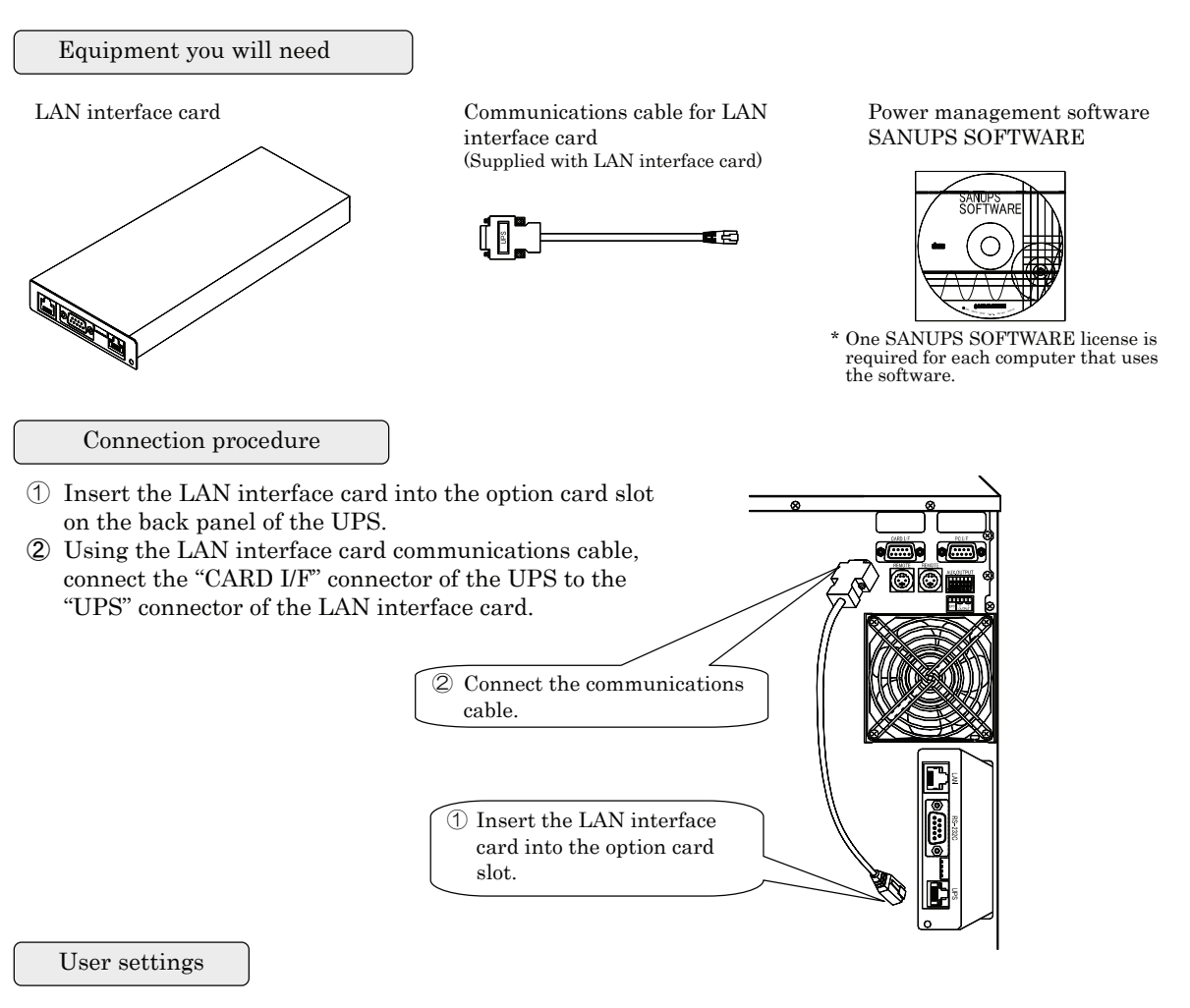

Set the Interface setting to "Workstation" (default setting). For details on the setting procedure, see §3.4 "Setting PC Interface" in the *User Settings Guide*.

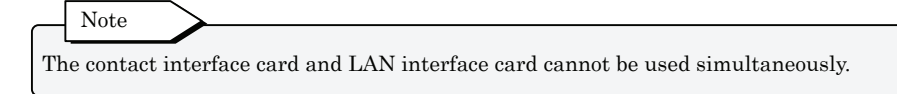

### §18.6 Contact Interface Card

Connect the contact interface card when you want to use the external transmission signals (transistor output) of the UPS "CARD I/F" connector as no-voltage contact (relay contact) output. For detailed information about connections and so on, refer to the documentation of the contact interface card.

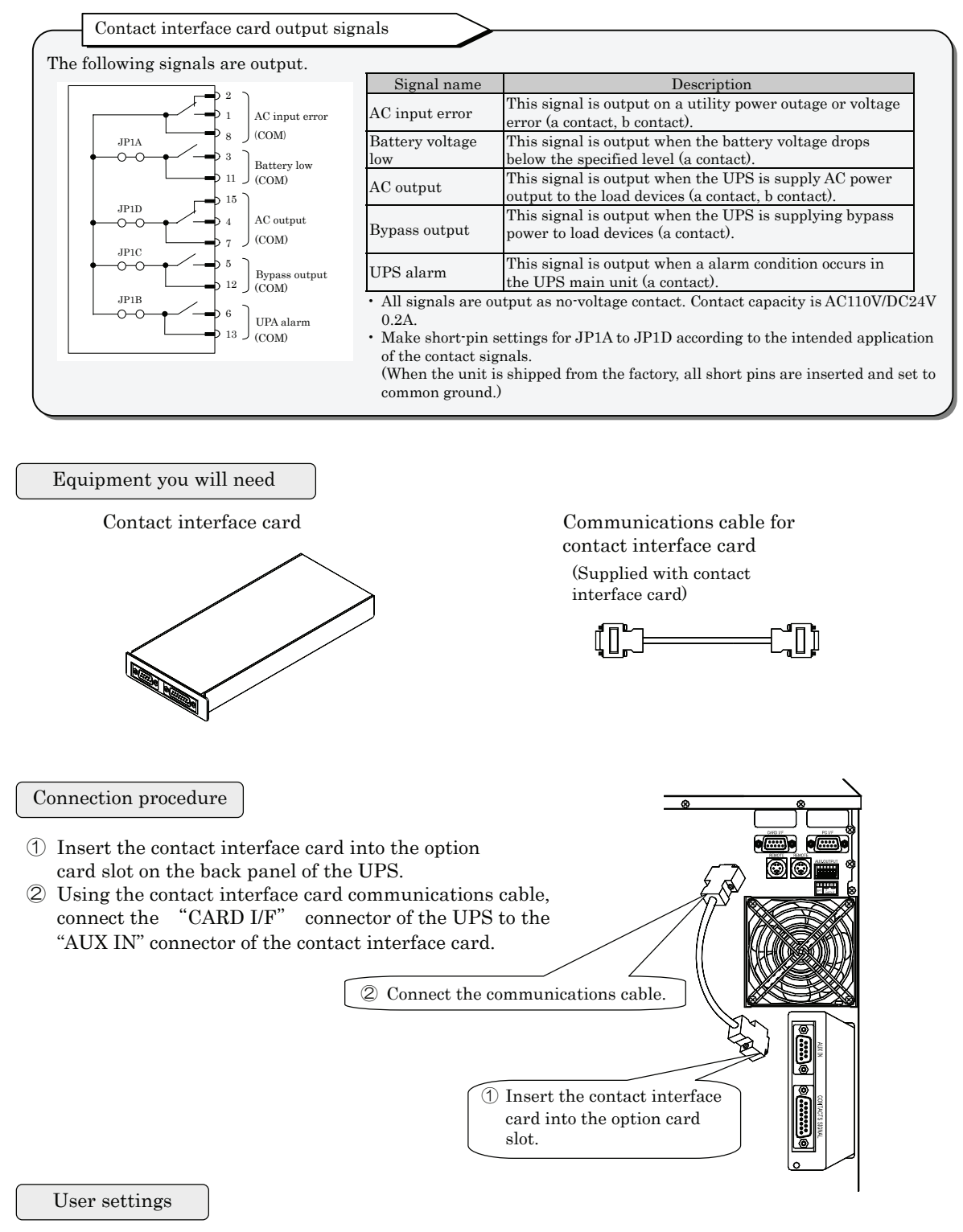

You can set the Interface setting to either "Workstation" or "Standalone". The card operates under both settings.

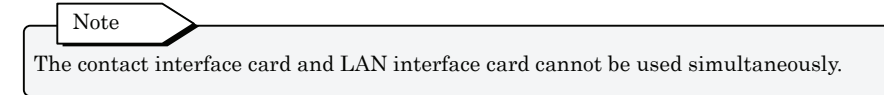

### §18.7 Connecting the Emergency Power Off (EPO) Terminals

To enable emergency stop of UPS output, connect the contacts of a switch or other required device to EPO terminals 5 and 6 of the AUX.OUTPUT block.

The switch to connect to the EPO terminals is not provided as a standard option for the UPS. Use a switch that complies with the following specifications, or connect to compliant contacts on your system. For details about the functions of the EPO terminals, see "4 AUX.OUTPUT" in §5.3 "External Interfaces".

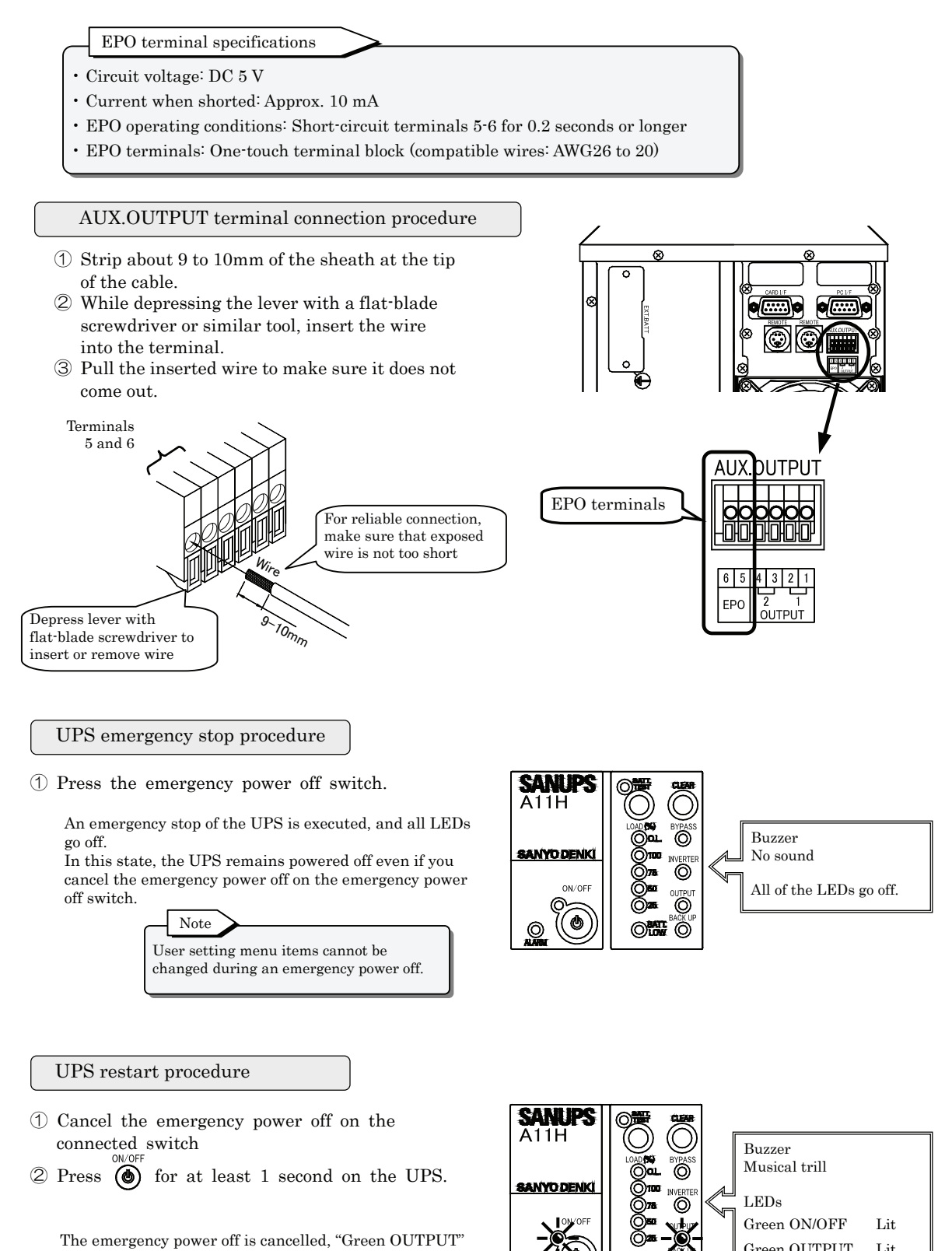

and "Green ON/OFF" light, and the UPS returns to normal operation.

Green OUTPUT

Lit

## §19. Characteristic of UPS

### §19.1 Basic Operation

#### (1) Normal operation

The UPS converts AC power from the utility power source into DC power through the rectifier, and reconverts this DC power back into AC power through the inverter and supplies it to the load. The output power is stable AC power synchronized with the input power source. The batteries are kept continually charged and ready in case a problem (outage or voltage drop) occurs in the utility supply.

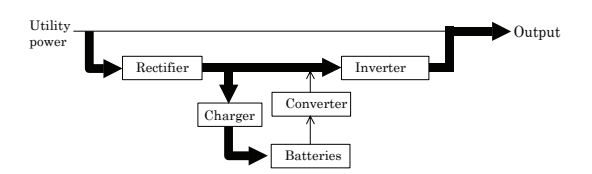

(2) On failure of utility power

When a fault or an outage occurs in the utility power source, the rectifier and charger cease operating while inverter operation continues, now using the batteries as a DC source to produce AC voltage, to ensure stable power supply to the load without even a momentary power dropout. At the same time, the buzzer sounds the battery operation alarm, and the "Orange BACK UP" indicator starts lighting.

(3) Upon recovery of utility power

When normal utility power is restored, rectifier and charger operations resume automatically, returning to the normal operating state described in §19.1 (1).

- (4) When battery voltage declines
  - When low voltage or an outage in the utility power source continues, causing the battery voltage to decline to about 1.85 V/cell, the "Red BATTLOW" indicator lights to indicate low battery voltage.
  - \* When "Low Battery Voltage Warning Timing" in the user setting menu is set to "2 minutes" or "3 minutes", the alarm is issued at the point when the remaining battery time drops to the specified level.
- (5) Extended power outage

If a power outage persists and the battery voltage reaches the final discharge level, a protective circuit shuts off the inverter to prevent over-discharging of the batteries. When normal utility power recovers after the inverter has been stopped automatically, operation is automatically resumed, returning to the normal operating state described in §19.1 (1).

\* When "UPS Operation Upon Power Recovery" in the user setting menu is set to "OFF", inverter output remains stopped. When it is set to "30%", "50%", or "80%", the UPS restarts operation once the batteries are charged to the specified level and then returns to the normal operating state described in §19.1 (1).

### §19.2 Protective Functions

(1) Overload protection

If the UPS output is overloaded by exceeding the current  $\prod_{p}^{U}$  capacity of the inverter, such as when a computer system boots up, the output selector automatically switches the source of AC power from the inverter to the bypass circuit, without interruption.

After a certain period of time has elapsed, the source of power to the load is switched back to the inverter without interruption (auto-return), as shown in §19.1(1).

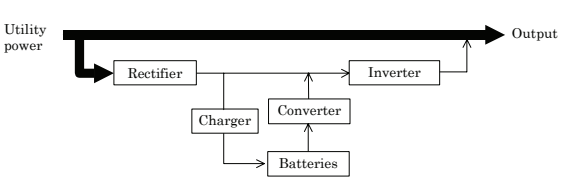

\* When "Overload Recovery Operation" in the user setting menu is set to "Bypass", the UPS switches to inverter power supply without interruption when the overload is resolved.

(2) UPS fault protection

If a fault occurs in the UPS, the output selector activates automatically and switches to bypass power without interruption. The "Red ALARM" indicator lights, and the alarm buzzer sounds. The power supply route is the same as for an overload.

Output from the UPS will stop if a power outage occurs during bypass operation due to the UPS fault. Contact your supplier or SANYO DENKI as soon as possible.

### §19.3 Protective Function Table

Indication of the marks in the table are as follows.

Tip

Press to stop the buzzer.

Lit LED : Blinking LED :

Buzzer Alarm : ① - ④

|                                      |                   | Control panel (front panel) indicators |                 |                   |               |              |            |                     |                | Protective                       |                                   |
|--------------------------------------|-------------------|----------------------------------------|-----------------|-------------------|---------------|--------------|------------|---------------------|----------------|----------------------------------|-----------------------------------|
| Item                                 | Orange<br>BACK UP | Green<br>OUTPUT                        | Green<br>ON/OFF | Green<br>INVERTER | Red<br>BYPASS | Red<br>ALARM | Red<br>O.L | Red<br>BATT.<br>LOW | Buzzer<br>(*1) | functions<br>(UPS operations)    | Notes                             |
| Preparation                          | -                 | (*2)                                   | (*2)            | -                 | -             | -            | -          | -                   | -              | Rectifier, charger,<br>operation | Power up                          |
| Normal                               | -                 |                                        |                 |                   | -             | -            | Ι          | _                   | -              | Inverter operation               | Power up,<br>operation            |
| Serious failure                      | -                 |                                        |                 | _                 |               |              | I          | _                   | 1              | Stop inverter<br>Bypass supply   |                                   |
| Overload<br>(effective value)        | -                 |                                        |                 | _                 | *             | -            | 影          | _                   | 4              |                                  | Auto return                       |
| Forced bypass                        | -                 |                                        |                 | _                 | 兴             | I            | I          | _                   | -              | Dypass suppry                    | Manual switch<br>to bypass supply |
| Input over<br>voltage                | ·<br>·<br>·       |                                        |                 |                   | -             | -            | -          | -                   | 2              |                                  | Battery operation                 |
| Input over<br>voltage<br>(prolonged) | 兴                 |                                        |                 |                   | -             | _            | -          | 쑸                   | 3              |                                  | Battery operation<br>(*3)         |
| Power outage                         |                   |                                        |                 |                   | -             | -            | -          | -                   | 2              | Stop rectifier and               | Battery operation                 |
| Power outage<br>(prolonged)          |                   |                                        |                 |                   | -             | -            | -          | *                   | 3              | Inverter operation               | Battery operation<br>(*3)         |
| Input error<br>(frequency)           |                   |                                        |                 | **                | -             | -            | -          | -                   | 2              |                                  | Battery operation                 |
| Input error<br>(prolonged)           |                   |                                        |                 |                   | -             | -            | -          | 袾                   | 3              |                                  | Battery operation<br>(*3)         |
| Battery failure                      | -                 | -                                      | -               | -                 | -             |              | -          |                     | 1              | Stop inverter<br>Bypass supply   |                                   |

The following table shows functions and operations which activate to protect the UPS.

(\*1): Buzzer sound patterns:

- 1\* —
- 2 \*\*.....\*\*.....
- ④ \*\*\*\*.....\*\*\*\*...
- (\*2): In this state, the LED blinks or is off, depending on the setting of "UPS Operation at setting menu.

When this setting is set to "Bypass" :

(\*3): Battery operation. Stops inverter operation when final battery discharge is reached.

Continuous tone

Continuous beeps

### §19.4 Specifications

| Item           |                                       |                 |              | Standard or         | Performance           |                                       | Notes                                                                                                    |  |
|----------------|---------------------------------------|-----------------|--------------|---------------------|-----------------------|---------------------------------------|----------------------------------------------------------------------------------------------------|--|
|                | TIT M                                 | ODEI            | A11H202      | U***TW              | A11H302               | 2U***TW                               |                                                                                                    |  |
|                | UL M                                  | ODEL            | 011          | 111                 | 011                   | 111                                   |                                                                                                    |  |
|                | ጥ                                     | 110 Q           | A11H202A**   | **USTW(P)*          | A11H302A*             | **USTW(P)*                            |                                                                                                    |  |
|                | 13                                    | pe              | 011          | 111                 | 011                   | 111                                   |                                                                                                    |  |
|                | Output                                | capacity        | 2kVA/1       | 1.4 kW              | 3kVA/                 | 2.1kW                                 |                                                                                                    |  |
| Cooling system |                                       |                 |              | Forced a            | ir cooling            |                                       |                                                                                                    |  |
|                | Input                                 | power plug      | NEME         | 5-20P               | NEMA                  | L5-30P                                |                                                                                                    |  |
| ut             | Phases                                |                 |              | Single pha          | ase, 2-wire           |                                       |                                                                                                    |  |
| ıdu            | V                                     | oltage          |              | 55 to               | 150V                  |                                       | Rated Voltage : $120V$ (*6)                                                                                                    |  |
| Ci             | Fre                                   | equency         |              | 40 Hz to            | o 120 Hz              |                                       | ±1, 3, 5%: Sync Range                                                                                                    |  |
| Α              | Power r                               | equirements     | 1.8 1        | «VA                 | 2.7]                  | кVA                                   | Max. capacity during battery charging                                                                                                    |  |
|                | Input p                               | ower factor     |              | 0.95 o              | r more                |                                       | During rated output (*2)                                                                                                    |  |
|                | (                                     | Dutlet          | NEMA 5       | $20R \times 4$      | NEMA L                | 5-30R ×1                              |                                                                                                    |  |
|                | F                                     | hases           |              | Single pha          | ase, 2-wire           |                                       |                                                                                                    |  |
|                | V                                     | oltage          |              | 12                  | 0 V                   |                                       |                                                                                                    |  |
|                | Voltage                               | e regulation    |              | Rated vol           | ltage ±2%             |                                       |                                                                                                    |  |
|                | Rated                                 | frequency       |              | $50~{ m Hz}$ o      | or 60 Hz              |                                       | User settable                                                                                                    |  |
|                | <b>F</b>                              |                 | Dat          | ad fragman are      | within ±1 2 on        | E0/.                                  | 1, 3, 5% selectable                                                                                                    |  |
|                | Frequen                               | cy regulation   | Kat          | ed frequency v      | within $\pm 1, 3$ or  | 9%•                                   | Free running ±0.5%                                                                                                    |  |
|                | Voltag                                | e waveform      |              | Sine                | wave                  |                                       |                                                                                                    |  |
|                | Distort                               | ion factor of   |              | Linear load         | l: 3% or less         |                                       | During rated output                                                                                                    |  |
| t              | voltage waveform                      |                 | 10           | 0% rectifier        | load: 7% or le        | During rated output                   |                                                                                                    |  |
| ndo            | Rapid load                            |                 |              |                     |                       | 0% 100% at transient or output switch |                                                                                                    |  |
| Dut            |                                       | change          |              |                     |                       |                                       | or output of output of the                                                                                                    |  |
| VC (           | Transient                             | Power outage.   |              | D . 1               | 1.                    |                                       |                                                                                                    |  |
| A              | voltage                               | recovery        |              | Rated               | voltage               | During rated output                   |                                                                                                    |  |
|                | variation                             |                 |              | ±ε                  | 0%                    |                                       |                                                                                                    |  |
|                | Rapid input                           |                 |              |                     |                       | ±10% variation                        |                                                                                                    |  |
|                | D                                     | voltage change  |              | ۳ ا                 | 1                     |                                       |                                                                                                    |  |
|                |                                       | onse time       |              | o cycles            | $\frac{1}{1}$ or less |                                       | $V_{\rm current} = 0.7 (l_{\rm current}) t_{\rm current} = 0.7 (l_{\rm current}) t_{\rm current} = 0.7 (l_{\rm cu$ |  |
|                | Load pow                              | er factor (lag) | A            | 0.7                 | (lag)                 | 0/                                    | variation range 0.7 (lag) to 1.0                                                                                                    |  |
|                | Overcurr                              | ent protection  | Auto swite   | en to bypass of     | circuit at 105        |                                       |                                                                                                    |  |
|                | Overload                              | Inverter        |              | 10                  | 5%                    |                                       | 200 ms                                                                                                    |  |
|                | capability                            | Bypass          |              | 20                  | 0%                    |                                       | 30 seconds                                                                                                    |  |
|                |                                       | Dypass          |              | 80                  | 0%                    |                                       | 2 cycles                                                                                                    |  |
|                |                                       | Туре            |              | Small sealed        | lead battery          |                                       |                                                                                                    |  |
| es             | N                                     | umber           | 8            | 12                  | 10                    | 15                                    | 12V per battery                                                                                                    |  |
| eri            | Rato                                  | despecity       | 136W         | 136W                | 170W                  | 170W                                  | 15 minuto-rato                                                                                                    |  |
| att            | nate                                  | a capacity      | 2 parallel   | 3 parallel          | 2 parallel            | 3 parallel                            | 15 minute rate                                                                                                    |  |
| В              | Bac                                   | kun time        | 12 minutes   | 20 minutes          | 10 minutes            | 18 minutes                            | At 25°C (77°F) ambient temperature,                                                                                                    |  |
|                | Dat                                   | kup tille       | 12 mmates    | 20 minutes          | 10 mmutes             | 10 minutes                            | rated load, with new battery                                                                                                    |  |
|                | Generated heat                        |                 | 250          | W                   | 37                    | 0W                                    |                                                                                                    |  |
|                | Input leak                            | age current     |              | 3 mA                | or less               |                                       |                                                                                                    |  |
|                | Operating e                           | environment     | Ambient t    | emperature          | 0 to 40°C (32         | to 104°F)                             | (*3)                                                                                                    |  |
|                | · · · · · · · · · · · · · · · · · · · |                 | R            | elative humi        | d1ty: 20 to 90        | %                                     |                                                                                                    |  |
|                | Acoust                                | ic noise        | 45dB o       | or less             | 50 dB                 | or less                               | 1 m (approx. 40 inches) from UPS front                                                                                                    |  |
|                | 0.67                                  | 4 1 1           |              | Coo o N 10          |                       | ~~~                                   | panei, 'A' characterístics (linear load)                                                                                                    |  |
|                | Safety s                              | standard        | UL1778-4th/  | <u>U22.2 No.10'</u> | 1.3-05-2nd-20         | GO                                    |                                                                                                    |  |
|                | Emi                                   | ssion           | r UU Part 15 | SUD partB CI        | lass-A                |                                       |                                                                                                    |  |

- (\*1): The inverter is capable of operation synchronized with AC input frequency and instantaneous switchover provided that the AC input frequency is within the rated frequency, and the AC input voltage is within the rated voltage.
- (\*2): When input voltage waveform distortion is under 1%.
- (\*3): The UPS contains batteries. Battery service life will be foreshortened if the UPS is used in an environment where the ambient temperature exceeds 30°C (86°F).
- (\*4): If grounded, the ground phase of the input and output must match according to UPS specifications.
- (\*5): The above table lists standard specifications. Some specifications are different for units with long backup times. For details, refer to the external battery specification instruction manual.
- (\*6): When AC input voltage is within 55V to 96V, the load capacity is derated from the rated capacity of the UPS.

#### Warranty for use in Japan: 1 year

Warranty for use Overseas: 1 year

Warranty for use in North America: 3 years\*

\* Valid only when the UPS is purchased from a vendor recognized by Sanyo Denki.

- 1. In the above areas, this product is warranted for the specified periods against electrical failures due to materials or workmanship.
- 2. Free repair or replacement by a product with equivalent functions will be made when it is determined that failure has occurred because of defects in materials or workmanship.
- 3. This warranty is void in the event of any modification or change to the product supplied by Sanyo Denki.
- 4. This warranty is void in the event of any improper use of the product supplied by Sanyo Denki, or failure to use the product as specified in this Instruction Manual.
- 5. This warranty does not apply when the product is used aboard a ship or in another area subject to vibrations.
- 6. This warranty does not apply when the product is operated under extraordinary conditions, for example periodic complete discharge of the batteries.
- 7. This warranty is void in the event that the product supplied by Sanyo Denki is installed in an inappropriate location.
- 8. This warranty does not apply to failures due to accidents, improper use, or use for other than the product's intended use.
- 9. This warranty does not apply to defects or damages arising from fire, earthquake, storm or flood disaster, lightning or other natural disasters including pollution, salt disaster, gas disaster (chloride gas), non-standard voltage or incorrect power sources other than those specified.
- 10. This warranty does not apply to defects or damages arising from mishandling, such as during transportation, relocation or dropping of the UPS by the customer after purchase.
- 11. Sanyo Denki reserves the right to determine whether damage to a load device connected to this product is due to faulty operation by this product. (In the event of any such claim, the affected load device must be sent to Sanyo Denki for inspection.)
- 12. Warranties for devices other than the product supplied by Sanyo Denki shall be the warranties provided by the manufacturers of those devices.
- 13. Sanyo Denki provides no warranty for products made by other manufacturers used or composed in the products manufactured by Sanyo Denki.
- 14. This warranty applies to the product specified by Sanyo Denki. It does not apply to any other device.
- 15. Sanyo Denki disclaims all responsibility for damage to load device software, loss of data, lost profits, and lost opportunities.
- 16. This warranty does not apply to medical or industrial devices connected to this product.

Blank page

Blank page

|                                                                                                    | http://www.sanyodenki.com |
|----------------------------------------------------------------------------------------------------|---------------------------|
| SANYO DENKI CO., LTD.<br>1-15-1, Kita-Otsuka, Toshima-ku, Tokyo 170-8451, Japan                                                     | Phone: +81 3 3917 2223    |
| SANYO DENKI AMERICA,INC.<br>468 Amapola Avenue Torrance, CA 90501 U.S.A.                                                            | Phone: +1 310 783 5400    |
| SANYO DENKI EUROPE SA.<br>P.A. Paris Nord II 48 Allee des Erables-VILLEPINTE BP.57286 F-95958 ROISSY CDG Cedex France               | Phone: +33 1 48 63 26 61  |
| SANYO DENKI GERMANY GmbH<br>Frankfurter Strasse 63-69 65760 Eschborn Germany                                                        | Phone: +49 6196 76113 0   |
| SANYO DENKI <i>KOREA CO., LTD.</i><br>9F 5-2, Sunwha-dong Jung-gu Seoul, 100-130, Korea                                             | Phone: +82 2 773 5623     |
| SANYO DENKI <i>SHANGHAI CO., LTD.</i><br>Room 2116, Bldg B, FAR EAST INTERNATIONAL PLAZA, No.317 XianXia Rd., Shanghai 200051 China | Phone: +86 21 6235 1107   |
| SANYO DENKI <i>TAIWAN CO., LTD.</i><br>Room 1208,12F, No.96 Chung Shan N, Rd., Sec.2, Taipei 104, Taiwan, R.O.C.                    | Phone: +886 2 2511 3938   |
| SANYO DENKI (H.K.)CO., LIMITED<br>Room 2305, 23/F, South Tower, Concordia Plaza, 1 Science Museum Rd., TST East, Kowloon, Hong Kong | Phone: +852 2312 6250     |
| SANYO DENKI SINGAPORE PTE. LTD.<br>10 Hoe Chiang Road #14-03A/04 Keppel Towers Singapore 089315                                     | Phone: +65 6223 1071      |

The names of companies and/or their products specified in this manual are the trade names, and/or trademarks and/or registered trademarks of such respective companies. \*Remarks : Specifications Are Subject To Change Without Notice.